# USER'S MANUAL

## SP-6205/6207/ SP-6208/6209

Intel® 3<sup>rd</sup> Gen. Core™ i3/i5/i7 CPU 15"/17"/18.5"/19" High Performance & Fanless Panel PC With VGA/DI0/2LAN

SP-6205/6207/6208/6209

**M4** 

## SP-6205,6207,6208,6209 Intel<sup>®</sup> Core<sup>™</sup> 3<sup>rd</sup> Gen. Mobile i3/i5/i7 High Performance 15"/17"/18.5"/19" Fanless Embedded PC

#### **COPYRIGHT NOTICE & TRADEMARK**

All trademarks and registered trademarks mentioned herein are the property of their respective owners.

This manual is copyrighted in Nov. 2016. You may not reproduce or transmit in any form or by any means, electronic, or mechanical, including photocopying and recording.

#### DISCLAIMER

This user's manual is meant to assist you in installing and setting up the system. The information contained in this document is subject to change without any notice.

### **CE NOTICE**

This is a class A product. In a domestic environment this product may cause radio interference in which case the user may be required to take adequate measures.

### FCC NOTICE

This equipment has been tested and found to comply with the limits for a Class A digital device, pursuant to part 15 of the FCC Rules. These limits are designed to provide reasonable protection against harmful interference when the equipment is operated in a commercial environment. This equipment generates, uses, and can radiate radio frequency energy and, if not installed and used in accordance with the instruction manual, may cause harmful interference to radio communications. Operation of this equipment in a residential area is likely to cause harmful interference in which case the user will be required to correct the interference at his own expense.

You are cautioned that any change or modifications to the equipment not expressly approve by the party responsible for compliance could void your authority to operate such equipment.

**CAUTION!** Danger of explosion if battery is incorrectly replaced. Replace only with the same or equivalent type recommended by the manufacturer. Dispose of used batteries according to the manufacturer's instructions.

**WARNING!** Some internal parts of the system may have high electrical voltage. And therefore we strongly recommend that qualified engineers can open and disassemble the system. The LCD and touch screen are easily breakable, please handle them with extra care.

## TABLE OF CONTENTS

## **CHAPTER 1 INTRODUCTION**

| 1-1 | About This Manual     | 1-2  |
|-----|-----------------------|------|
| 1-2 | System Illustration   | 1-3  |
| 1-3 | System Specifications | 1-11 |
| 1-4 | Safety Precautions    | 1-13 |

#### **CHAPTER 2 SYSTEM CONFIGURATION**

| 2-1  | Jumper & Connector Quick Reference Table | 2-2  |
|------|------------------------------------------|------|
| 2-2  | Component Locations                      | 2-3  |
| 2-3  | How to Set Jumpers                       | 2-5  |
| 2-4  | Clear CMOS Data Selection                | 2-7  |
| 2-5  | CFast Voltage Selection                  | 2-7  |
| 2-6  | COMPorts & Connectors                    | 2-8  |
| 2-7  | COM Ports RI & Voltage Selection         | 2-9  |
| 2-8  | COM2 RS232/422/485 Selection             | 2-10 |
| 2-9  | COM2 Auto Detect Selection               | 2-11 |
| 2-10 | DIO Connector                            | 2-12 |
| 2-11 | Flash Descriptor Override Selection      | 2-13 |
| 2-12 | Front Panel Connector & Selection        | 2-14 |
| 2-13 | Internal Keyboard & Mouse Connectors     | 2-15 |
| 2-14 | Hardware Power Failure Selection         | 2-15 |
| 2-15 | JUSB Port Connector                      | 2-16 |
| 2-16 | LAN Connector                            | 2-16 |
| 2-17 | Printer Port                             | 2-17 |
| 2-18 | LVDS Connector                           | 2-18 |
| 2-19 | LVDS Inverter Connector                  | 2-18 |
| 2-20 | LVDS Panel Brightness Control Selection  | 2-19 |
| 2-21 | LVDS Voltage Selection                   | 2-19 |
| 2-22 | Power Input Connector                    | 2-20 |
| 2-23 | SATA & SATA Power Connectors             | 2-21 |
|      |                                          |      |

| 2-24 | Audio Connector      | 2-22 |
|------|----------------------|------|
| 2-25 | System Fan Connector | 2-23 |
| 2-26 | USB 3.0 Connector    | 2-23 |
| 2-27 | VGA Connector        | 2-24 |
| 2-28 | SIM Card Slot        | 2-24 |

## CHAPTER 3 SOFTWARE UTILITIES

| 3-1 | Introduction                                                 | 3-2 |
|-----|--------------------------------------------------------------|-----|
| 3-2 | Intel <sup>®</sup> Chipset Software Installation Utility     | 3-3 |
| 3-3 | Intel <sup>®</sup> USB3.0 eXtensible Host Controller Utility | 3-4 |
| 3-4 | Intel <sup>®</sup> Management Engine Components Utility      | 3-5 |
| 3-5 | VGA Driver Utility                                           | 3-6 |
| 3-6 | LAN Driver Utility                                           | 3-7 |
| 3-7 | Sound Driver Utility                                         | 3-8 |
| 3-8 | Touchscreen Driver Utility                                   | 3-9 |

## CHAPTER 4 AMI BIOS SETUP

| 4-1 | Introduction   | 4-2  |
|-----|----------------|------|
| 4-2 | Entering Setup | 4-4  |
| 4-3 | Main           | 4-6  |
| 4-4 | Advanced       | 4-7  |
| 4-5 | Chipset        | 4-28 |
| 4-6 | Boot           | 4-36 |
| 4-7 | Security       | 4-37 |
| 4-8 | Save & Exit    | 4-38 |
|     |                |      |

## APPENDIX A SYSTEM DIAGRAMS

| Exploded Diagram for Basic Construction | A-2  |
|-----------------------------------------|------|
| Exploded Diagram for Front Panel        | A-4  |
| Exploded Diagram for Mainboard          | A-12 |
| Exploded Diagram for Heatsink Cover     | A-16 |
| Exploded Diagram for HDD                | A-20 |
|                                         |      |

## APPENDIX B TECHNICAL SUMMARY

| Block Diagram                | <b>B-</b> 2 |
|------------------------------|-------------|
| Interrupt Map                | B-3         |
| DMA Channels Map             | B-8         |
| I/O Map                      | B-9         |
| Watchdog Timer Configuration | B-13        |
| Flash BIOS Update            | B-15        |
|                              |             |

## chapter **1**

## **INTRODUCTION**

This chapter gives you the information for SP-6205/6207/6208/ 6209. It also outlines the System specification.

Section includes:

- About This Manual
- System Specifications
- Safety Precautions

Experienced users can skip to chapter 2 on page 2-1 for Quick Start.

## **1-1. ABOUT THIS MANUAL**

Thank you for purchasing our SP-6205/6207/6208/6209 Intel<sup>®</sup> Core<sup>TM</sup> 3<sup>rd</sup> Gen. i3/i5/i7 CPU, 15"/17"/18.5"/19" fanless panel PC with VGA/DIO/2LAN. SP-6205/6207/6208/6209 provides faster processing speed, greater expandability and can handle more task than before. This manual is designed to assist you how to install and set up the system. It contains four chapters. The user can apply this manual for configuration according to the following chapters:

#### **Chapter 1 Introduction**

This chapter introduces you to the background of this manual, and the specifications for this system. The final page of this chapter will indicate how to avoid damaging this board.

### Chapter 2 Hardware Configuration

This chapter outlines the component locations and their functions. In the end of this chapter, you will learn how to set jumper and how to configure this card to meet your own needs.

### Chapter 3 Software Utilities

This chapter contains helpful information for proper installations of the VGA utility, LAN utility, and Sound utility.

### Chapter 4 BIOS Setup

This chapter indicates you how to set up the BIOS configurations.

### Appendix A System Diagrams

This appendix gives you the exploded diagrams and part numbers of the SP-6205/ 6207/6208/6209.

### Appendix B Technical Summary

This appendix gives you the information about the Technical maps, Watchdog-timer configuration, and Flash BIOS Update.

## **1-2. SYSTEM ILLUSTRATION**

#### <u>SP-6205</u>

**Front View** 

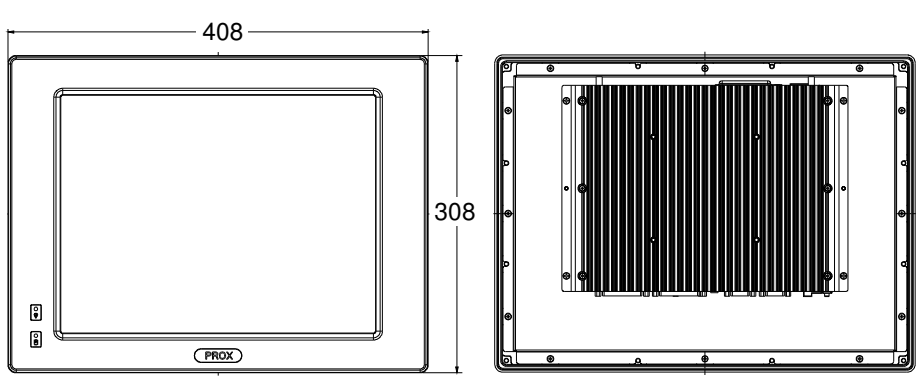

**Rear View** 

**Top View** 

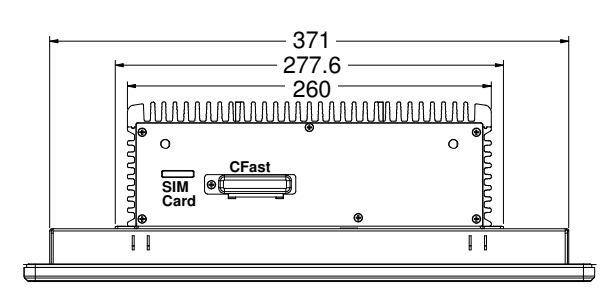

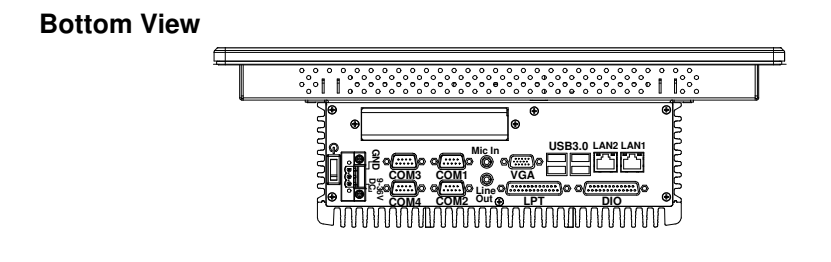

Unit: mm

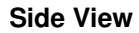

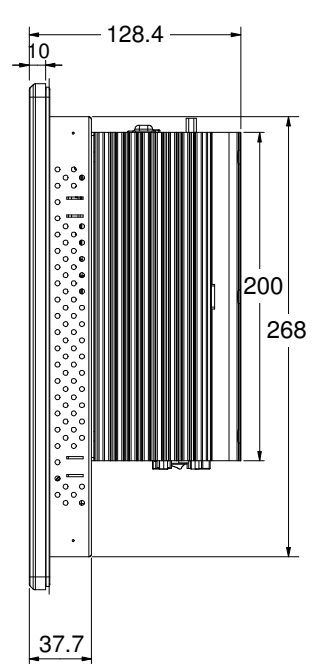

**Quarter View** 

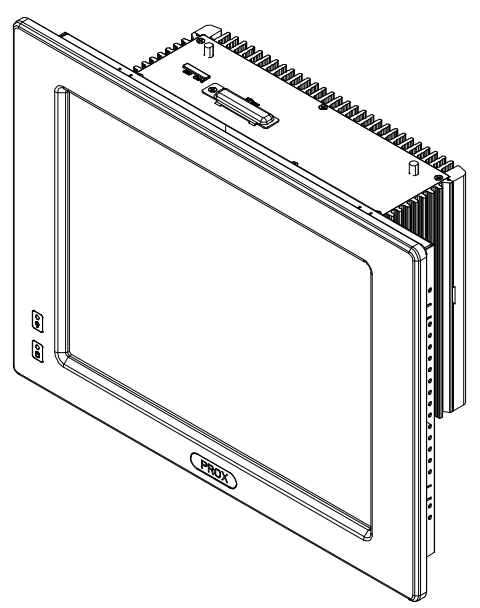

Unit: mm

SP-6205/6207/6208/6209 USER'S MANUAL

#### <u>SP-6207</u>

#### **Front View**

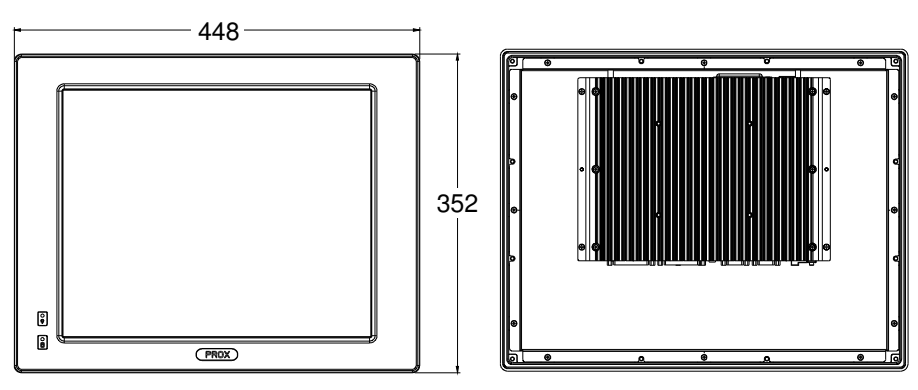

**Rear View** 

**Top View** 

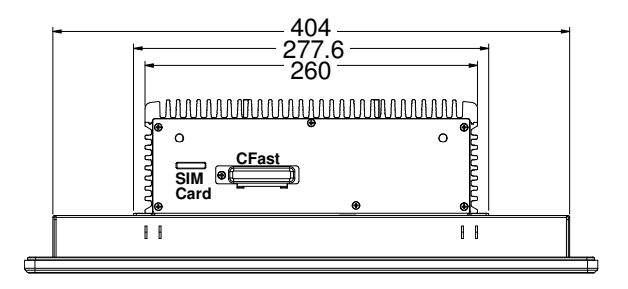

#### **Bottom View**

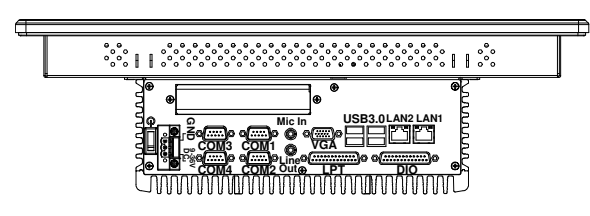

Unit: mm

#### SP-6205/6207/6208/6209 USER 'S MANUAL

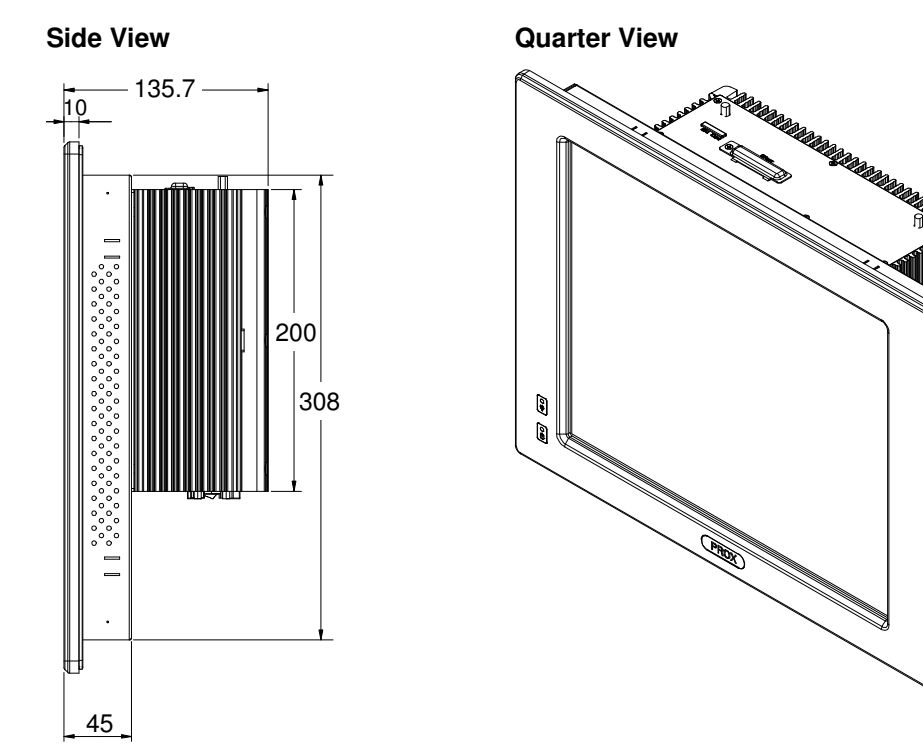

Unit: mm

SP-6205/6207/6208/6209 USER'S MANUAL

Page: 1-6

### <u>6208</u>

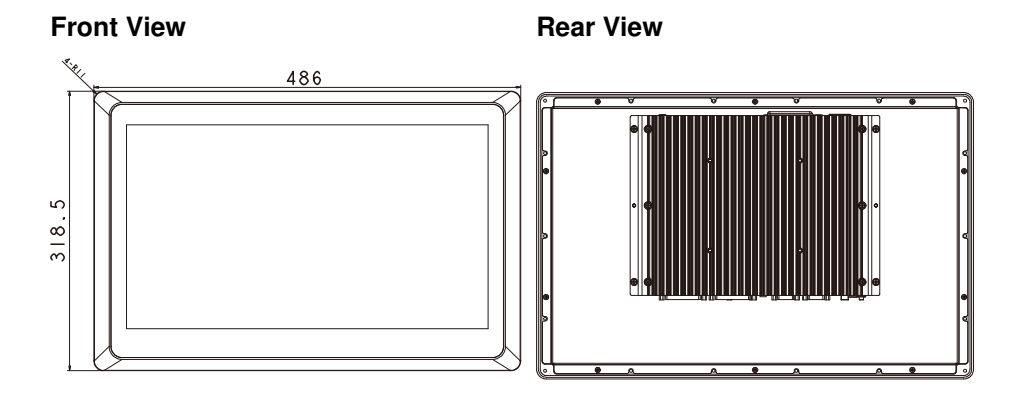

### **Top View**

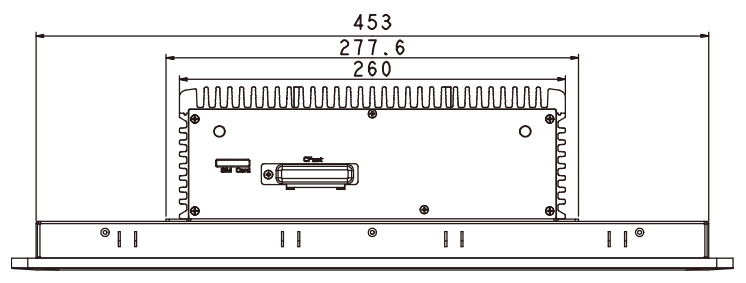

## **Bottom View**

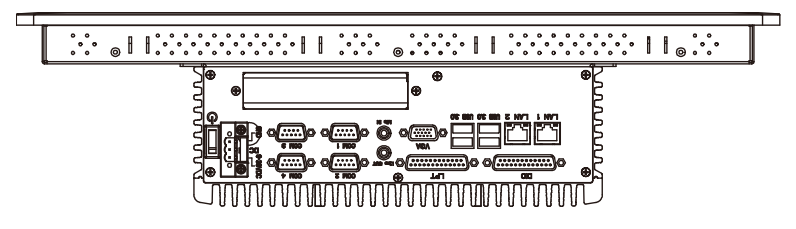

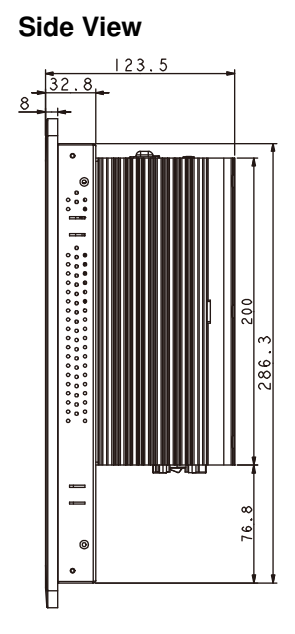

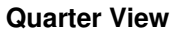

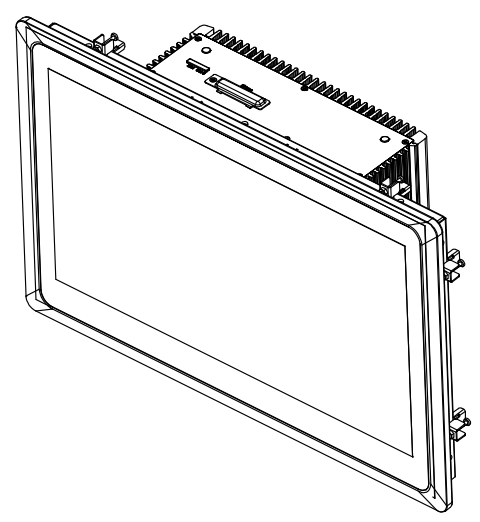

Unit: mm

#### <u>SP-6209</u>

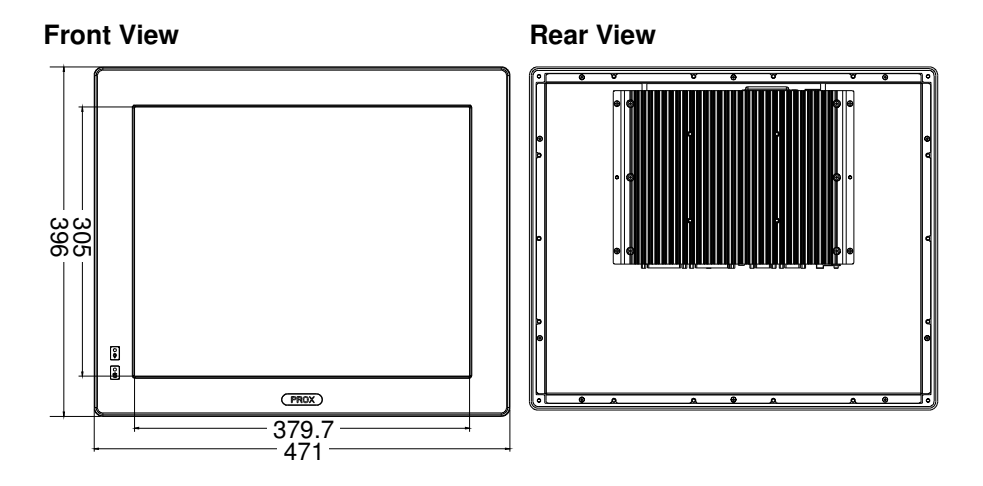

**Top View** 

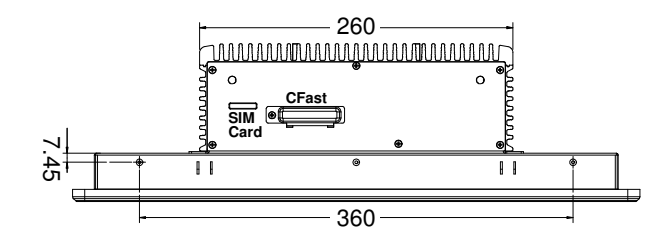

### **Bottom View**

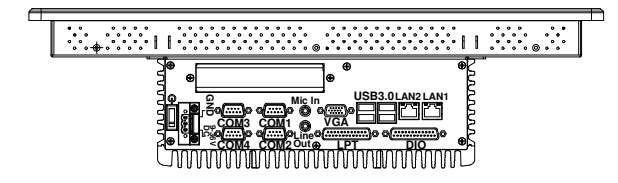

Unit: mm

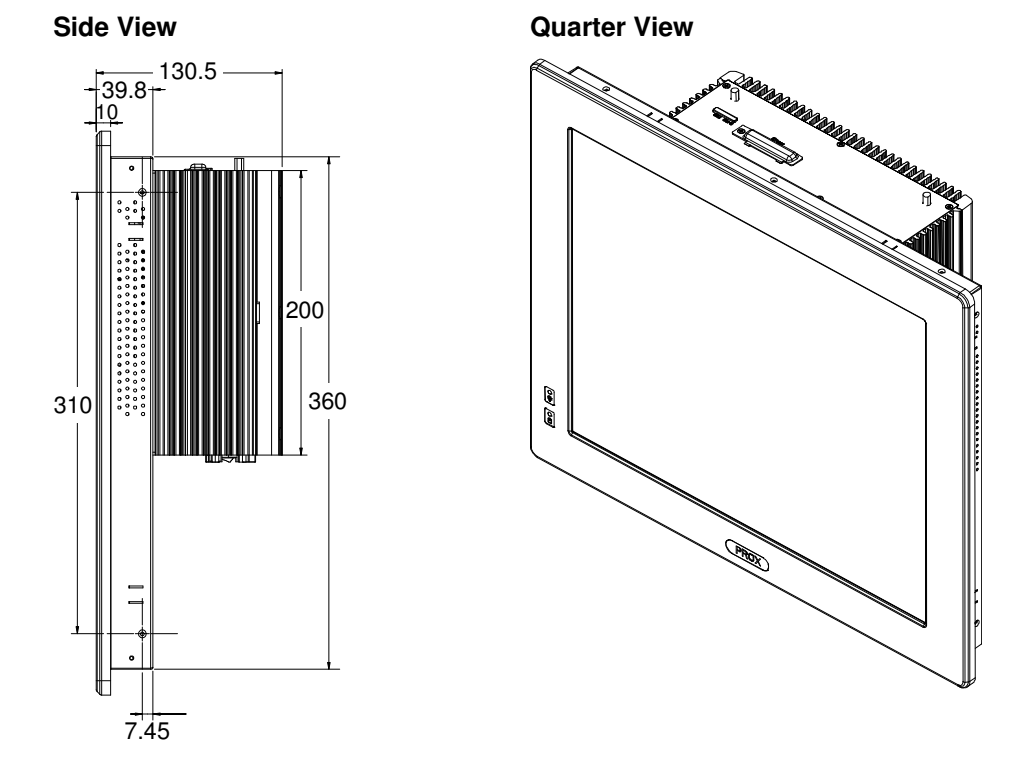

#### I/O View - SP-6205/6207/6208/209

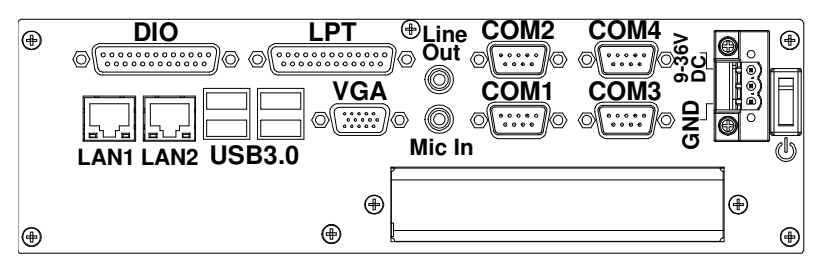

Unit: mm

## **1-3. SYSTEM SPECIFICATION**

#### System

| CPU Support           | Intel <sup>®</sup> Core <sup>TM</sup> 3 <sup>rd</sup> Gen. Mobile i3/i5/i7 (rPGA-988) |
|-----------------------|---------------------------------------------------------------------------------------|
|                       | processor on board                                                                    |
| Chipset               | Intel <sup>®</sup> HM76/QM77                                                          |
| OS Support            | Microsoft Windows XP/7                                                                |
| Memory Support        | 2 x 204pin DDR3 SO-DIMM, support DDR3/DDR3L                                           |
|                       | 1600/1333/1066 up to 8GB/slot                                                         |
| Watchdog              | 1~255s Watchdog timer                                                                 |
| Drive Bay             | 2 x 2.5" SATA HDD                                                                     |
| Power Supply          | DC-in 9~36V                                                                           |
| Front Bezel           | Aluminum                                                                              |
| IP65                  | Front panel only                                                                      |
| Mounting Type         | VESA 100/Wall Mount                                                                   |
| Net Weight            | • <b>SP-6205:</b> 7.5 kg                                                              |
|                       | • <b>SP-6207:</b> 9 kg                                                                |
|                       | • <b>SP-6208:</b> 10.15 kg                                                            |
|                       | • <b>SP-6209:</b> 11.5 kg                                                             |
| Dimension (W x H x D) | • SP-6205: 408 x 308 x 128 mm                                                         |
|                       | • <b>SP-6207:</b> 448 x 352 x 136 mm                                                  |
|                       | • <b>SP-6208:</b> 486 x 318.5 x 123.5 mm                                              |
|                       | • <b>SP-6209:</b> 471 x 396 x 131 mm                                                  |
| Certificate           | FCC/CE                                                                                |

#### **I/O Ports**

| Serial Port   | 4 x COM ports (pin-9 is RI/5V/12V selectable):   |
|---------------|--------------------------------------------------|
|               | <ul> <li>COM1/3/4 for RS-232</li> </ul>          |
|               | • COM2 for RS-232/422/485                        |
| USB           | 4 x USB 3.0                                      |
| Parallel Port | 1 x DSUB-25                                      |
| VGA           | 1 x VGA                                          |
| LAN           | 2 x LAN (10/100/1000 Mbps), support Wake-on-LAN: |

SP-6205/6207/6208/6209 USER'S MANUAL

|                | • LAN1: Intel <sup>®</sup> 82579LM                 |
|----------------|----------------------------------------------------|
|                | • LAN2: Intel <sup>®</sup> 82583V                  |
| Audio          | High Definition:                                   |
|                | • 1 x Line-out                                     |
|                | • 1 x MIC-in                                       |
| Digital I/O    | 1 x DSUB-25 (8in/8out)                             |
| Expansion slot | • 1 x Mini-PCIe slot (for WLAN module & 3G module) |
|                | • 1 x SIM card slot                                |
|                | <ul> <li>1 x CFast card slot</li> </ul>            |
|                | • 1 x PCIe(4x), 10W/slot max. (Optional)           |

### Display

| LCD Panel Size         | • <b>SP-6205:</b> 15"                            |
|------------------------|--------------------------------------------------|
|                        | • SP-6207: 17"                                   |
|                        | • <b>SP-6208:</b> 18.5"                          |
|                        | • <b>SP-6209:</b> 19"                            |
| Resolution (Brighness) | • SP-6205: 1024 x 768 XGA 400nit LED backlight   |
|                        | • SP-6207: 1280 x 1024 SXGA 350nit LED backlight |
|                        | • SP-6208: 1366 x 768 WXGA 300nit LED backlight  |
|                        | • SP-6209: 1280 x 1024 SXGA 300nit LED backlight |
| Touchscreen            | (ELO) 5W Analog resistive (USB interface)        |
|                        | For SP-6208: 18.5" Bezel-Free P-Capacitive T/P   |

#### Environment

| Operation Temp.        | • General: -5 ~ 45°C (23 ~ 113°F)                 |
|------------------------|---------------------------------------------------|
| (with ambient airflow) | • CFast card (SP-6205/6207, Wide Temp. Grade, w/o |
|                        | audio): -5 ~ 55°C (23 ~ 131°F)                    |
| Storage Temp.          | -20 ~ 80°C (-4 ~ 176°F)                           |
| Humidity               | 10 ~ 90%                                          |

## **1-4. SAFETY PRECAUTIONS**

Follow the messages below to avoid your systems from damage:

- 1. Keep your system away from static electricity on all occasions.
- 2. Prevent electric shock. Don't touch any components of this card when the card is power-on. Always disconnect power when the system is not in use.
- 3. Disconnect power when you change any hardware devices. For instance, when you connect a jumper or install any cards, a surge of power may damage the electronic components or the whole system.

## HARDWARE CONFIGURATION

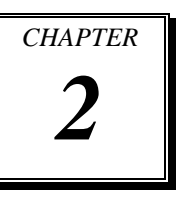

## **\*\* QUICK START \*\***

Helpful information describes the jumper & connector settings, and component locations.

Section includes:

- Jumper & Connector Quick Reference Table
- Component Locations
- Configuration and Jumper settings
- Connector's Pin Assignments

## 2-1. JUMPER & CONNECTOR QUICK REFERENCE TABLE

| JUMPER/CONNECTOR                     | NAME                                  |
|--------------------------------------|---------------------------------------|
| Clear CMOS Data Selection            | JP5                                   |
| CFAST Voltage Selection              | JP8                                   |
| COM Ports                            | COM1, COM2, COM3, COM4                |
| COM Ports RI & Voltage Selection     | JP15, JP16, JP17, JP18                |
| COM2 RS232/422/485 Selection         | JP13                                  |
| COM2 Auto Detect Selection           | JP12                                  |
| Digital I/O Connector                | DIO1                                  |
| Flash Descriptor Override Selection  | JP3                                   |
| Front Panel Selection                | PWRBTN1, HDDLED1, SYSRST1,<br>PWRLED1 |
| Internal Keyboard & Mouse Connectors | KB1, MS1                              |
| Hardware Power Failure Selection     | JP7                                   |
| JUSB Connector                       | JUSB1                                 |
| LAN Connectors                       | LAN1, LAN2                            |
| Printer Connector                    | LPT1                                  |
| LVDS Connector                       | LVDS1                                 |
| LVDS Inverter Connector              | INV1                                  |
| LVDS Panel Brightness Control        | JP21                                  |
| LVDS Voltage Selection               | JP19                                  |
| Power Input Connector                | PWR_IN1, ATX_PWR1                     |
| SATA & SATA Power Connectors         | SATA1, SATA_PWR1, SATA2,<br>SATA_PWR2 |
| Audio Connectors                     | AUDIO1, LINE_IN1                      |
| System Fan Connector                 | SYS_FAN1                              |
| USB3.0 Connectors                    | USB1, USB2                            |
| VGA Connector                        | VGA1                                  |
| SIM Card Slot                        | SIM1                                  |

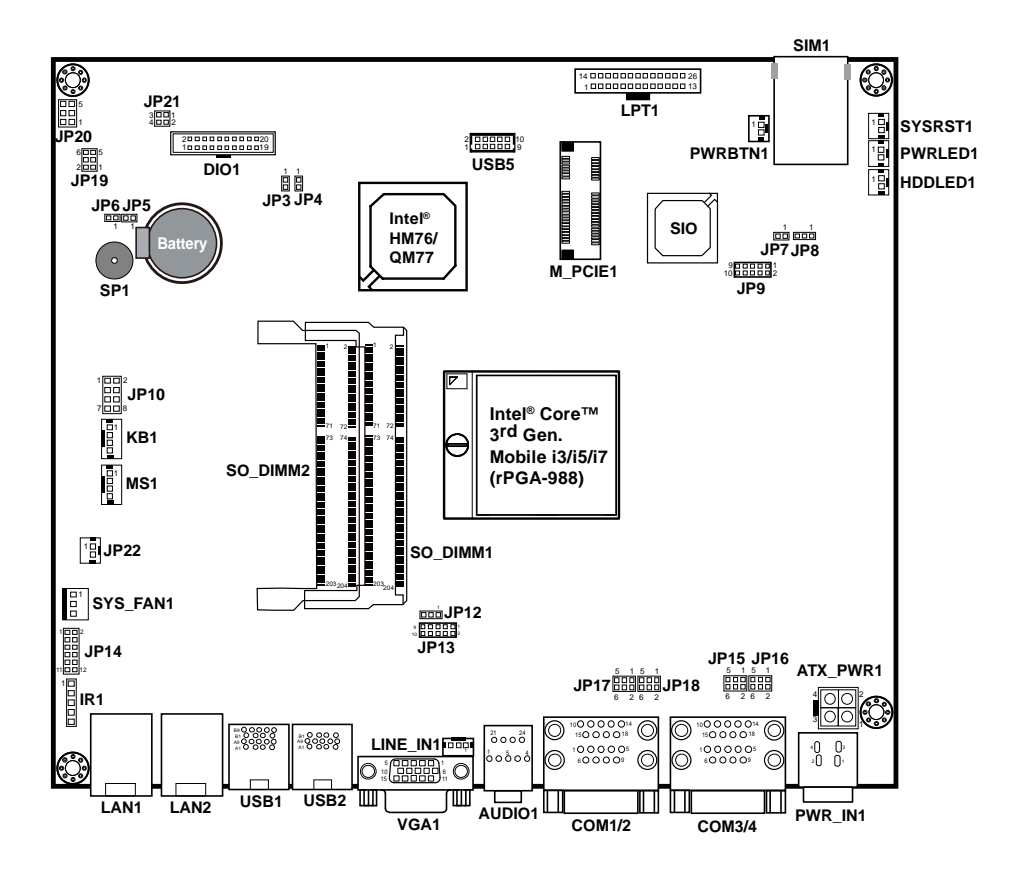

## **2-2. COMPONENT LOCATIONS**

## SP-6205/6207/6208/6209 Connectors, Jumpers and Components Locations

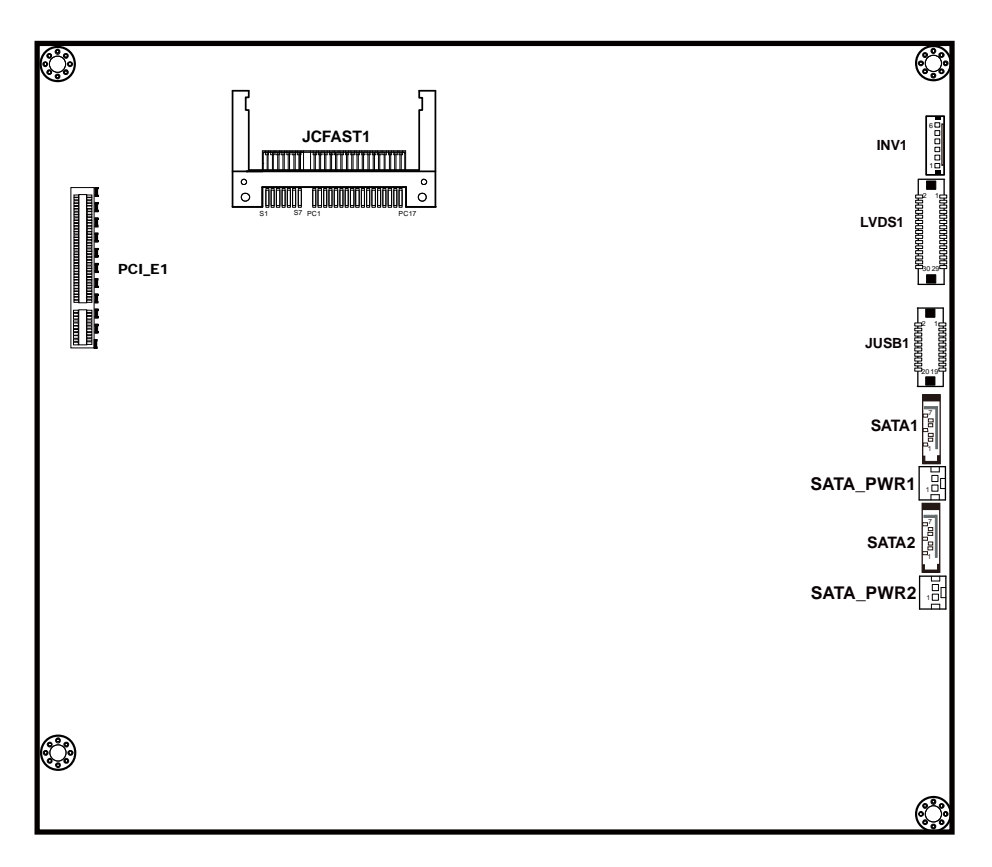

## SP-6205/6207/6208/6209 Connectors, Jumpers and Components Locations

## 2-3. HOW TO SET JUMPERS

You can configure your board by setting jumpers. Jumper is consists of two or three metal pins with a plastic base mounted on the card, and by using a small plastic "cap", Also known as the jumper cap (with a metal contact inside), you are able to connect the pins. So you can set-up your hardware configuration by "open" or "close" pins.

The jumper can be combined into sets that called jumper blocks. When the jumpers are all in the block, you have to put them together to set up the hardware configuration. The figure below shows how this looks like.

#### JUMPERS AND CAPS

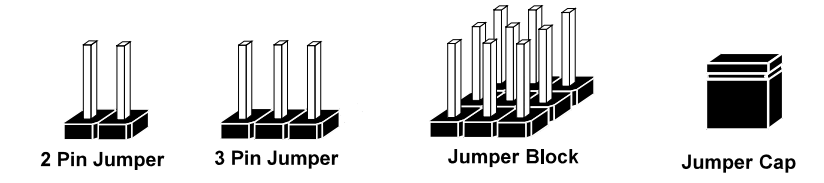

If a jumper has three pins (for examples, labelled PIN1, PIN2, and PIN3), You can connect PIN1 & PIN2 to create one setting by shorting. You can either connect PIN2 & PIN3 to create another setting. The same jumper diagrams are applied all through this manual. The figure below shows what the manual diagrams look and what they represent.

#### JUMPER DIAGRAMS

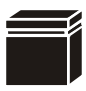

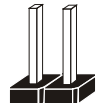

Jumper Cap looks like this

2 pin Jumper looks like this

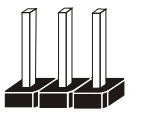

3 pin Jumper looks like this

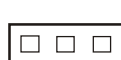

#### JUMPER SETTINGS

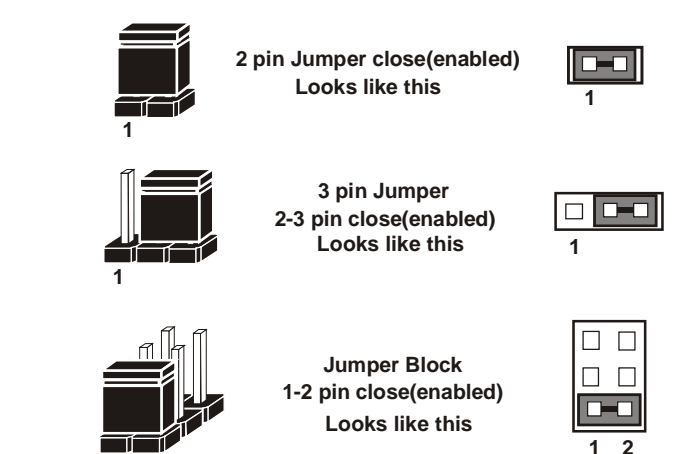

SP-6205/6207/6208/6209 USER'S MANL

1 2

## 2-4. CLEAR CMOS DATA SELECTION

JP5 : Clear CMOS Data Selection

The jumper setting is as follows:

| SELECTION   | JUMPER SETTINGS | JUMPER ILLUSTRATION |
|-------------|-----------------|---------------------|
| Normal      | Open            | 1<br>□ □<br>JP5     |
| Clear CMOS* | Close           | JP5                 |

Note: Manufacturing Default is Normal.

\*To clear CMOS data, user must power-off the computer and set the jumper to "Clear CMOS" as illustrated above. After five to six seconds, set the jumper back to "Normal" and power-on the computer.

## 2-5. CFAST VOLTAGE SELECTION

**JP8 :** CFast Voltage Selection The jumper setting is as follows:

| SELECTION | JUMPER SETTINGS | JUMPER ILLUSTRATION           |
|-----------|-----------------|-------------------------------|
| 3.3V      | 1-2             | 3 1<br><b>D</b><br><b>JP8</b> |
| 5V        | 2-3             | 3 1<br><b>JP8</b>             |

Note: Manufacturing Default is 3.3V.

## 2-6. COM PORTS

## COM1, COM3, COM4: COM Ports, fixed as RS-232

The pin assignments are as follows:

| PIN | ASSIGNMENT | PIN | ASSIGNMENT |
|-----|------------|-----|------------|
| 1   | DCD#       | 6   | DSR#       |
| 2   | RX         | 7   | RTS#       |
| 3   | TX         | 8   | CTS#       |
| 4   | DTR#       | 9   | RI#        |
| 5   | GND        |     |            |

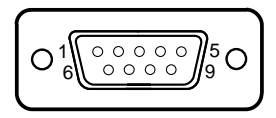

COM1/ COM2/ COM3/ COM4

**COM2:** COM2 Connector, selectable as RS-232/422/485 The pin assignments are as follows:

| DIN | ASSIGNMENT |        |               |
|-----|------------|--------|---------------|
| PIN | RS-232     | RS-422 | <b>RS-485</b> |
| 1   | DCD#       | TX-    | RS-485-       |
| 2   | RX         | TX+    | RS-485+       |
| 3   | TX         | RX+    | Х             |
| 4   | DTR#       | RX-    | Х             |
| 5   | GND        | GND    | GND           |
| 6   | DSR#       | Х      | Х             |
| 7   | RTS#       | Х      | Х             |
| 8   | CTS#       | Х      | X             |
| 9   | RI#        | Х      | Х             |

## 2-7. COM PORTS RI & VOLTAGE SELECTION

**JP18, JP17, JP16, JP15**: COM1/2/3/4 Ports RI & Voltage Selection The selections are as follows:

| SELECTION | JUMPER  | JUMPER ILLUSTRATION         |                        |                            |                            |
|-----------|---------|-----------------------------|------------------------|----------------------------|----------------------------|
|           | SETTING | COM1                        | COM2                   | COM3                       | COM4                       |
| RI        | 1-2     | 5001<br>6002<br><b>JP18</b> | 5                      | 5                          | 5                          |
| VCC12     | 3-4     | 5001<br>6002<br>JP18        | 5 1<br>6 2<br>JP17     | 5<br>6<br>JP16             | 5001<br>6002<br>JP15       |
| VCC       | 5-6     | 5 0 0 1<br>6 0 0 2<br>JP18  | 50001<br>60002<br>JP17 | 5 0 0 1<br>6 0 0 2<br>JP16 | 5 0 0 1<br>6 0 0 2<br>JP15 |

Note: Manufacturing Default is RI.

## 2-8. COM2 RS-232/422/485 SELECTION

JP13: COM2 RS-232/422/485 Selection

The selections are as follows:

| SELECTION | JUMPER SETTINGS | JUMPER ILLUSTRATION                                                                                       |
|-----------|-----------------|----------------------------------------------------------------------------------------------------|
| RS-232    | All open        | 9 00001<br>10 00002<br><b>JP13</b>                                                                        |
| RS-422    | 1-2, 3-4, 9-10  | 9 1 1 1 2<br>10 1 1 2<br>JP13                                                                             |
| RS-485    | 1-2, 5-6, 7-8   | 9<br>10<br><b>JP13</b><br>9<br>10<br>10<br>10<br>10<br>10<br>10<br>10<br>10<br>10<br>10<br>10<br>10<br>10 |

Note: Manufacturing Default is RS-232.

## 2-9. COM2 AUTO DETECT SELECTION

**JP12**: COM2 Auto Detect Selection The selections are as follows:

 
 Selections are as follows:

 Selection
 JUMPER SETTINGS
 JUMPER ILLUSTRATION

 Normal
 1-2
 3 1 JP12

 Auto
 2-3
 JIMPER ILLUSTRATION

Note: Manufacturing Default is Auto.

## 2-10. DIGITAL I/O CONNECTOR

DIO1: DIO Connector

The pin assignments are as follows:

| PIN | ASSIGNMENT | PIN | ASSIGNMENT |
|-----|------------|-----|------------|
| 1   | VCC5       | 11  | DIN5       |
| 2   | VCC12      | 12  | DOUT5      |
| 3   | DIN1       | 13  | DIN6       |
| 4   | DOUT1      | 14  | DOUT6      |
| 5   | DIN2       | 15  | DIN7       |
| 6   | DOUT2      | 16  | DOUT7      |
| 7   | DIN3       | 17  | DIN8       |
| 8   | DOUT3      | 18  | DOUT8      |
| 9   | DIN4       | 19  | GND        |
| 10  | DOUT4      | 20  | GND        |

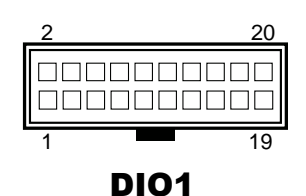

#### System Digital I/O Port D-SUB-25 pin

| PIN | ASSIGNMENT | PIN | ASSIGNMENT |
|-----|------------|-----|------------|
| 1   | DIN1       | 14  | DOUT1      |
| 2   | DIN2       | 15  | DOUT2      |
| 3   | DIN3       | 16  | DOUT3      |
| 4   | DIN4       | 17  | DOUT4      |
| 5   | DIN5       | 18  | DOUT5      |
| 6   | DIN6       | 19  | DOUT6      |
| 7   | DIN7       | 20  | DOUT7      |
| 8   | DIN8       | 21  | DOUT8      |
| 9   | NC         | 22  | NC         |
| 10  | NC         | 23  | NC         |
| 11  | NC         | 24  | VCC12      |
| 12  | VCC5       | 25  | GND        |
| 13  | GND        | -   | -          |

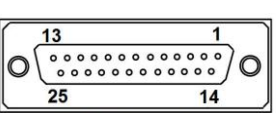

**DIO Port** 

## 2-11. FLASH DESCRIPTOR OVERRIDE SELECTION

**JP3**: Flash Descriptor Override Selection The selections are as follows:

| SELECTION | JUMPER SETTINGS | JUMPER ILLUSTRATION |
|-----------|-----------------|---------------------|
| Disable   | Open            | 1<br>]<br>JP3       |
| Enable    | Close           | <sup>1</sup> JP3    |

Note: Manufacturing Default is Disable.

## 2-12. FRONT PANEL CONNECTORS

**PWRBTN1:** ATX Power Button Connector The pin assignments are as follows:

| PIN | ASSIGNMENT |
|-----|------------|
| 1   | PWR_BTN    |
| 2   | GND        |

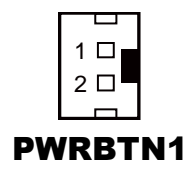

**HDDLED1:** Hard Disk Drive LED Connector The pin assignments are as follows:

| PIN | ASSIGNMENT |
|-----|------------|
| 1   | HDD_LED+   |
| 2   | HDD_LED-   |

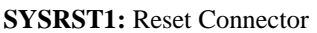

The pin assignments are as follows:

| PIN | ASSIGNMENT |  |
|-----|------------|--|
| 1   | RST_BTN    |  |
| 2   | GND        |  |

**PWRLED1:** Power LED Connector The pin assignments are as follows:

| PIN | ASSIGNMENT |
|-----|------------|
| 1   | PWR_LED+   |
| 2   | GND        |

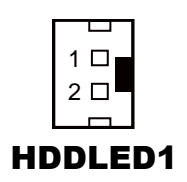

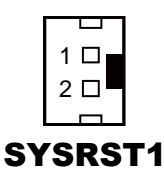

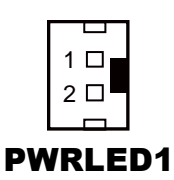

## 2-13. INTERNAL KEYBOARD & MOUSE CONNECTORS

**KB1:** Keyboard Connector

The pin assignments are as follows:

| PIN | ASSIGNMENT |
|-----|------------|
| 1   | KBCLK      |
| 2   | KBDATA     |
| 3   | GND        |
| 4   | 5VSB       |

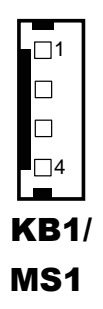

**MS1:** Mouse Connector The pin assignments are as follows:

| PIN | ASSIGNMENT |
|-----|------------|
| 1   | MSCLK      |
| 2   | MSDATA     |
| 3   | GND        |
| 4   | 5VSB       |

## 2-14. HARDWARE POWER FAILURE SELECTION

**JP7**: Hardware Power Failure Selection The selections are as follows:

| SELECTION | JUMPER SETTINGS | JUMPER ILLUSTRATION |
|-----------|-----------------|---------------------|
| Disable   | Open            | 1<br>□ □<br>JP7     |
| Enable    | Close           | JP7                 |

Note: Manufacturing Default is Disable.

## 2-15. JUSB CONNECTOR

JUSB1: JUSB Connector

The pin assignments are as follows:

| PIN | ASSIGNMENT   | PIN | ASSIGNMENT |
|-----|--------------|-----|------------|
| 1   | 5VSB         | 11  | USB_N5     |
| 2   | 5VSB         | 12  | 12V        |
| 3   | USB_N4       | 13  | USB_P5     |
| 4   | 12V          | 14  | CSATA_LED  |
| 5   | USB_P4       | 15  | GND        |
| 6   | 12V          | 16  | PWR_LED_R  |
| 7   | GND          | 17  | GND        |
| 8   | 12V          | 18  | USB_OCJ1   |
| 9   | LVDS_BKLT_EN | 19  | 5V         |
| 10  | 12V          | 20  | USB_OCJ2   |

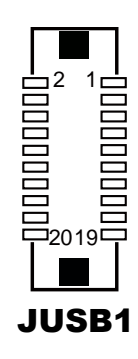

## 2-16. LAN PORTS

#### LAN1, LAN2: LAN Ports

The pin assignments are as follows:

| PIN | ASSIGNMENT | PIN | ASSIGNMENT |
|-----|------------|-----|------------|
| 1   | MDI_P0     | 5   | MDI_P2     |
| 2   | MDI_N0     | 6   | MDI_N2     |
| 3   | MDI_P1     | 7   | MDI_P3     |
| 4   | MDI_N1     | 8   | MDI_N3     |

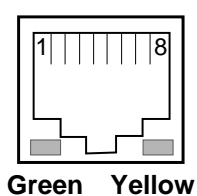

## LAN1/ LAN2

#### LAN LED Indicator: Left Side LED

| Green Color On  | 10/100 LAN Speed Indicator   |
|-----------------|------------------------------|
| Orange Color On | Giga LAN Speed Indicator     |
| Off             | No LAN switch/hub connected. |

#### Right Side LED

| Yellow Color Blinking | LAN Message Active    |
|-----------------------|-----------------------|
| Off                   | No LAN Message Active |

SP-6205/6207/6208/6209 USER'S MANUAL

Page: 2-16

100000000000013

LPT1

13

25

 $\cap$ 

LPT Port

## 2-17. PRINTER CONNECTOR

| LPT1: | Printer Connector |     |            |
|-------|-------------------|-----|------------|
| PIN   | ASSIGNMENT        | PIN | ASSIGNMENT |
| 1     | STBJ              | 14  | ALFJ       |
| 2     | PDR0              | 15  | ERRJ       |
| 3     | PDR1              | 16  | PAR_INITJ  |
| 4     | PDR2              | 17  | SLCTINJ    |
| 5     | PDR3              | 18  | GND        |
| 6     | PDR4              | 19  | GND        |
| 7     | PDR5              | 20  | GND        |
| 8     | PDR6              | 21  | GND        |
| 9     | PDR7              | 22  | GND        |
| 10    | ACKJ              | 23  | GND        |
| 11    | BUSY              | 24  | GND        |
| 12    | PE                | 25  | GND        |
| 13    | SLCTJ             | 26  | NC         |

#### System LPT Port Connector D-SUB-25 pin

| PIN | ASSIGNMENT | PIN | ASSIGNMENT |
|-----|------------|-----|------------|
| 1   | STBJ       | 14  | ALFJ       |
| 2   | PDR0       | 15  | ERRJ       |
| 3   | PDR1       | 16  | PAR_INITJ  |
| 4   | PDR2       | 17  | SLCTINJ    |
| 5   | PDR3       | 18  | GND        |
| 6   | PDR4       | 19  | GND        |
| 7   | PDR5       | 20  | GND        |
| 8   | PDR6       | 21  | GND        |
| 9   | PDR7       | 22  | GND        |
| 10  | ACKJ       | 23  | GND        |
| 11  | BUSY       | 24  | GND        |
| 12  | PE         | 25  | GND        |
| 13  | SLCTJ      | -   | -          |

1

14
## 2-18. LVDS CONNECTOR

#### LVDS1: LVDS Connector

The pin assignments are as follows:

| PIN | ASSIGNMENT       | PIN | ASSIGNMENT      |
|-----|------------------|-----|-----------------|
| 1   | LVDS_VCC         | 16  | LVDS0_CLK+      |
|     |                  |     | (Odd)           |
| 2   | GND              | 17  | LVDS0_CLK-      |
|     |                  |     | (Odd)           |
| 3   | LVDS1_CLK-       | 18  | GND             |
|     | (Even)           |     |                 |
| 4   | LVDS1_CLK+       | 19  | LVDS0_D2+ (Odd) |
|     | (Even)           |     |                 |
| 5   | GND              | 20  | LVDS0_D2- (Odd) |
| 6   | LVDS1_D2- (Even) | 21  | GND             |
| 7   | LVDS1_D2+ (Even) | 22  | LVDS0_D1+ (Odd) |
| 8   | GND              | 23  | LVDS0_D1- (Odd) |
| 9   | LVDS1_D1- (Even) | 24  | GND             |
| 10  | LVDS1_D1+ (Even) | 25  | LVDS0_D0+ (Odd) |
| 11  | LVDS1_D3+ (Even) | 26  | LVDS0_D0- (Odd) |
| 12  | LVDS1_D3- (Even) | 27  | LVDS0_D3+ (Odd) |
| 13  | LVDS1_D0+ (Even) | 28  | LVDS0_D3- (Odd) |
| 14  | LVDS1_D0- (Even) | 29  | LVDS_VCC        |
| 15  | GND              | 30  | LVDS_VCC        |

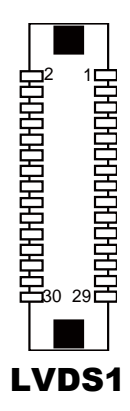

## 2-19. LVDS INVERTER CONNECTOR

**INV1:** LVDS Inverter Connector The pin assignments are as follows:

| PIN | ASSIGNMENT | PIN | ASSIGNMENT |
|-----|------------|-----|------------|
| 1   | VCC12      | 4   | PWM        |
| 2   | VCC12      | 5   | GND        |
| 3   | GND        | 6   | ENABKL     |

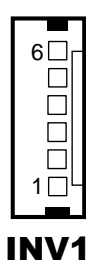

SP-6205/6207/6208/6209 USER'S MANUAL

Page: 2-18

## 2-20. LVDS PANEL BRIGHTNESS CONTROL SELECTION

**JP21**: LVDS Panel Brightness Control Selection The selections are as follows:

| SELECTION | JUMPER SETTINGS | JUMPER ILLUSTRATION       |
|-----------|-----------------|---------------------------|
| Up        | 1-2             | 3 1<br>4 2<br><b>JP21</b> |
| Down      | 3-4             | 3 1<br>4 2<br><b>JP21</b> |

Note: Manufacturing Default is Disable.

## 2-21. LVDS VOLTAGE SELECTION

JP19: LVDS Voltage Selection

The selections are as follows:

| SELECTION | JUMPER SETTINGS | JUMPER ILLUSTRATION    |
|-----------|-----------------|------------------------|
| 3.3V      | 1-3, 2-4        | 6 🗆 5<br>2 🚺 1<br>JP19 |
| 5V        | 3-5, 4-6        | 6 5<br>2 1<br>JP19     |

Note: Manufacturing Default is 3.3V.

*SP-6205/6207/6208/6209 USER'S MANUAL* 

# 2-22. POWER INPUT CONNECTOR

**PWR\_IN1:** Power Input Connector The pin assignments are as follows:

| PIN | ASSIGNMENT |
|-----|------------|
| 1   | GND        |
| 2   | GND        |
| 3   | VCC        |
| 4   | VCC        |

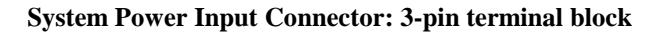

| PIN | ASSIGNMENT      |
|-----|-----------------|
| 1   | VCC: 9 ~ 36 VDC |
| 2   | VDD: 0 VDC      |
| 3   | GND             |

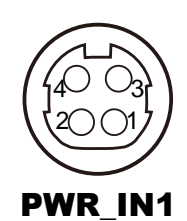

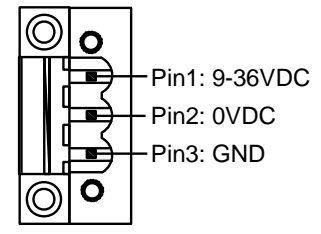

## Power Input Connector (3-pin terminal block)

Power Input Connector Connection: Connect 3-pin terminal block to 4-pin PWR\_IN1

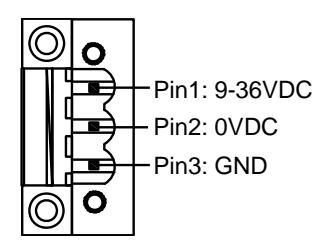

| $\smile$ |
|----------|
| PWR_IN1  |

| 3-Pin Terminal<br>Block | 4-Pin<br>PWR_IN1 | ASSIGNMENT      |
|-------------------------|------------------|-----------------|
| 1                       | 3                |                 |
| 1                       | 4                | VCC: 9 ~ 30 VDC |
| 2                       | Metal Shield     | VDD: 0 VDC      |
| 2                       | 1                | CND             |
| 5                       | 2                | GND             |

SP-6205/6207/6208/6209 USER'S MANUAL

**ATX\_PWR1:** Option Power Input Connector The pin assignments are as follows:

| PIN | ASSIGNMENT |
|-----|------------|
| 1   | GND        |
| 2   | GND        |
| 3   | VCC        |
| 4   | VCC        |

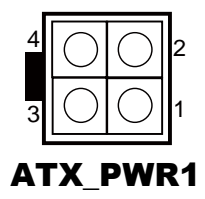

# 2-23. SATA & SATA POWER CONNECTORS

**SATA1, SATA2:** SATA Connectors The pin assignments are as follows:

| PIN | ASSIGNMENT | PIN | ASSIGNMENT |
|-----|------------|-----|------------|
| 1   | GND        | 5   | SATA_RXN0  |
| 2   | SATA_TXP0  | 6   | SATA_RXP0  |
| 3   | SATA_TXN0  | 7   | GND        |
| 4   | GND        |     |            |

SATA1/ SATA2

SATA2:

| PIN | ASSIGNMENT | PIN | ASSIGNMENT |
|-----|------------|-----|------------|
| 1   | GND        | 5   | SATA_RXN1  |
| 2   | SATA_TXP1  | 6   | SATA_RXP1  |
| 3   | SATA_TXN1  | 7   | GND        |
| 4   | GND        |     |            |

#### SATA\_PWR1, SATA\_PWR2: SATA Power Connectors

The pin assignments are as follows:

| PIN | ASSIGNMENT |
|-----|------------|
| 1   | VCC5       |
| 2   | GND        |

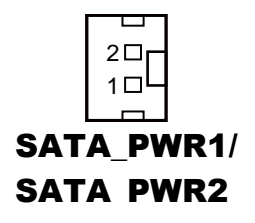

## 2-24. AUDIO CONNECTOR

AUDIO1: Audio Connector

The pin assignments are as follows:

#### MIC\_IN: (pink)

| PIN | ASSIGNMENT |
|-----|------------|
| 1   | MIC_IN_R   |
| 2   | NC         |
| 3   | NC         |
| 4   | MIC_IN_L   |
| 5   | GND        |

#### LINE\_OUT: (green)

| PIN | ASSIGNMENT |
|-----|------------|
| 21  | LINE_OUT_R |
| 22  | NC         |
| 23  | NC         |
| 24  | LINE_OUT_L |

#### LINE\_IN1: Line-in Connector

The pin assignments are as follows:

| PIN | ASSIGNMENT |
|-----|------------|
| 1   | LINE_IN_R  |
| 2   | GND        |
| 3   | LINE_IN_L  |

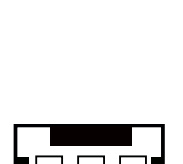

LINE\_IN1

3

SP-6205/6207/6208/6209 USER'S MANUAL

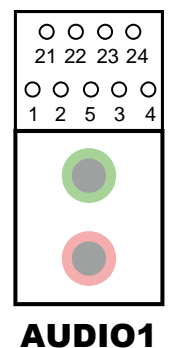

# 2-25. SYSTEM FAN CONNECTOR

**SYS\_FAN1:** System Fan Connector The pin assignments are as follows:

| PIN | ASSIGNMENT  |
|-----|-------------|
| 1   | GND         |
| 2   | SYS_FAN_CTL |
| 3   | SYS_FAN_TAC |

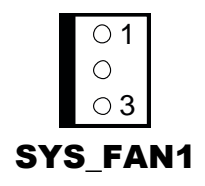

## 2-26. USB 3.0 PORTS

USB1, USB2: USB Ports

The pin assignments are as follows:

| PIN | ASSIGNMENT | PIN | ASSIGNMENT |
|-----|------------|-----|------------|
| A1  | USB_VCC5   | B1  | USB_VCC5   |
| A2  | USB_N1     | B2  | USB_N2     |
| A3  | USB_P1     | B3  | USB_P2     |
| A4  | GND        | B4  | GND        |
| A5  | USB3_1RXN  | B5  | USB3_2RXN  |
| A6  | USB3_1RXP  | B6  | USB3_2RXP  |
| A7  | GND        | B7  | GND        |
| A8  | USB3_1TXN  | B8  | USB3_2TXN  |
| A9  | USB3_1TXP  | B9  | USB3_2TXP  |

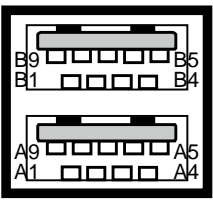

USB1/

USB2

## 2-27. VGA PORT

#### VGA1: VGA Port

The pin assignments are as follows:

| PIN | ASSIGNMENT | PIN | ASSIGNMENT |
|-----|------------|-----|------------|
| 1   | CRT_RED    | 9   | CRT_VCC    |
| 2   | CRT_GREEN  | 10  | GND        |
| 3   | CRT_BLUE   | 11  | NC         |
| 4   | NC         | 12  | CRT_DATA   |
| 5   | GND        | 13  | CRT_HSYNC  |
| 6   | NC         | 14  | CRT_VSYNC  |
| 7   | GND        | 15  | CRT_CLK    |
| 8   | GND        |     |            |

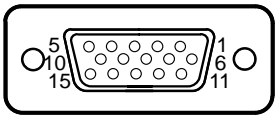

VGA1

# 2-28. SIM CARD SLOT

#### SIM1: SIM Card Slot

The pin assignments are as follows:

| PIN | ASSIGNMENT | PIN | ASSIGNMENT |
|-----|------------|-----|------------|
| C1  | PWR        | C6  | VPP        |
| C2  | RESET      | C7  | DATA       |
| C3  | CLK        | CO1 | SW1        |
| C5  | GND        | CO2 | SW2        |

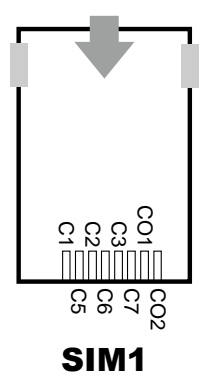

# SOFTWARE UTILITIES

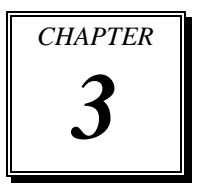

This chapter comprises the detailed information of VGA driver, LAN driver, and Sound driver.

Section includes:

- Introduction
- Intel<sup>®</sup> Chipset Software Installation Utility
- Intel<sup>®</sup> USB3.0 eXtensible Host Controller Utility
- Intel<sup>®</sup> Management Engine Components Utility
- VGA Driver Utility
- LAN Driver Utility
- Sound Driver Utility
- Touchscreen Driver Utility

## **3-1. INTRODUCTION**

Enclosed with our SP-6205/6207/6208/6209 package, you will find a CD ROM disk containing all types of drivers we have. As a SP-6205/6207/6208/6209 user, you will only need some of files contained in the CD ROM disk, please take note of the following chart:

| FILE NAME                        | PURPOSE                                                                                                    |
|----------------------------------|----------------------------------------------------------------------------------------------------|
| (Assume that CD ROM drive is D:) |                                                                                                    |
| D:\Driver\UTILITY                | Intel <sup>®</sup> Chipset Software Installation Utility                                                              |
| D:\Driver\USB                    | Intel <sup>®</sup> USB3.0 eXtensible host controller<br>driver for Intel <sup>®</sup> 7 Series/C216 Chipset<br>Family |
| D:\Driver\ME                     | Intel <sup>®</sup> Management Engine 8 5M 8.0.10.1464 driver installation                                             |
| D:\Driver\VGA                    | Intel <sup>®</sup> Graphics Media Accelerator 3600<br>Series for VGA driver installation                              |
| D:\Driver\ LAN                   | Realtek RTL8111F for LAN driver installation                                                                          |
| D:\Driver\Sound                  | Realtek ALC888S High Definition Audio for sound driver installation                                                   |
| D:\Driver\Touch driver           | eGalaxTouch12.0.10517 Controller for Windows installation                                                             |

Note: Be sure to install the Utility right after the OS is fully installed.

# 3-2. INTEL<sup>®</sup> CHIPSET SOFTWARE INSTALLATION UTILITY

### 3-2-1. Introduction

The Intel<sup>®</sup> Chipset Device Software installs Windows \*.INF files to the target system. These files outline to the operating system how to configure the Intel<sup>®</sup> chipset components in order to ensure that the following features function properly:

- PCIe Support
- SATA Storage Support
- USB Support
- Identification of Intel<sup>®</sup> Chipset Components in the Device Manager

## 3-2-2. Installation of Utility for Windows XP/7/8

The Utility Pack is made only for Windows XP/7/8. It should be installed right after the OS installation; kindly follow the following steps:

- 1. Place insert the Utility Disk into Floppy Disk Drive A/B or CD ROM drive.
- 2. Under Windows system, go to the directory where Utility Disc is located. e.g.: D:\Driver\Platform\(OS)\Utility\infinst\_autol.exe
- 3. Click infinst\_autol.exe file for utility installation.
- 4. Follow the instructions on the screen to complete the installation.
- 5. Once installation is completed, shut down the system and restart in order for the changes to take effect.

## 3-3. INTEL<sup>®</sup> USB3.0 EXTENSIBLE HOST CONTROLLER UTILITY

#### 3-3-1. Introduction

Intel<sup>®</sup> USB 3.0 eXtensible Host Controller Driver supports the following Intel<sup>®</sup> Chipset/Processors:

- Intel<sup>®</sup> 7 Series/C216 Chipset Family
- 3<sup>rd</sup> Generation Intel<sup>®</sup> Core<sup>TM</sup> Processor Family
- 2<sup>nd</sup> Generation Intel<sup>®</sup> Core<sup>TM</sup> i3 Processors
- 2<sup>nd</sup> Generation Intel<sup>®</sup> Core<sup>TM</sup> i5 Processor
- 2<sup>nd</sup> Generation Intel<sup>®</sup> Core<sup>TM</sup> i7 processor
- 2<sup>nd</sup> Generation Intel<sup>®</sup> Core<sup>TM</sup> i7 Extreme processor

Intel<sup>®</sup> 7 Series/C216 Chipset Family supports Windows 7 Operating System 32-bit & 64-bit.

Note: The Intel<sup>®</sup> USB 3.0 eXtensible Host Controller Driver is not supported on Windows XP\* and Vista\*.

#### 3-3-2. Installation Instructions for Windows 7/8

- 1. Insert the driver disk into a CD ROM device.
- 2. Under Windows system, go to the directory where the driver is located.
- 3. Run the application with administrative privileges.

# 3-4. INTEL<sup>®</sup> MANAGEMENT ENGINE COMPONENTS UTILITY

### 3-4-1. Introduction

The Intel<sup>®</sup> ME software components that need to be installed depend on the system's specific hardware and firmware features. The installer, compatible with Windows XP/7, detects the system's capabilities and installs the relevant drivers and applications.

#### 3-4-2. Installation Instructions for Windows XP/7/8

- 1. Insert the driver disk into a CD ROM device.
- 2. Under Windows system, go to the directory where the driver is located.
- 3. Run the application with administrative privileges.

## 3-5. VGA DRIVER UTILITY

The VGA interface is embedded with our SP-6205/6207/6208/6209 system to support CRT display. The following illustration briefly shows you the content of VGA driver.

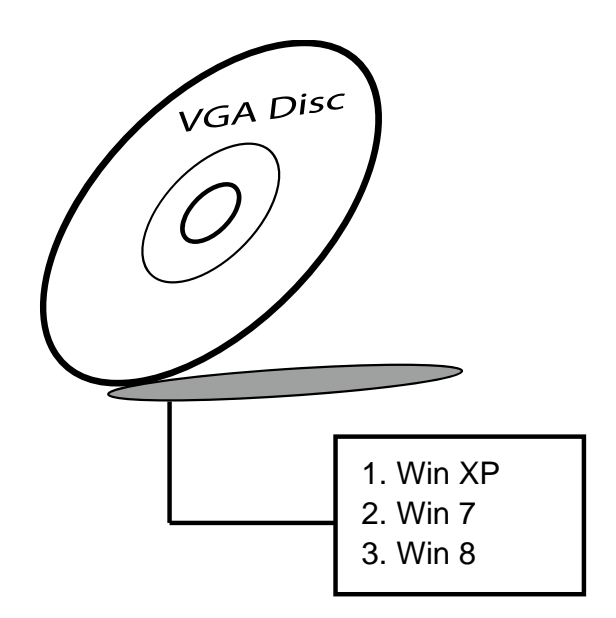

### 3-5-1. Installation of VGA Driver for Windows XP/7/8

- 1. Start the computer.
- 2. Insert the Utility Disk into the CD ROM drive or drive A/B.
- Open the VGA folder for your system to choose an appropriate folder, and double-click "\*.exe" file to install.
   e.g. D:\Driver\Platform\(OS)\Graphics\Your system\ \*\*\*.exe
   (If D is not your CD-ROM drive, substitute D with the correct drive letter.)
- 4. Follow the Wizard's on-screen instructions to complete the installation.

## 3-6. LAN DRIVER UTILITY

#### 3-6-1. Introduction

The SP-6205/6207/6208/6209 is enhanced with LAN function that can support various network adapters. The content of the LAN driver is found as follows:

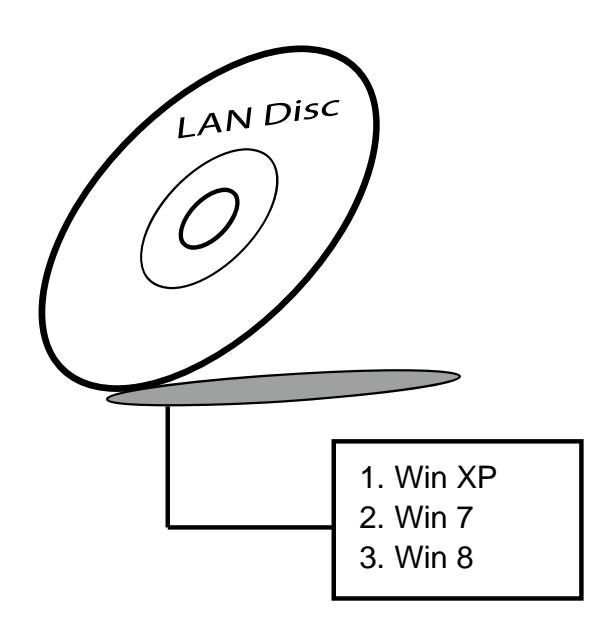

For more details on Installation procedure, please refer to Readme.txt file found on LAN DRIVER UTILITY.

## **3-7. SOUND DRIVER UTILITY**

#### 3-7-1. Introduction

The Audio chip enhanced in this system is fully compatible with Windows XP/7. Below, you will find the content of the Sound driver:

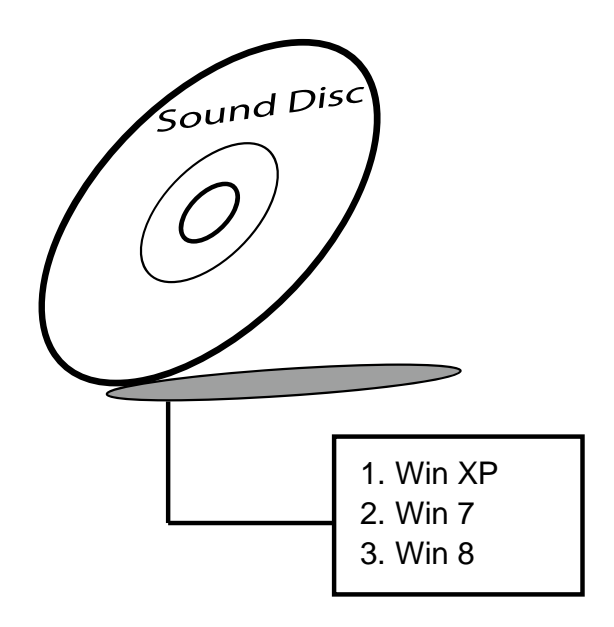

#### 3-7-2. Installation Procedure for Windows XP/7/8

- Open the "Sound" folder. For your system to choose an appropriate folder, and Run the setup.exe program to start the installation.
   e.g.: D:\Driver\Platform\(OS)\ SOUND\Your system\setup.exe (If D is not your CD-ROM drive, substitute D with the correct drive letter.)
- 2. Click on [Next] to continue the procedure. If the Windows popup "Windows can't verify the publisher of this driver software" message, press "Install this driver software anyway" to continue the installation.
- 3. Finally, select to restart the system and press [Finish] to complete the installation.

## **3-8. TOUCHSCREEN DRIVER UTILITY**

The touch screen driver utility can only be installed on Windows XP/7/8, and it should be installed right after the OS installation.

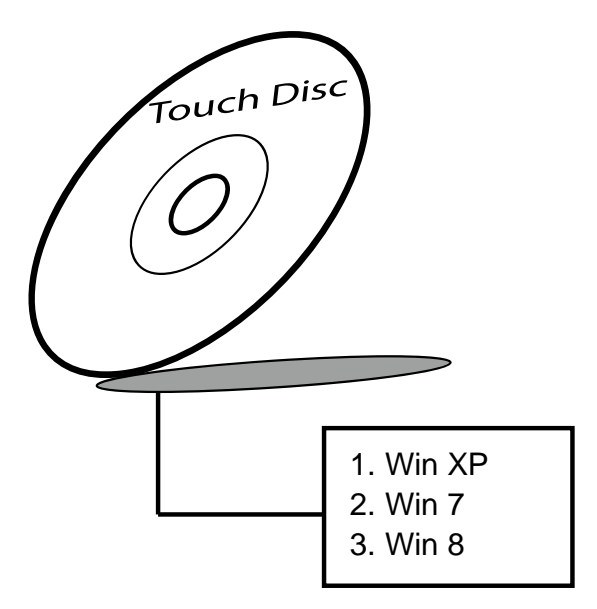

#### 3-8-1. Installation of Touchscreen Driver

To install the touchscreen driver, follow the steps below:

- 1. Open the "Device/Touchscreen" folder where the touchscreen driver is located.
- 2. Click **Setup.exe** file for driver installation.
- 3. Follow the on-screen instructions to complete the installation.
- 4. Once installation is completed, shut down the system and restart for the changes to take effect.

# AMI BIOS SETUP

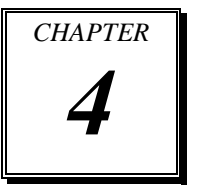

This chapter shows how to set up the AMI BIOS.

Section includes:

- Introduction
- Entering Setup
- Main
- Advanced
- Chipset
- Boot
- Security
- Save & Exit

## 4-1. INTRODUCTION

The system SP-6205/6207/6208/6209 uses an AMI Aptio BIOS that is stored in the Serial Peripheral Interface Flash Memory (SPI Flash) and can be updated. The SPI Flash contains the BIOS Setup program, Power-on Self-Test (POST), the PCI autoconfiguration utility, LAN EEPROM information, and Plug and Play support.

Aptio is AMI's BIOS firmware based on the UEFI (Unified Extensible Firmware Interface) Specifications and the Intel Platform Innovation Framework for EFI. The UEFI specification defines an interface between an operating system and platform firmware. The interface consists of data tables that contain platform-related information, boot service calls, and runtime service calls that are available to the operating system and its loader. These provide standard environment for booting an operating system and running pre-boot applications.

Following illustration shows Extensible Firmware Interface's position in the software stack.

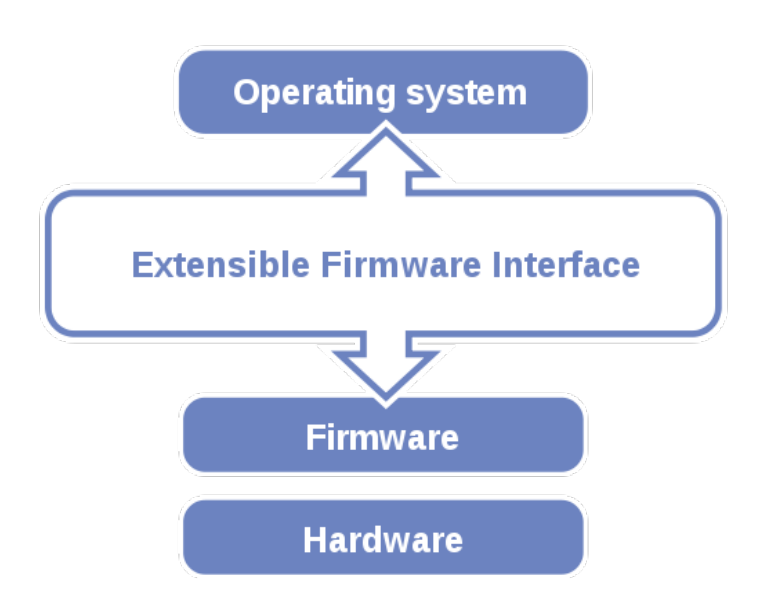

EFI BIOS provides an user interface allow users the ability to modify hardware configuration, e.g. change system date and time, enable or disable a system component, decide bootable device priorities, setup personal password, etc., which is convenient for modifications and customization of the computer system and allows technicians another method for finding solutions if hardware has any problems.

The BIOS Setup program can be used to view and change the BIOS settings for the computer. The BIOS Setup program is accessed by pressing the  $\langle Del \rangle$  or  $\langle F2 \rangle$  key after the POST memory test begins and before the operating system boot begins. The settings are shown below.

## 4-2. ENTERING SETUP

When the system is powered on, the BIOS will enter the Power-On Self Test (POST) routines and the following message will appear on the lower screen:

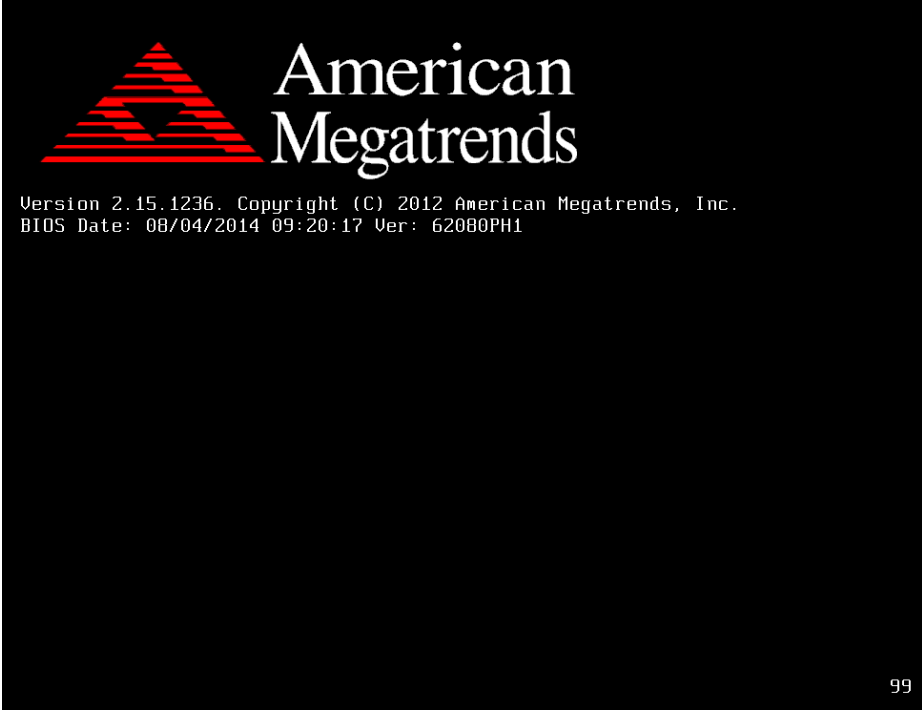

POST screen

As long as this message is present on the screen you may press the <Del> key (the one that shares the decimal point at the bottom of the number keypad) to access the Setup program. In a moment, the main menu of the Aptio Setup Utility will appear on the screen:

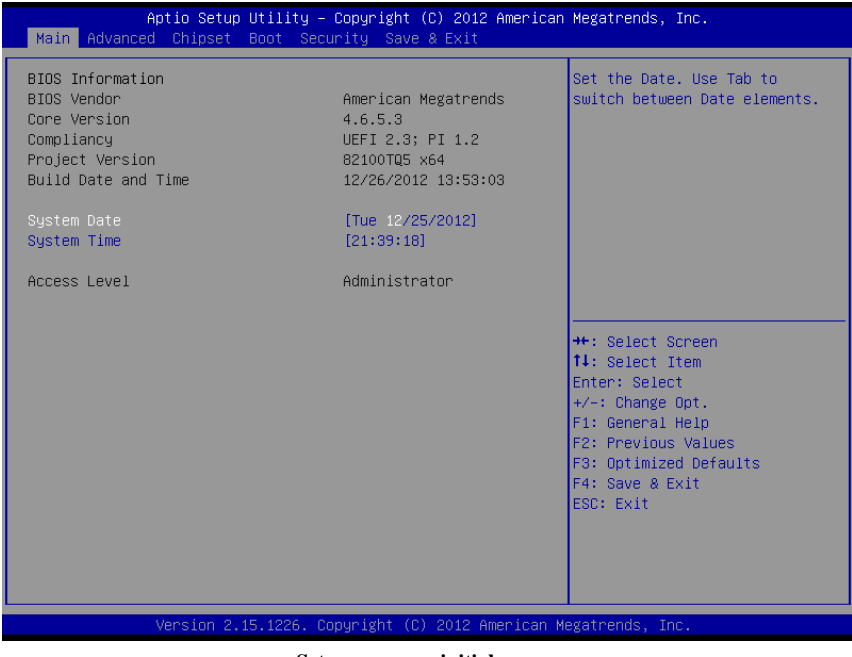

Setup program initial screen

You may move the cursor by up/down keys to highlight the individual menu items. As you highlight each item, a brief description of the highlighted selection will appear at the bottom of the screen.

## 4-3. Main

| Aptio Setup Utility -<br>Main Advanced Chipset Boot Secu                                                                              | Copyright (C) 2012 American<br>rity Save & Exit                                                                             | Megatrends, Inc.                                                                                                    |
|----------------------------------------------------------------------------------------------------|----------------------------------------------------------------------------------------------------|----------------------------------------------------------------------------------------------------|
| BIOS Information<br>BIOS Vendor<br>Core Version<br>Compliancy<br>Project Version<br>Build Date and Time<br>System Date<br>System Time | American Megatrends<br>4.6.5.3<br>UEFI 2.3; PI 1.2<br>82100TQ5 x64<br>12/26/2012 13:53:03<br>[Tue 12/25/2012]<br>[21:39:18] | Set the Date. Use Tab to<br>switch between Date elements.                                                                                                    |
| Access Level                                                                                                    | Administrator                                                                                                    |                                                                                                    |
|                                                                                                    |                                                                                                    | ++: Select Screen<br>11: Select Item<br>Enter: Select<br>+/-: Change Opt.<br>F1: General Help<br>F2: Previous Values<br>F3: Optimized Defaults<br>F4: Save & Exit<br>ESC: Exit |
| Version 2.15.1226. Co                                                                                                    | pyright (C) 2012 American M                                                                                                 | egatrends, Inc.                                                                                                    |

#### Main Screen

| BIOS Setting    | Options               | Description/Purpose                                                   |  |
|-----------------|-----------------------|-----------------------------------------------------------------------|--|
| BIOS Vendor     | No changeable options | Displays the BIOS vendor.                                             |  |
| Core Version    | No changeable options | Displays the current BIOS core version.                               |  |
| Project Version | No changeable options | Displays the version of the BIOS currently installed on the platform. |  |
| Build Date      | No changeable options | Displays the date of current BIOS version.                            |  |
| System Date     | month, day, year      | Specifies the current date.                                           |  |
| System Time     | hour, minute, second  | Specifies the current time.                                           |  |

## 4-4. Advanced

| Aptio Setup Utility – Copyright (C) 2012 American<br>Main Advanced Chipset Boot Security Save & Exit                                                                                                    | Megatrends, Inc.                                                                                                    |
|----------------------------------------------------------------------------------------------------|----------------------------------------------------------------------------------------------------|
| <ul> <li>PCI Subsystem Settings</li> <li>PCPI Settings</li> <li>CPU Configuration</li> <li>SATA Configuration</li> <li>PCH-FW Configuration</li> <li>USB Configuration</li> <li>NCT6106D Super IO Configuration</li> <li>NCT6106D HW Monitor</li> <li>WatchDog Configuration</li> </ul> | PCI, PCI-X and PCI Express<br>Settings.<br>++: Select Screen<br>11: Select Item<br>Enter: Select<br>+/-: Change Opt.<br>F1: General Help<br>F2: Previous Values |
|                                                                                                    | F3: Optimized Defaults<br>F4: Save & Exit<br>ESC: Exit                                                                                                    |
| Version 2.15.1226. Copyright (C) 2012 American M                                                                                                    | egatrends, Inc.                                                                                                    |

**Advanced Screen** 

## 4-4-1. Advanced – PCI Subsystems Settings

| Aptio Setup Utility –<br>Advanced                                                                     | Copyright (C) 2012 American                                   | Megatrends, Inc.                                                                                                    |
|----------------------------------------------------------------------------------------------------|---------------------------------------------------------------|----------------------------------------------------------------------------------------------------|
| PCI Common Settings<br>PCI Latency Timer<br>VGA Palette Snoop<br>PERR# Generation<br>SERR# Generation | [32 PCI Bus Clocks]<br>[Disabled]<br>[Disabled]<br>[Disabled] | Value to be programmed into<br>PCI Latency Timer Register.                                                                                                    |
|                                                                                                    |                                                               | <pre>++: Select Screen 14: Select Item Enter: Select +/-: Change Opt. F1: General Help F2: Previous Values F3: Optimized Defaults F4: Save &amp; Exit ESC: Exit</pre> |
| Version 2.15.1226. Co                                                                                 | opyright (C) 2012 American M                                  | legatrends, Inc.                                                                                                    |

PCI Subsystems Settings Screen

| BIOS Setting      | Options             | Description/Purpose                       |
|-------------------|---------------------|-------------------------------------------|
| PCI Latency Timer | -32 PCI Bus Clocks  | Sets PCI latency time.                    |
|                   | -64 PCI Bus Clocks  |                                           |
|                   | -96 PCI Bus Clocks  |                                           |
|                   | -128 PCI Bus Clocks |                                           |
|                   | -160 PCI Bus Clocks |                                           |
|                   | -192 PCI Bus Clocks |                                           |
|                   | -224 PCI Bus Clocks |                                           |
|                   | -248 PCI Bus Clocks |                                           |
|                   |                     |                                           |
| VGA Palette       | -Disabled           | Some non-standard VGA cards or            |
| Snoop             | -Enabled            | MPEG video cards may not show             |
|                   |                     | colors properly. Setting this function to |
|                   |                     | Enabled can correct this problem.         |
| PERR# Generation  | -Disabled           | Enables or Disables PCI Device to         |

SP-6205/6207/6208/6209 USER'S MANUAL

| <b>BIOS Setting</b> | Options   | Description/Purpose               |
|---------------------|-----------|-----------------------------------|
|                     | -Enabled  | Generate PERR#.                   |
| SERR# Generation    | -Disabled | Enables or Disables PCI Device to |
|                     | -Enabled  | Generate SERR#.                   |

## 4-4-2. Advanced - ACPI Settings

| Aptio Setup Utility<br>Advanced     | – Copyright (C) 2012 American       | Megatrends, Inc.                                         |
|-------------------------------------|-------------------------------------|----------------------------------------------------------|
| ACPI Settings                       |                                     | Select ACPI sleep state the                              |
| ACPI Sleep State<br>S3 Video Repost | [Both S1 and S3 avai]<br>[Disabled] | system will enter when the<br>SUSPEND button is pressed. |
|                                     |                                     | ↔: Select Screen<br>↑↓: Select Item                      |
|                                     |                                     | Enter: Select<br>+/−: Change Opt.                        |
|                                     |                                     | F1: General Help<br>F2: Previous Values                  |
|                                     |                                     | F3: Optimized Defaults<br>F4: Save & Exit<br>ESC: Exit   |
|                                     |                                     |                                                          |
|                                     |                                     |                                                          |
| Version 2.15.1226.                  | Copyright (C) 2012 American M       | egatrends, Inc.                                          |

**ACPI Settings Screen** 

| BIOS Setting     | Options             | Description/Purpose                     |
|------------------|---------------------|-----------------------------------------|
| ACPI Sleep State | -Suspend Disabled   | Select the highest ACPI sleep state the |
|                  | -S1 only(CPU Stop   | system will enter, when the SUSPEND     |
|                  | Clock)              | button is pressed.                      |
|                  | -S3 only(Suspend to |                                         |
|                  | RAM)                |                                         |
|                  | -Both S1 and S3     |                                         |
|                  | available for OS to |                                         |
|                  | choose from         |                                         |
| S3 Video Report  | -Disabled           | Set this value to allow video report    |
|                  | -Enabled            | support.                                |

## 4-4-3. Advanced - CPU Configuration

| Aptio Setup Utility –<br>Advanced   | Copyright (C) 2012 American  | Megatrends, Inc.                                      |
|-------------------------------------|------------------------------|-------------------------------------------------------|
| CPU Configuration                   |                              | Enabled for Windows XP and<br>Linux (OS optimized for |
| Intel(R) Core(TM) i7–3610QE CPU @ 2 | .30GHz                       | Hyper-Threading Technology)                           |
| CPU Signature                       | 306a9                        | and Disabled for other OS (OS                         |
| Microcode Patch                     | 12                           | not optimized for                                     |
| Max CPU Speed                       | 2300 MHz                     | Hyper-Threading Technology).                          |
| Min CPU Speed                       | 1200 MHz                     | When Disabled only one thread                         |
| CPU Speed                           | 2300 MHz                     | per enabled core is enabled.                          |
| Processor Cores                     | 4<br>Democrated              |                                                       |
| Intel HI Jechnology                 | Supported                    |                                                       |
| Intel VI-X Technology               | Supported                    |                                                       |
| 64-bit                              | Supported                    |                                                       |
| 04 DIC                              | Suppor tea                   | ++: Select Screen                                     |
| L1 Data Cache                       | 32 kB x 4                    | ↑↓: Select Item                                       |
| L1 Code Cache                       | 32 kB x 4                    | Enter: Select                                         |
| L2 Cache                            | 256 kB x 4                   | +/-: Change Opt.                                      |
| L3 Cache                            | 6144 kB                      | F1: General Help                                      |
|                                     |                              | F2: Previous Values                                   |
| Hyper-threading                     |                              | F3: Optimized Defaults                                |
|                                     |                              | F4: Save & Exit                                       |
|                                     |                              | ESC: Exit                                             |
|                                     |                              |                                                       |
|                                     |                              |                                                       |
|                                     |                              |                                                       |
|                                     |                              |                                                       |
| Version 2,15,1226 - C               | nnuright (C) 2012 American M | egatrends. Inc.                                       |

**CPU Configuration Screen** 

| <b>BIOS Setting</b> | Options               | Description/Purpose                      |
|---------------------|-----------------------|------------------------------------------|
| CPU Signature       | no changeable options | CPU Signature                            |
| Microcode Patch     | no changeable options | Microcode Patch                          |
| Max CPU Speed       | no changeable options | Max CPU Speed                            |
| Min CPU Speed       | no changeable options | Min CPU Speed                            |
| CPU speed           | no changeable options | CPU speed                                |
| Processor Cores     | no changeable options | Processor Cores                          |
| Intel HT            | no changeable options | Intel HT Technology                      |
| Technology          |                       |                                          |
| Intel VT-x          | no changeable options | Intel VT-x Technology                    |
| Technology          |                       |                                          |
| Intel SMX           | no changeable options | Intel SMX Technology                     |
| Technology          |                       |                                          |
| 64-bit              | no changeable options | Reports if processor supports Intel x86- |
|                     |                       | 64                                       |

SP-6205/6207/6208/6209USER'S MANUAL

| BIOS Setting    | Options               | Description/Purpose                   |
|-----------------|-----------------------|---------------------------------------|
| L1 Data Cache   | no changeable options | L1 Data Cache                         |
| L1 Code Cache   | no changeable options | L1 Code Cache                         |
| L2 Cache        | no changeable options | L2 Cache                              |
| L3 Cache        | no changeable options | L3 Cache                              |
| Hyper-Threading | -Disabled             | Enabled for Windows XP and Linux      |
|                 | -Enabled              | (OS optimized for Hyper-Threading     |
|                 |                       | Technology) and Disabled for other OS |
|                 |                       | (OS not optimized for Hyper-Threading |
|                 |                       | Technology). When Disabled, only one  |
|                 |                       | thread per enabled core is enabled.   |

## 4-4-4. Advanced – SATA Configuration

| Aptio Setup Utility –<br>Advanced                                                | Copyright (C) 2012 American          | Megatrends, Inc.                                                                                                    |
|----------------------------------------------------------------------------------|--------------------------------------|----------------------------------------------------------------------------------------------------|
| SATA Controller(s)<br>SATA Mode Selection<br>IDE Legacy / Native Mode Selection  | [Enabled]<br>[IDE]<br>[Native]       | Enable or disable SATA Device.                                                                                                    |
| Serial ATA Port O<br>Software Preserve<br>Serial ATA Port 1<br>Software Preserve | Empty<br>Unknown<br>Empty<br>Unknown |                                                                                                    |
|                                                                                  |                                      | <pre>++: Select Screen fl: Select Item Enter: Select +/-: Change Opt. F1: General Help F2: Previous Values F3: Optimized Defaults F4: Save &amp; Exit ESC: Exit</pre> |
| Version 2.15.1226. Co                                                            | ppyright (C) 2012 American M         | egatrends, Inc.                                                                                                    |

SATA Configuration Screen

| BIOS Setting     | Options   | Description/Purpose                  |
|------------------|-----------|--------------------------------------|
| SATA             | -Disabled | Enable / Disable Serial ATA          |
| Controller(s)    | -Enabled  | Controller.                          |
| SATA Mode        | -IDE      | SATA controller type selection,      |
| Selection        | -AHCI     | corresponding to three options: IDE, |
|                  | -RAID     | RAID and AHCI.                       |
| IDE Legacy /     | -Native   | IDE mode selection                   |
| Native Mode      | -Legacy   |                                      |
| Selection        |           |                                      |
| Serial ATA Port0 | [drive]   | Displays the drive installed on this |
|                  |           | SATA port. Shows [Empty] if no drive |
|                  |           | is installed.                        |
| Serial ATA Port1 | [drive]   | Displays the drive installed on this |
|                  |           | SATA port. Shows [Empty] if no drive |
|                  |           | is installed.                        |

SP-6205/6207/6208/6209USER'S MANUAL

## 4-4-5. PCH-FW Configuration

| Aptio Setup Utility –<br>Advanced                                                                           | Copyright (C) 2012 American                            | Megatrends, Inc.                                                                                                    |
|----------------------------------------------------------------------------------------------------|--------------------------------------------------------|----------------------------------------------------------------------------------------------------|
| ME FW Version<br>ME Firmware Mode<br>ME Firmware Type<br>ME Firmware SKU<br>▶ Firmware Update Configuration | 8.0.10.1464<br>Normal Mode<br>Full Sku Firmware<br>5MB | Configure Management Engine<br>Technology Parameters<br>++: Select Screen<br>11: Select Item<br>Enter: Select<br>+/-: Change Opt.<br>F1: General Help<br>F2: Previous Values<br>F3: Optimized Defaults<br>F4: Save & Exit<br>ESC: Exit |
| Version 2.15.1226. Co                                                                                       | pyright (C) 2012 American M                            | egatrends, Inc.                                                                                                    |

**PCH-FW Configuration Screen** 

| <b>BIOS Setting</b> | Options               | Description/Purpose |
|---------------------|-----------------------|---------------------|
| ME FW Version       | no changeable options | ME FW Version       |
| ME Firmware         | no changeable options | ME Firmware Mode    |
| Mode                |                       |                     |
| ME Firmware         | no changeable options | ME Firmware Type    |
| Туре                |                       |                     |
|                     |                       |                     |
| ME Firmware         | no changeable options | ME Firmware SKU     |
| SKU                 | - *                   |                     |

| Huvanceu             |            |                                                                                                    |
|----------------------|------------|----------------------------------------------------------------------------------------------------|
| Me FW Image Re-Flash | [Disabled] | Enable/Disable Me FW Image<br>Re-Flash function.                                                                                                    |
|                      |            | <pre>++: Select Screen 11: Select Item Enter: Select +/-: Change Opt. F1: General Help F2: Previous Values F3: Optimized Defaults F4: Save &amp; Exit ESC: Exit</pre> |

## 4-4-5-1. PCH-FW Configuration – Firmware Update Configuration

PCH-FW Configuration – Firmware Update Configuration Screen

| <b>BIOS Setting</b> | Options   | Description/Purpose                   |
|---------------------|-----------|---------------------------------------|
| ME FW Image Re-     | -Disabled | Use this item to enable or disable ME |
| Flash               | -Enabled  | FW Image Re-Flash function.           |

## 4-4-6. Advanced – USB Configuration

| Aptio Setup Utility -<br>Advanced                                                                             | Copyright (C) 2012 American    | Megatrends, Inc.                                            |
|----------------------------------------------------------------------------------------------------|--------------------------------|-------------------------------------------------------------|
| USB Configuration                                                                                             |                                | The time-out value for                                      |
| USB Devices:<br>1 Drive, 1 Keyboard, 1 Mouse,                                                                 | 2 Hubs                         | transfers.                                                  |
| USB hardware delays and time-outs:<br>USB transfer time-out<br>Device reset time-out<br>Device power-up delay | [20 sec]<br>[20 sec]<br>[Auto] |                                                             |
| Mass Storage Devices:<br>SanDisk Cruzer Blade 1.20                                                            | [Auto]                         |                                                             |
|                                                                                                    |                                | ↔: Select Screen<br>†↓: Select Item<br>Enter: Select        |
|                                                                                                    |                                | +/-: Change Opt.<br>F1: General Help<br>F2: Previous Values |
|                                                                                                    |                                | F3: Optimized Defaults<br>F4: Save & Exit<br>ESC: Exit      |
|                                                                                                    |                                |                                                             |
| Version 2.15.1226. Co                                                                                         | pyright (C) 2012 American M    | egatrends, Inc.                                             |

#### **USB Configuration Screen**

| BIOS Setting       | Options | Description/Purpose                     |
|--------------------|---------|-----------------------------------------|
| USB Transfer       | -1 sec  | Use this item to set the time-out value |
| time-out           | -5 sec  | for control, bulk, and interrupt        |
|                    | -10 sec | transfers.                              |
|                    | -20 sec |                                         |
| Device reset time- | -10 sec | Use this item to set USB mass storage   |
| out                | -20 sec | device start unit command time-out.     |
|                    | -30 sec |                                         |
|                    | -40 sec |                                         |
| Device power-up    | -Auto   | Use this item to set maximum time the   |
| delay              | -Manual | device will take before it properly     |
|                    |         | reports                                 |

## 4-4-7. Advanced – NCT6106 Super IO Configuration

| Aptio Setup Utility -<br>Advanced                                                                                                    | Copyright (C) 2012 American  | Megatrends, Inc.                                                                                                    |
|----------------------------------------------------------------------------------------------------|------------------------------|----------------------------------------------------------------------------------------------------|
| NCT6106D Super IO Configuration                                                                                                    |                              | Set Parameters of Serial Port<br>O (COMA)                                                                                                    |
| NCT6106D Super IO Chip<br>Serial Port 0 Configuration<br>Serial Port 1 Configuration<br>Serial Port 2 Configuration<br>Serial Port 4 Configuration<br>Serial Port 5 Configuration<br>Parallel Port Configuration | NCT6106D                     | <pre>0 (UUMA) #+: Select Screen fl: Select Item Enter: Select +/-: Change Opt. F1: General Help F2: Previous Values F3: Optimized Defaults F4: Save &amp; Exit ESC: Exit</pre> |
| Version 2.15.1226. C                                                                                                    | opyright (C) 2012 American M | egatrends, Inc.                                                                                                    |

NCT6106 Super IO Configuration Screen

| BIOS Setting  | Options               | Description/Purpose               |
|---------------|-----------------------|-----------------------------------|
| Super IO Chip | No changeable options | Displays the super IO chip model. |

### 4-4-7-1. Advanced – NCT6106 Super IO Configuration – Serial Port 0 Configuration

| Aptio Setup Utility -<br>Advanced | - Copyright (C) 2012 Amer    | rican Megatrends, Inc.                                |
|-----------------------------------|------------------------------|-------------------------------------------------------|
| Serial Port O Configuration       |                              | Enable or Disable Serial Port                         |
| Serial Port<br>Device Settings    | [Enabled]<br>IO=3F8h; IRQ=4; | (6617)                                                |
| Change Settings                   | [Auto]                       |                                                       |
|                                   |                              |                                                       |
|                                   |                              |                                                       |
|                                   |                              | ++:       Select Screen         ↑↓:       Select Item |
|                                   |                              | Enter: Select<br>+/-: Change Opt.<br>E1: General Helm |
|                                   |                              | F2: Previous Values<br>F3: Optimized Defaults         |
|                                   |                              | F4: Save & Exit<br>ESC: Exit                          |
|                                   |                              |                                                       |
| Version 2.15.1226. (              | Copyright (C) 2012 Ameria    | can Megatrends, Inc.                                  |

NCT6106 Super IO Configuration - Serial Port 0 Configuration Screen

| BIOS Setting    | Options                | Description/Purpose                        |
|-----------------|------------------------|--------------------------------------------|
| Serial Port     | -Disabled              | Configures the serial port 0.              |
|                 | -Enabled               |                                            |
| Device Settings | No changeable options  | Reports the current serial port 0 setting. |
| Change Settings | -Auto                  | Specifies the base I/O address and         |
|                 | -IO=3F8h; IRQ=4        | interrupt request for the serial port 0 if |
|                 | -IO=3F8h;              | enabled.                                   |
|                 | IRQ=3,4,5,6,7,10,11,12 |                                            |
|                 | -IO=2F8h;              |                                            |
|                 | IRQ=3,4,5,6,7,10,11,12 |                                            |
|                 | -IO=3E8h;              |                                            |
|                 | IRQ=3,4,5,6,7,10,11,12 |                                            |
|                 | -IO=2E8h;              |                                            |
|                 | IRQ=3,4,5,6,7,10,11,12 |                                            |

SP-6205/6207/6208/6209 USER'S MANUAL

### 4-4-7-2. Advanced – NCT6106 Super IO Configuration – Serial Port 1 Configuration

| Aptio Setup Utility -<br>Advanced | - Copyright           | (C) 2012 American | Megatrends, Inc.                                                  |
|-----------------------------------|-----------------------|-------------------|-------------------------------------------------------------------|
| Serial Port 1 Configuration       |                       |                   | Enable or Disable Serial Port                                     |
| Serial Port<br>Device Settings    | [Enabled]<br>IO=2F8h; | IRQ=3;            | (660)                                                             |
| Change Settings                   | (Auto)                |                   |                                                                   |
|                                   |                       |                   |                                                                   |
|                                   |                       |                   |                                                                   |
|                                   |                       |                   | →+: Select Screen<br>↑↓: Select Item                              |
|                                   |                       |                   | Enter: Select<br>+/-: Change Opt.                                 |
|                                   |                       |                   | F1: General Help<br>F2: Previous Values<br>F3: Ootimized Defaults |
|                                   |                       |                   | F4: Save & Exit<br>ESC: Exit                                      |
|                                   |                       |                   |                                                                   |
|                                   | Demonsterlet (C       | ) 0010 American W |                                                                   |

NCT6106 Super IO Configuration - Serial Port 1 Configuration Screen

| BIOS Setting    | Options                | Description/Purpose                        |
|-----------------|------------------------|--------------------------------------------|
| Serial Port     | -Disabled              | Configures the serial port 1.              |
|                 | -Enabled               |                                            |
| Device Settings | No changeable options  | Reports the current serial port 1 setting. |
| Change Settings | -Auto                  | Specifies the base I/O address and         |
|                 | -IO=2F8h; IRQ=3        | interrupt request for the serial port 1 if |
|                 | -IO=3F8h;              | enabled.                                   |
|                 | IRQ=3,4,5,6,7,10,11,12 |                                            |
|                 | -IO=2F8h;              |                                            |
|                 | IRQ=3,4,5,6,7,10,11,12 |                                            |
|                 | -IO=3E8h;              |                                            |
|                 | IRQ=3,4,5,6,7,10,11,12 |                                            |
|                 | -IO=2E8h;              |                                            |
|                 | IRQ=3,4,5,6,7,10,11,12 |                                            |

SP-6205/6207/6208/6209USER'S MANUAL

### 4-4-7-3. Advanced – NCT6106 Super IO Configuration – Serial Port 2 Configuration

| Aptio Setup Utility -<br>Advanced | - Copyright           | (C) 2012 American   | Megatrends, Inc.                                      |
|-----------------------------------|-----------------------|---------------------|-------------------------------------------------------|
| Serial Port 2 Configuration       |                       |                     | Enable or Disable Serial Port                         |
| Serial Port<br>Device Settings    | [Enabled]<br>IO=3E8h; | IRQ=7;              | (600)                                                 |
| Change Settings                   | (Auto)                |                     |                                                       |
|                                   |                       |                     |                                                       |
|                                   |                       |                     |                                                       |
|                                   |                       |                     | ↔: Select Screen<br>†∔: Select Item                   |
|                                   |                       |                     | Enter: Select<br>+/-: Change Opt.<br>E1: General Help |
|                                   |                       |                     | F2: Previous Values<br>F3: Optimized Defaults         |
|                                   |                       |                     | F4: Save & Exit<br>ESC: Exit                          |
|                                   |                       |                     |                                                       |
| Version 2.15.1226. (              | Copyright (C          | :) 2012 American Ma | egatrends, Inc.                                       |

NCT6106 Super IO Configuration - Serial Port 2 Configuration Screen

| BIOS Setting    | Options                | Description/Purpose                        |
|-----------------|------------------------|--------------------------------------------|
| Serial Port     | -Disabled              | Configures the serial port 2.              |
|                 | -Enabled               |                                            |
| Device Settings | No changeable options  | Reports the current serial port 2 setting. |
| Change Settings | -Auto                  | Specifies the base I/O address and         |
|                 | -IO=3E8h; IRQ=7        | interrupt request for the serial port 2 if |
|                 | -IO=3E8h;              | enabled.                                   |
|                 | IRQ=3,4,5,6,7,10,11,12 |                                            |
|                 | -IO=2E8h;              |                                            |
|                 | IRQ=3,4,5,6,7,10,11,12 |                                            |
|                 | -IO=2E0h;              |                                            |
|                 | IRQ=3,4,5,6,7,10,11,12 |                                            |
|                 | -IO=2F0h;              |                                            |
|                 | IRQ=3,4,5,6,7,10,11,12 |                                            |

SP-6205/6207/6208/6209 USER'S MANUAL
4-4-7-4. Advanced – NCT6106 Super IO Configuration – Serial Port 3 Configuration

| Aptio Setup Utility –<br>Advanced | Copyright (C) 2012 American  | Megatrends, Inc.                                      |
|-----------------------------------|------------------------------|-------------------------------------------------------|
| Serial Port 3 Configuration       |                              | Enable or Disable Serial Port                         |
| Serial Port<br>Device Settings    | [Enabled]<br>IO=2E8h; IRQ=7; | (607)                                                 |
| Change Settings                   | [Auto]                       |                                                       |
|                                   |                              |                                                       |
|                                   |                              |                                                       |
|                                   |                              | ↔: Select Screen<br>t↓: Select Item                   |
|                                   |                              | Enter: Select<br>+/-: Change Opt.<br>E1: General Help |
|                                   |                              | F2: Previous Values<br>F3: Optimized Defaults         |
|                                   |                              | F4: Save & Exit<br>ESC: Exit                          |
|                                   |                              |                                                       |
| Version 2.15.1226. C              | opyright (C) 2012 American M | legatrends, Inc.                                      |

NCT6106 Super IO Configuration - Serial Port 3 Configuration Screen

| BIOS Setting    | Options                | Description/Purpose                        |
|-----------------|------------------------|--------------------------------------------|
| Serial Port     | -Disabled              | Configures the serial port 3.              |
|                 | -Enabled               |                                            |
| Device Settings | No changeable options  | Reports the current serial port 3 setting. |
| Change Settings | -Auto                  | Specifies the base I/O address and         |
|                 | -IO=2E8h; IRQ=7        | interrupt request for the serial port 3 if |
|                 | -IO=3E8h;              | enabled.                                   |
|                 | IRQ=3,4,5,6,7,10,11,12 |                                            |
|                 | -IO=2E8h;              |                                            |
|                 | IRQ=3,4,5,6,7,10,11,12 |                                            |
|                 | -IO=2E0h;              |                                            |
|                 | IRQ=3,4,5,6,7,10,11,12 |                                            |
|                 | -IO=2F0h;              |                                            |
|                 | IRQ=3,4,5,6,7,10,11,12 |                                            |

#### 4-4-7-5. Advanced – NCT6106 Super IO Configuration – Serial Port 4 Configuration

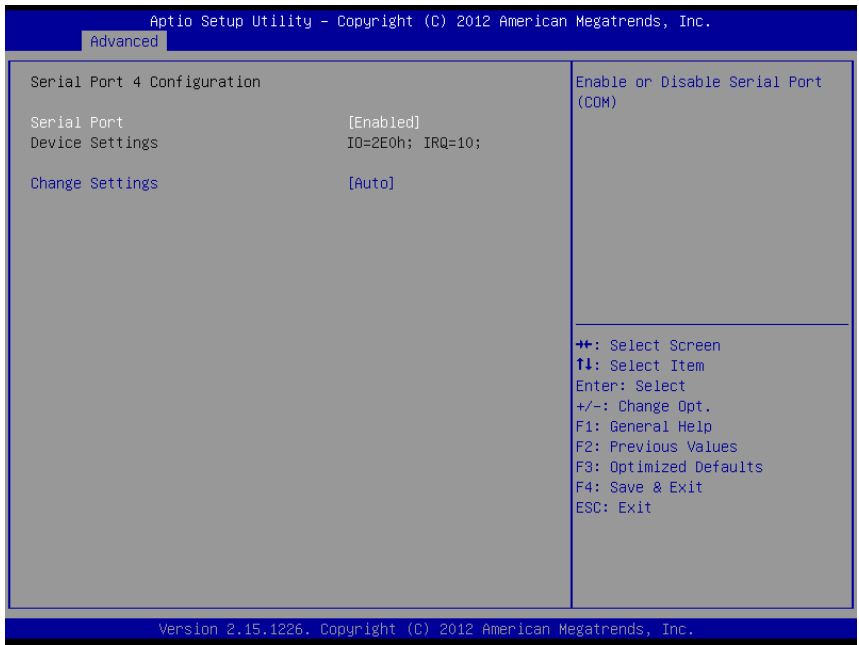

NCT6106 Super IO Configuration - Serial Port 4 Configuration Screen

| BIOS Setting    | Options                | Description/Purpose                        |
|-----------------|------------------------|--------------------------------------------|
| Serial Port     | -Disabled              | Configures the serial port 4.              |
|                 | -Enabled               |                                            |
| Device Settings | No changeable options  | Reports the current serial port 4 setting. |
| Change Settings | -Auto                  | Specifies the base I/O address and         |
|                 | -IO=2E0h; IRQ=10       | interrupt request for the serial port 4 if |
|                 | -IO=3E8h;              | enabled.                                   |
|                 | IRQ=3,4,5,6,7,10,11,12 |                                            |
|                 | -IO=2E8h;              |                                            |
|                 | IRQ=3,4,5,6,7,10,11,12 |                                            |
|                 | -IO=2E0h;              |                                            |
|                 | IRQ=3,4,5,6,7,10,11,12 |                                            |
|                 | -IO=2F0h;              |                                            |
|                 | IRQ=3,4,5,6,7,10,11,12 |                                            |

4-4-7-6. Advanced – NCT6106 Super IO Configuration – Serial Port 5 Configuration

| Aptio Setup Utility –<br>Advanced | Copyright (C)             | ) 2012 American  | Megatrends, Inc.                                                  |
|-----------------------------------|---------------------------|------------------|-------------------------------------------------------------------|
| Serial Port 5 Configuration       |                           |                  | Enable or Disable Serial Port                                     |
| Serial Port<br>Device Settings    | [Enabled]<br>IO=2F0h; IRG | Q=10;            | (con)                                                             |
| Change Settings                   | [Auto]                    |                  |                                                                   |
|                                   |                           |                  |                                                                   |
|                                   |                           |                  |                                                                   |
|                                   |                           |                  | ++: Select Screen<br>†↓: Select Item                              |
|                                   |                           |                  | Enter: Select<br>+/-: Change Opt.                                 |
|                                   |                           |                  | F1: General Help<br>F2: Previous Values<br>F3: Optimized Defaults |
|                                   |                           |                  | F4: Save & Exit<br>ESC: Exit                                      |
|                                   |                           |                  |                                                                   |
| Vancian 2 15 1226 - Co            | pupidht (P) s             | 2012 Amonican Mo | watponde Tap                                                      |

NCT6106 Super IO Configuration - Serial Port 5 Configuration Screen

| BIOS Setting    | Options                | Description/Purpose                        |
|-----------------|------------------------|--------------------------------------------|
| Serial Port     | -Disabled              | Configures the serial port 5.              |
|                 | -Enabled               |                                            |
| Device Settings | No changeable options  | Reports the current serial port 5 setting. |
| Change Settings | -Auto                  | Specifies the base I/O address and         |
|                 | -IO=2F0h; IRQ=10       | interrupt request for the serial port 5 if |
|                 | -IO=3E8h;              | enabled.                                   |
|                 | IRQ=3,4,5,6,7,10,11,12 |                                            |
|                 | -IO=2E8h;              |                                            |
|                 | IRQ=3,4,5,6,7,10,11,12 |                                            |
|                 | -IO=2E0h;              |                                            |
|                 | IRQ=3,4,5,6,7,10,11,12 |                                            |
|                 | -IO=2F0h;              |                                            |
|                 | IRQ=3,4,5,6,7,10,11,12 |                                            |

# 4-4-7-7. Advanced – NCT6106 Super IO Configuration – Parallel Port Configuration

| Aptio Setup Utility<br>Advanced | – Copyright (C) 2012 Americar | Megatrends, Inc.                                                  |
|---------------------------------|-------------------------------|-------------------------------------------------------------------|
| Parallel Port Configuration     |                               | Enable or Disable Parallel                                        |
| Parallel Port                   |                               |                                                                   |
|                                 |                               |                                                                   |
|                                 |                               |                                                                   |
|                                 |                               |                                                                   |
|                                 |                               | ++: Select Screen<br>fl: Select Item                              |
|                                 |                               | Enter: Select<br>+/-: Change Opt.                                 |
|                                 |                               | F1: General Help<br>F2: Previous Values<br>F3: Optimized Defaults |
|                                 |                               | F4: Save & Exit<br>ESC: Exit                                      |
|                                 |                               |                                                                   |
| Version 2-45-4226               | Convertable (C) 2012 American | legatrende Inc                                                    |

NCT6106 Super IO Configuration - Parallel Port Configuration Screen

| BIOS Setting    | Options               | Description/Purpose                        |
|-----------------|-----------------------|--------------------------------------------|
| Parallel Port   | -Disabled             | Configures the parallel port.              |
|                 | -Enabled              |                                            |
| Change Settings | -Auto                 | Specifies the base I/O address and         |
|                 | -IO=378h; IRQ=5       | interrupt request for the parallel port if |
|                 | -IO=378h;             | enabled.                                   |
|                 | IRQ=5,6,7,10,11,12    |                                            |
|                 | -IO=278h;             |                                            |
|                 | IRQ=5,6,7,10,11,12    |                                            |
|                 | -IO=3BCh;             |                                            |
|                 | IRQ=5,6,7,10,11,12    |                                            |
| Device Mode     | -STD Printer Mode     | Selects the mode for the parallel port.    |
|                 | -SPP Mode             | Not available if the parallel port is      |
|                 | -EPP-1.9 and SPP Mode | disabled.                                  |

| BIOS Setting | Options               | Description/Purpose                     |
|--------------|-----------------------|-----------------------------------------|
|              | -EPP-1.7 and SPP Mode | SPP is Standard Parallel Port mode, a   |
|              | -ECP                  | bi-directional mode for printers.       |
|              | -ECP and EPP 1.9 Mode | EPP is Enhanced Parallel Port mode, a   |
|              | -ECP and EPP 1.7 Mode | high-speed bi-directional mode for non- |
|              |                       | printer peripherals.                    |
|              |                       | ECP is Enhanced Capability Port         |
|              |                       | mode, a high-speed bi-directional mode  |
|              |                       | for printers and scanners.              |

#### 4-4-8. Advanced – NCT6106 HW Monitor

| Aptio Setup Utility –<br>Advanced                                                                                             | Copyright (C) 2012 Americar                                                                                                    | Megatrends, Inc.                                                                                                    |
|----------------------------------------------------------------------------------------------------|----------------------------------------------------------------------------------------------------|----------------------------------------------------------------------------------------------------|
| Pc Health Status                                                                                                    |                                                                                                    |                                                                                                    |
| SYS Thermistor Temp<br>CPU Diode Temp<br>AUXTIN Temp<br>SysFan Speed<br>CpuFan Speed<br>VCORE<br>VINO<br>VIN1<br>VIN1<br>VIN2 | : +32.0 %<br>: +58 %<br>: +25.5 %<br>: 6818 RPM<br>: N/A<br>: +0.832 V<br>: +10.982 V<br>: +10.454 V<br>: +10.454 V<br>: +6.652 V | <pre>+*: Select Screen 11: Select Item Enter: Select +/-: Change Opt. F1: General Help F2: Previous Values F3: Optimized Defaults F4: Save &amp; Exit ESC: Exit</pre> |
| Version 2.15.1226. C                                                                                                    | opyright (C) 2012American M                                                                                                    | legatrends, Inc.                                                                                                    |

H/W Monitor Screen

| <b>BIOS Setting</b> | Options               | Description/Purpose                  |
|---------------------|-----------------------|--------------------------------------|
| SYS Thermistor      | No changeable options | Display system temperature.          |
| Temp                |                       |                                      |
| CPU Diode Temp      | No changeable options | Display processor's temperature.     |
| SysFan Speed        | No changeable options | Display fan speed of the System fan. |
| CpuFan Speed        | No changeable options | Display fan speed of the CPU fan.    |
| VCORE               | No changeable options | Display voltage level of the +VCORE  |
|                     |                       | in supply.                           |
| VIN0                | No changeable options | Display voltage level of the VIN0 in |
|                     |                       | supply.                              |
| VIN1                | No changeable options | Display voltage level of the VIN0 in |
|                     |                       | supply.                              |
| VIN2                | No changeable options | Display voltage level of the VIN2 in |
|                     |                       | supply.                              |

| Aptio Setup Utility – Copyright (C) 2012 American<br>Advanced | Megatrends, Inc.                              |
|---------------------------------------------------------------|-----------------------------------------------|
| WatchDog Parameters                                           | Fill WatchDog TimeOut Value,0                 |
| WatchDog TimeOut Value 0                                      |                                               |
|                                                               |                                               |
|                                                               |                                               |
|                                                               |                                               |
|                                                               |                                               |
|                                                               | t↓: Select Item<br>Enter: Select              |
|                                                               | +/−: Change Opt.<br>F1: General Help          |
|                                                               | F2: Previous Values<br>F3: Optimized Defaults |
|                                                               | ESC: Exit                                     |
|                                                               |                                               |
| Version 2.15.1226. Copyright (C) 2012 American M              | egatrends, Inc.                               |

### 4-4-9. Advanced – WatchDog Configuration

Watchdog Configuration Screen

| <b>BIOS Setting</b> | Options                         | <b>Description/Purpose</b> |
|---------------------|---------------------------------|----------------------------|
| Watchdog timeout    | multiple options ranging from 0 | Sets the desired value for |
| value               | to 255                          | watchdog timer. 0 means    |
|                     |                                 | disabled.                  |

## 4-5. Chipset

| Main Advance                         | Aptio Setup Utility – Co<br>ed Chipset Boot Securi | o <mark>yright (C) 2012 American</mark><br>ty Save & Exit | Megatrends, Inc.                                                                                                    |
|--------------------------------------|----------------------------------------------------|-----------------------------------------------------------|----------------------------------------------------------------------------------------------------|
| ▶ PCH-IO Configu<br>▶ System Agent ( | uration<br>(SA) Configuration                      |                                                           | PCH Parameters<br>++: Select Screen<br>11: Select Item<br>Enter: Select<br>+/-: Change Opt.<br>F1: General Help<br>F2: Previous Values<br>F3: Optimized Defaults<br>F4: Save & Exit<br>ESC: Exit |
|                                      | Version 2.15.1226. Copy                            | right (C) 2012 American M                                 | egatrends, Inc.                                                                                                    |

**Chipset Screen** 

## 4-5-1. Chipset – PCH-IO Configuration

| Aptio Setup Utility -<br>Chipset                                                              | - Copyright (C) 2012 Americar | n Megatrends, Inc.                                                                                |
|-----------------------------------------------------------------------------------------------|-------------------------------|---------------------------------------------------------------------------------------------------|
| Intel PCH SKU Name<br>Intel PCH Rev ID                                                        | QM77<br>04/C1                 | PCH Azalia Configuration<br>settings.                                                             |
| <ul> <li>PCH Azalia Configuration</li> <li>PCH LAN Controller</li> <li>Wake on LAN</li> </ul> | [Enabled]<br>[Enabled]        |                                                                                                   |
| Restore AC Power Loss                                                                         | [Last State]                  |                                                                                                   |
|                                                                                               |                               |                                                                                                   |
|                                                                                               |                               | t↓: Select Item<br>Enter: Select<br>+/-: Change Opt.                                              |
|                                                                                               |                               | F1: deneral help<br>F2: Previous Values<br>F3: Optimized Defaults<br>F4: Save & Exit<br>ESC: Evit |
|                                                                                               |                               |                                                                                                   |
| Version 2.15.1226. (                                                                          | Copyright (C) 2012 American ⊧ | Megatrends, Inc.                                                                                  |

PCH-IO Configuration Screen

| BIOS Setting     | Options               | Description/Purpose                    |
|------------------|-----------------------|----------------------------------------|
| Intel PCH SKU    | No changeable options | Displays Intel PCH SKU Name.           |
| Name             |                       |                                        |
| Intel PCH Rev ID | No changeable options | Display Intel PCH Rev ID.              |
| PCH LAN          | -Enabled              | Enable or disable onboard NIC.         |
| Controller       | -Disabled             |                                        |
| Wake on LAN      | -Enabled              | Enable or disable integrated LAN to    |
|                  | -Disabled             | wake the system.                       |
| Restore AC Power | -Power Off            | Use this item to select AC power state |
| Loss             | -Power On             | when power is re-applied after a power |
|                  | -Last State           | failure.                               |

#### 4-5-1-1. Chipset - PCH-IO Configuration – PCH Azalia Configuration

| Aptio Setup Utility -<br>Chipset                                 | – Copyright (C) 2012 Ame | rican Megatrends, Inc.                                                                                                    |
|------------------------------------------------------------------|--------------------------|----------------------------------------------------------------------------------------------------|
| PCH Azalia Configuration<br>Azalia<br>Azalia Internal HDMI Codec | [Auto]<br>[Disabled]     | Control Detection of the<br>Azalia device.<br>Disabled = Azalia will be<br>unconditionally disabled<br>Enabled = Azalia will be<br>unconditionally Enabled<br>Auto = Azalia will be enabled<br>if present, disabled otherwise. |
|                                                                  |                          | <pre>++: Select Screen 14: Select Item Enter: Select +/-: Change Opt. F1: General Heip F2: Previous Values F3: Optimized Defaults F4: Save &amp; Exit ESC: Exit</pre>                                                          |
| Version 2.15.1226.                                               | Conuright (C) 2012 Ameri | can Megatrends. Inc.                                                                                                    |

PCH-IO Configuration – PCH Azalia Configuration Screen

| BIOS Setting    | Options   | Description/Purpose                 |
|-----------------|-----------|-------------------------------------|
| Azalia          | -Disabled | The Audio Configuration settings    |
|                 | -Enabled  | Enable/Disable the Azalia HD Audio. |
|                 | -Auto     |                                     |
| Azalia Internal | -Disabled | Use this item to enable or disable  |
| HDMI Codec      | -Enabled  | internal HDMI codec for Azalia.     |

## 4-5-2. Chipset – System Agent (SA) Configuration

| Aptio Setup Utility -<br>Chipset                                       | Copyright (C) 2012 American       | Megatrends, Inc.                                                                                                    |
|------------------------------------------------------------------------|-----------------------------------|----------------------------------------------------------------------------------------------------|
| System Agent Bridge Name<br>System Agent RC Version<br>VT-d Capability | IvyBridge<br>1.5.0.0<br>Supported | Config Graphics Settings.                                                                                                    |
| ▶ Graphics Configuration                                               |                                   | <pre>++: Select Screen 14: Select Item Enter: Select +/-: Change Opt. F1: General Help F2: Previous Values F3: Optimized Defaults F4: Save &amp; Exit ESC: Exit</pre> |
| Version 2 15 1226 P                                                    | onuciant (C) 2012 American M      | erateends Inc                                                                                                    |

System Agent (SA) Configuration Screen

| BIOS Setting                | Options               | Description/Purpose                |
|-----------------------------|-----------------------|------------------------------------|
| System Agent<br>Bridge Name | No changeable options | Displays System Agent Bridge Name. |
| System Agent RC<br>Version  | No changeable options | Display System Agent RC Version.   |
| VT-d Capability             | No changeable options | Display VT-d Capability.           |

# **4-5-2-1.** Chipset – System Agent (SA) Configuration – Graphics Configuration

| Aptio Setup Ut<br>Chipset                                                                                                    | ility – Copyright (C) 2012:                             | American Megatrends, Inc.                                                                                                    |
|----------------------------------------------------------------------------------------------------|---------------------------------------------------------|----------------------------------------------------------------------------------------------------|
| Graphics Configuration<br>IGFX VBIOS Version<br>IGfx Frequency                                                                 | 2137<br>350 MHz                                         | Select which of IGFX/PEG/PCI<br>Graphics device should be<br>Primary Display Or select SG<br>for Switchable Gfv                                                       |
| Primary Display<br>Internal Graphics<br>GTT Size<br>Aperture Size<br>DVMT Pre-Allocated<br>DVMT Total Gfx Mem<br>► LCD Control | [Auto]<br>[Auto]<br>[2MB]<br>[256MB]<br>[64M]<br>[256M] |                                                                                                    |
|                                                                                                    |                                                         | <pre>#*: Select Screen 11: Select Item Enter: Select +/-: Change Opt. F1: General Help F2: Previous Values F3: Optimized Defaults F4: Save &amp; Exit ESC: Exit</pre> |
| Version 2.15.                                                                                                    | 1226. Copyright (C) 2012 Ar                             | merican Megatrends, Inc.                                                                                                    |

System Agent (SA) Configuration – Graphics Configuration Screen

| BIOS Setting      | Options   | Description/Purpose                        |
|-------------------|-----------|--------------------------------------------|
| Primary Display   | -Auto     | Select which of IGFX/PEG/PCI graphics      |
|                   | -IGFX     | device should be primary display or select |
|                   | -PEG      | SG for switchable Gfx.                     |
|                   | -PCI      |                                            |
|                   | -SG       |                                            |
| Internal Graphics | -Auto     | Keep IGD enabled based on the setup        |
|                   | -Disabled | options                                    |
|                   | -Enabled  |                                            |
| GTT Size          | -1MB      | Select the GTT Size.                       |
|                   | -2MB      |                                            |
| Aperture Size     | -128MB    | Select the Aperture Size.                  |
| -                 | -256MB    |                                            |
|                   | -512MB    |                                            |

| BIOS Setting   | Options | Description/Purpose                        |
|----------------|---------|--------------------------------------------|
| DVMT Pre-      | -32MB   | Select DVMT 5.0 Pre-Allocated (Fixed)      |
| Allocated      | -64MB   | graphics memory size used by the internal  |
|                | -96MB   | graphics device.                           |
|                | -128MB  |                                            |
|                | -160MB  |                                            |
|                | -192MB  |                                            |
|                | -224MB  |                                            |
|                | -156MB  |                                            |
|                | -288MB  |                                            |
|                | -320MB  |                                            |
|                | -352MB  |                                            |
|                | -384MB  |                                            |
|                | -416MB  |                                            |
|                | -448MB  |                                            |
|                | -480MB  |                                            |
|                | -512MB  |                                            |
|                | -1024MB |                                            |
| DVMT Total Gfx | -128MB  | Select DVMT 5.0 total graphics memory      |
| Mem            | -256MB  | size used by the internal graphics device. |
|                | -MAX    |                                            |

#### 4-5-2-2. Chipset – System Agent (SA) Configuration – Graphics Configuration – LCD Control

| Aptio Setup Utility<br>Chipset                                                                | – Copyright (C) 2012 America                                 | n Megatrends, Inc.                                                                                                    |
|-----------------------------------------------------------------------------------------------|--------------------------------------------------------------|----------------------------------------------------------------------------------------------------|
| LCD Control<br>Primary IGFX Boot Display<br>LCD Panel Type<br>Active LFP<br>Panel Color Depth | [VBIOS Default]<br>[VBIOS Default]<br>[Int-LVDS]<br>[18 Bit] | Select the Video Device which<br>will be activated during POST.<br>This has no effect if external<br>graphics present.<br>Secondary boot display<br>selection will appear based on<br>your selection.<br>VGA modes will be supported<br>only on primary display |
|                                                                                               |                                                              | ++: Select Screen<br>11: Select Item<br>Enter: Select<br>+/-: Change Opt.<br>F1: General Help<br>F2: Previous Values<br>F3: Optimized Defaults<br>F4: Save & Exit<br>ESC: Exit                                                                                  |
| Version 2.15.1226.                                                                            | Copyright (C) 2012 American                                  | Megatrends, Inc.                                                                                                    |

System Agent (SA) Configuration – Graphics Configuration – LCD Control Screen

| <b>BIOS Setting</b> | Options        | Description/Purpose                          |
|---------------------|----------------|----------------------------------------------|
| Primary IGFX        | -VBIOS Default | Select the Video Device, which will be       |
| Boot Display        | -CRT           | activated during POST. This has no effect if |
|                     | -EFP           | external graphics present. Secondary boot    |
|                     | -LFP           | display selection will appear based on your  |
|                     | -EFP3          | selection. VGA modes will be supported       |
|                     | -EFP2          | only on primary display.                     |
|                     | -LFP2          |                                              |
| LCD Panel Type      | -VBIOS Default | Select LCD panel used by Internal Graphics   |
|                     | -640x480       | Device by selecting the appropriate setup    |
|                     | LVDS           | item.                                        |
|                     | -800x600       |                                              |
|                     | LVDS           |                                              |
|                     | -1024x768      |                                              |

| <b>BIOS Setting</b> | Options        | Description/Purpose                       |
|---------------------|----------------|-------------------------------------------|
|                     | LVDS1          |                                           |
|                     | -1280x1024     |                                           |
|                     | LVDS           |                                           |
|                     | -1400x1050(RB) |                                           |
|                     | LVDS1          |                                           |
|                     | -1400x1050     |                                           |
|                     | LVDS2          |                                           |
|                     | -1600x1200     |                                           |
|                     | LVDS           |                                           |
|                     | -1366x768      |                                           |
|                     | LVDS           |                                           |
|                     | -1680x1050     |                                           |
|                     | LVDS           |                                           |
|                     | -1920x1200     |                                           |
|                     | LVDS1          |                                           |
|                     | -1440x900      |                                           |
|                     | LVDS           |                                           |
|                     | -1600x900      |                                           |
|                     | LVDS           |                                           |
|                     | -1024x768      |                                           |
|                     | LVDS2          |                                           |
|                     | -1280x800      |                                           |
|                     | LVDS           |                                           |
|                     | -1920x1080     |                                           |
|                     | LVDS           |                                           |
|                     | -2048x1536     |                                           |
|                     | LVDS           |                                           |
| Active LFP          | -No LVDS       | Select the Active LFP Configuration. No   |
|                     | -Int-LVDS      | LVDS: VBIOS does not enable LVDS. Int-    |
|                     |                | LVDS: VBIOS enables LVDS driver by        |
|                     |                | Integrated encoder. SDVO LVDS: VBIOS      |
|                     |                | enables LVDS driver by SDVO encoder.      |
|                     |                | eDP Port-A: LFP Driven by Int-DisplayPort |
|                     |                | encoder from Port-A.                      |
| Panel Color Depth   | - 18 Bit       | Select the LFP Panel Color Depth.         |
|                     | - 24 Bit       | *                                         |

### 4-6. Boot

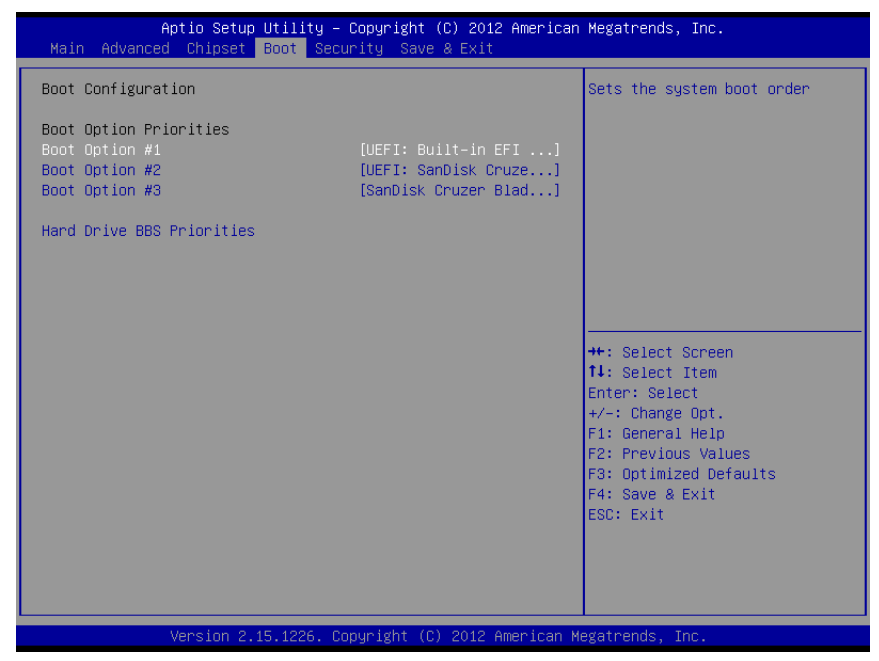

**Boot Screen** 

| <b>BIOS Setting</b> | Options     | Description/Purpose                      |
|---------------------|-------------|------------------------------------------|
| Boot Option #1      | -[drive(s)] | Allows to set boot option listed in Hard |
|                     | -Disabled   | Drive BBS Priorities.                    |

# 4-7. Security

| Aptio Setup Utilit<br>Main Advanced Chipset Boot                                                                                                    | y – Copyright (C) 2012 Americar<br>Security Save & Exit                              | Megatrends, Inc.                                                                              |
|----------------------------------------------------------------------------------------------------|--------------------------------------------------------------------------------------|-----------------------------------------------------------------------------------------------|
| Password Description                                                                                                    |                                                                                      | Set Administrator Password                                                                    |
| If ONLY the Administrator's pass<br>then this only limits access to a<br>only asked for when entering Set<br>If ONLY the User's password is s<br>is a power on password and must<br>boot or enter Setup. In Setup th<br>have Administrator rights.<br>The password length must be<br>in the following range: | word is set,<br>Setup and is<br>up.<br>et, then this<br>be entered to<br>e User will |                                                                                               |
| Minimum length                                                                                                    | 3                                                                                    |                                                                                               |
| Maximum length<br>Administrator Password<br>User Password                                                                                                    | 20                                                                                   | ++: Select Screen<br>14: Select Item<br>Enter: Select<br>+/-: Change Opt.<br>F1: General Help |
|                                                                                                    |                                                                                      | F2: Previous Values                                                                           |
| System Mode state                                                                                                    | Setup                                                                                | F3: Optimized Defaults                                                                        |
| Secure Boot state                                                                                                    | Disabled                                                                             | F4: Save & Exit<br>ESC: Exit                                                                  |
| Secure Boot                                                                                                    | [Enabled]                                                                            |                                                                                               |
| Secure Boot Mode                                                                                                    | [Standard]                                                                           |                                                                                               |
|                                                                                                    |                                                                                      |                                                                                               |

#### Security Screen

| BIOS Setting  | Options                  | Description/Purpose                   |
|---------------|--------------------------|---------------------------------------|
| Administrator | Password can be up to 20 | Specifies the administrator password. |
| Password      | alphanumeric characters. |                                       |
| User Password | Password can be up to 20 | Specifies the user password.          |
|               | alphanumeric characters. |                                       |

## 4-8. Save & Exit

| Aptio Setup Utility – Copyright (C) 2012 American<br>Main Advanced Chipset Boot Security Save & Exit                                                                                                    | Megatrends, Inc.                                                                                                    |
|----------------------------------------------------------------------------------------------------|----------------------------------------------------------------------------------------------------|
| Save Changes and Exit<br>Discard Changes and Exit<br>Save Changes and Reset<br>Discard Changes and Reset<br>Save Options<br>Save Changes<br>Discard Changes<br>Restore Defaults<br>Save as User Defaults<br>Restore User Defaults | Exit system setup after saving<br>the changes.                                                                                                    |
| Boot Override<br>UEFI: Built-in EFI Shell<br>SanDisk Cruzer Blade 1.20<br>UEFI: SanDisk Cruzer Blade 1.20                                                                                                    | <pre>++: Select Screen 14: Select Item Enter: Select +/-: Change Opt. F1: General Help F2: Previous Values F3: Optimized Defaults F4: Save &amp; Exit ESC: Exit</pre> |
| Version 2.15.1226. Convright (C) 2012 American Mu                                                                                                    | egatrends Inc                                                                                                    |

Save & Exit Screen

| BIOS Setting     | Options               | Description/Purpose                   |
|------------------|-----------------------|---------------------------------------|
| Save Changes and | No changeable options | Exits and saves the changes in CMOS   |
| Exit             |                       | SRAM.                                 |
| Discard Changes  | No changeable options | Exits without saving any changes made |
| and Exit         |                       | in BIOS settings.                     |
| Save Changes and | No changeable options | Saves the changes in CMOS SRAM and    |
| Reset            |                       | resets.                               |
| Discard Changes  | No changeable options | Resets without saving any changes     |
| and Reset        |                       | made in BIOS settings.                |
| Save Changes     | No changeable options | Saves the changes done in BIOS        |
|                  |                       | settings so far.                      |
| Discard Changes  | No changeable options | Discards the changes done in BIOS     |
|                  |                       | settings so far.                      |
| Restore Defaults | No changeable options | Loads the optimized defaults for BIOS |
|                  |                       | settings.                             |

| <b>BIOS Setting</b> | Options               | Description/Purpose                      |
|---------------------|-----------------------|------------------------------------------|
| Save as User        | No changeable options | Saves the current values as user         |
| Defaults            |                       | defaults.                                |
| Restore User        | No changeable options | Loads the user defaults for BIOS         |
| Defaults            |                       | settings.                                |
| Boot Override       | -[drive(s)]           | Forces to boot from selected [drive(s)]. |

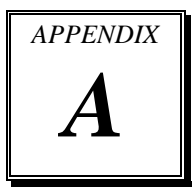

# SYSTEM ASSEMBLY

This appendix contains the exploded diagram of the system.

Section includes:

- Exploded Diagram for Basic Construction
- Exploded Diagram for Front Panel
- Exploded Diagram for Mainboard
- Exploded Diagram for Heatsink Cover
- Exploded Diagram for HDD

## **EXPLODED DIAGRAM FOR BASIC CONSTRUCTION**

#### SP-6205/6207/6209

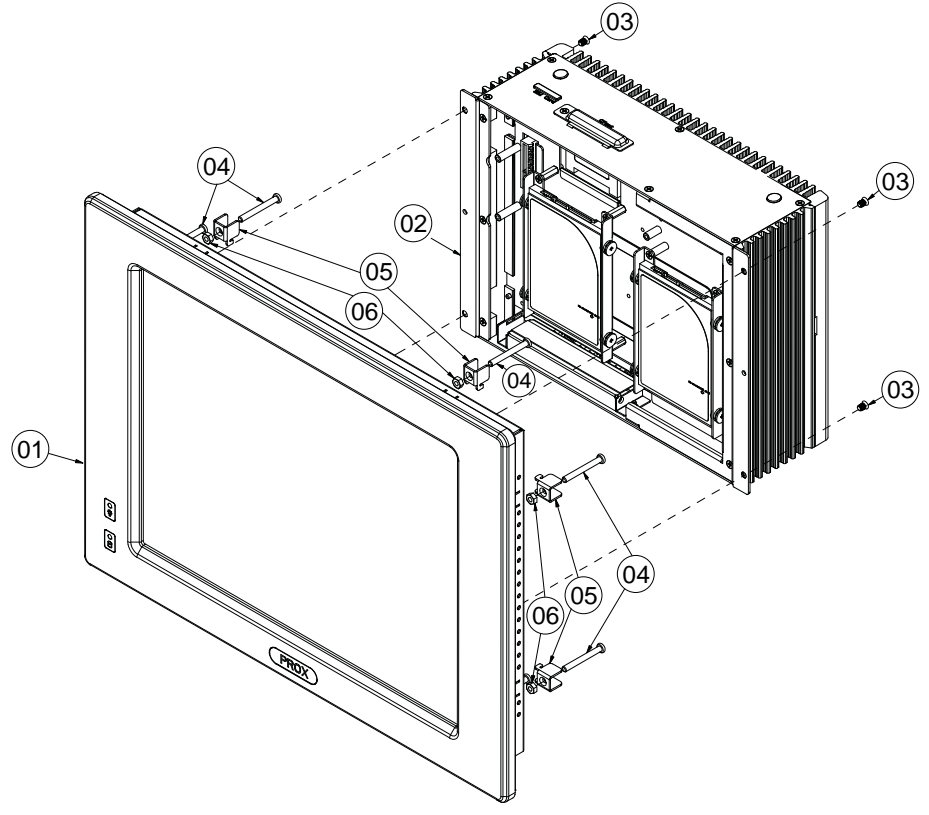

| No. | COMPONENT NAME                     | PART No.        | Q`TY |
|-----|------------------------------------|-----------------|------|
|     | 15-LCD F_OR-LMI50X8 F_OR6205 EXP   |                 |      |
| T   | I5-LCD_FOR-LMI50X8_FOR6207_EXP     |                 |      |
|     | I5-LCD_FOR-LMI50X8_FOR6209_EXP     |                 |      |
| 2   | SE-82I0_ASSY_EXP                   |                 | -    |
| 3   | FLAT HEAD SCREW M4x0.7Px6mm(Black) | 22-215-40006011 | 4    |
| 4   | ROUND HEAD SCREW M4x0.7Px35mm      | 22-232-300350   | 8    |
| 5   | M4 HOOK                            | 20-0  -0200 009 | 8    |
| 6   | HEX NUTS M4x0.7P,H=3mm             | 23-102-40300071 | 8    |

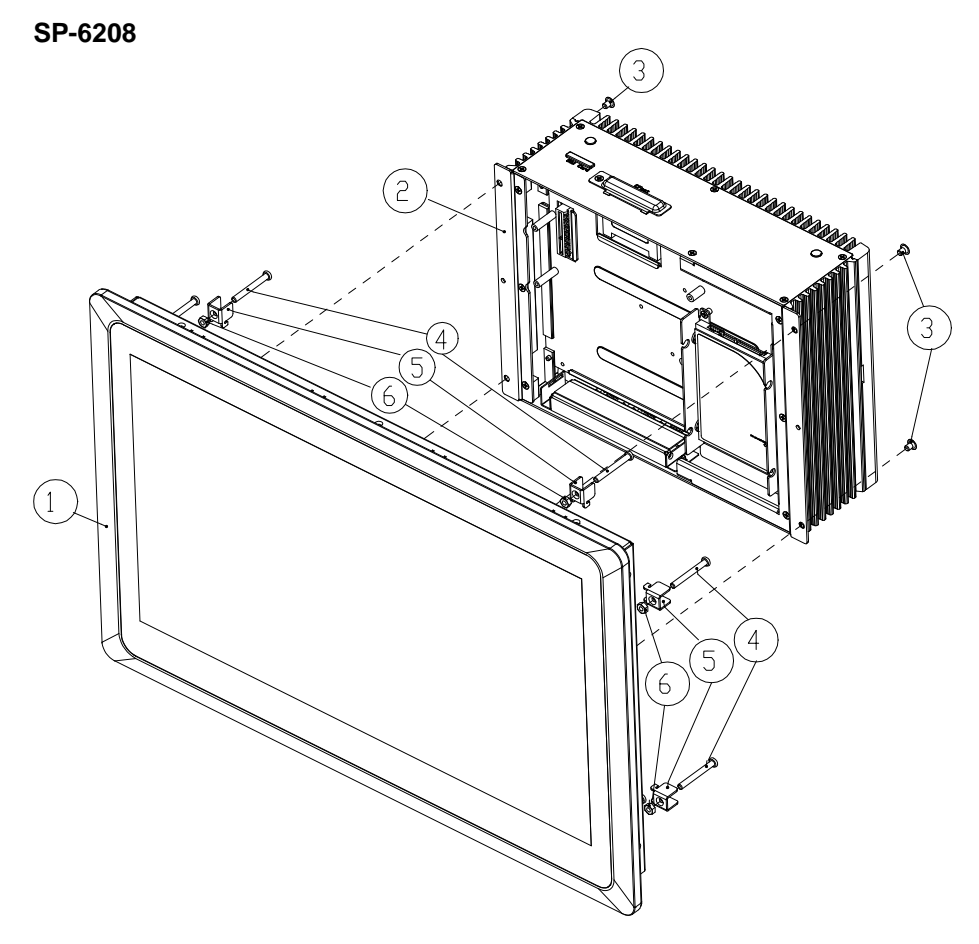

| Item | Part Name                     | Part Number     | Q'ty |
|------|-------------------------------|-----------------|------|
| 1    | 6208-LCD_ASSY_EXP             |                 | 1    |
| 2    | SE-8210_ASSY_EXP              |                 | 1    |
| 3    | FLAT HEAD SCREW/M4x0.7Px6mm   | 22-215-40006011 | 4    |
| 4    | ROUND HEAD SCREW/M4×0.7P×35mm | 22-232-30035011 | 8    |
| 5    | M4 Hook                       | 20-011-02001009 | 8    |
| 6    | HEX NUTS(M4×0.7P,H=3mm)       | 23-102-40300071 | 8    |

## EXPLODED DIAGRAM FOR FRONT PANEL

#### SP-6205

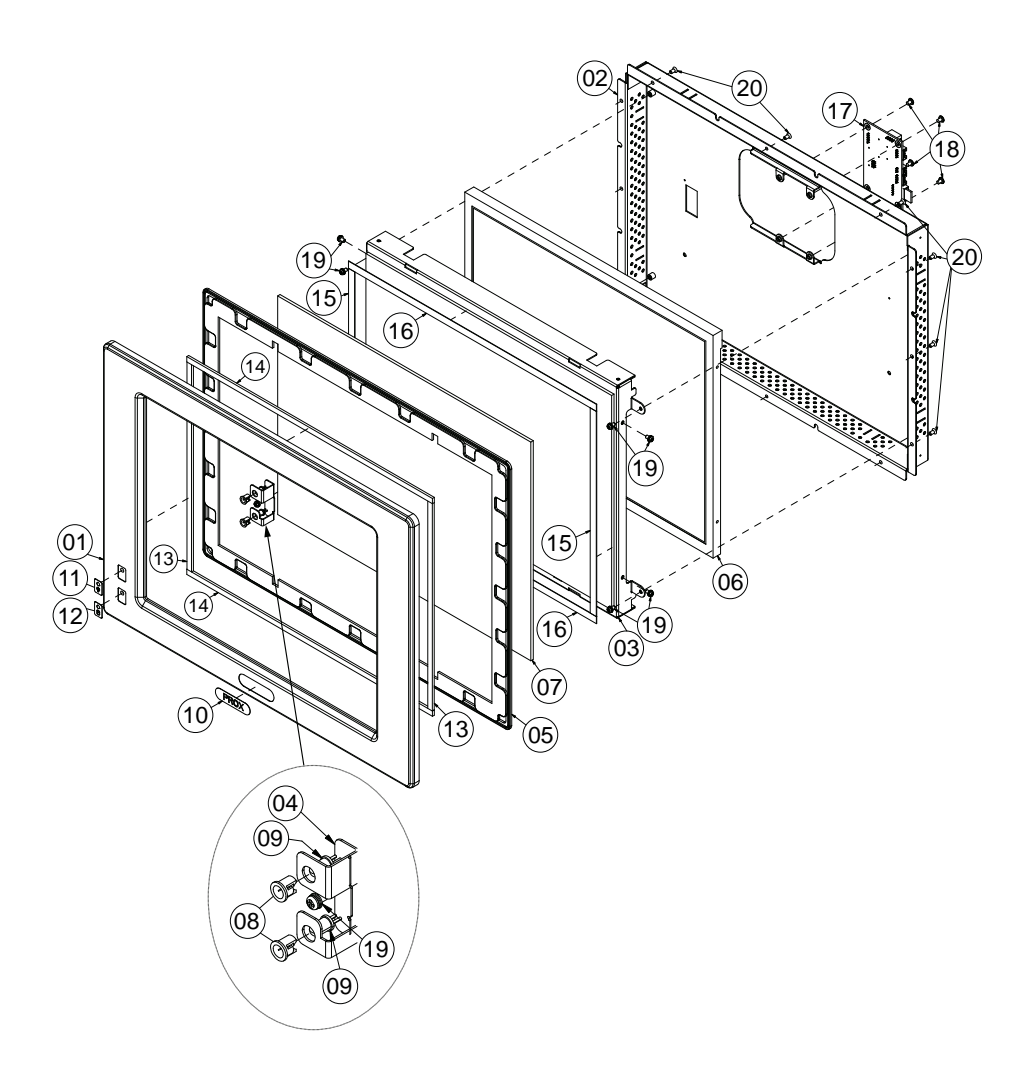

| No. | COMPONENT NAME                                            | PART No.                        | Q`TY |
|-----|-----------------------------------------------------------|---------------------------------|------|
|     | SP-6205 FRONT PANEL(w/Paint)(Black)                       | 20-003-01061271                 | _    |
| 2   | SP-6205 I5 LCD COVER(w/Paint)(Black)                      | 20-004-03062271                 | _    |
| 3   | SP-6205 I5-LMI50x8 HOLDER                                 | 80-029-0300 27                  |      |
| 4   | SP-6205 LED SUPPORT2                                      | 80-002-0300 27                  | _    |
| 5   | SP-6205 WALL WATERPROOF                                   | 90-0 3-0  0027                  |      |
| 6   | LCD SCREEN                                                | x x - x x x - x x x x x x x x x | -    |
| 7   | TOUCH PANEL                                               |                                 |      |
| 8   | LED HOUSING(Black)                                        | 30-0 4-04 00009                 | 2    |
| 9   | SP-6205 POWER & HDD LED CABLE L=360mm(GREEN&RED)LED CABLE | 27-018-27108111                 | - 1  |
| 10  | FLAT LABEL FOR PORXLABEL                                  | 34-017-02104009                 | - 1  |
|     | PPC-7360 LED LABEL FOR POWERLABEL                         | 34-017-02103009                 |      |
| 12  | LED LABEL FOR HDDLABEL                                    | 34-017-02101009                 | _    |
| 13  | TOUCH_PANEL_EVA_3V(236x6x3mm Black)                       | 90-0 3- 5 0027                  | 2    |
| 4   | TOUCH_PANEL_EVA_3L(323x6x3mm Black)                       | 90-0 3- 520027                  | 2    |
| 15  | TOUCH_PANEL_PRON_0_5V(233.5x8x0.5mm Black)                | 90-0 3-24 0027                  | 2    |
| 16  | TOUCH_PANEL_PRON_0_5L(326x8x0.5mm Black)                  | 90-0 3-2420027                  | 2    |
| 17  | PAC8100LF_PCB                                             |                                 | - 1  |
| 18  | FILLISTR HEAD SCREW #2/M3x0.5Px4mm                        | 82-272-300040 8                 | 4    |
| 19  | ROUND HEAD WITH SPRING WASHER SCREW M3x0.5Px6mm           | 22-232-300602                   | 8    |
| 20  | FLAT HEAD SCREW #2/#5/M3x0.5Px6mm(Black)                  | 22-215-30006311                 | 12   |

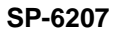

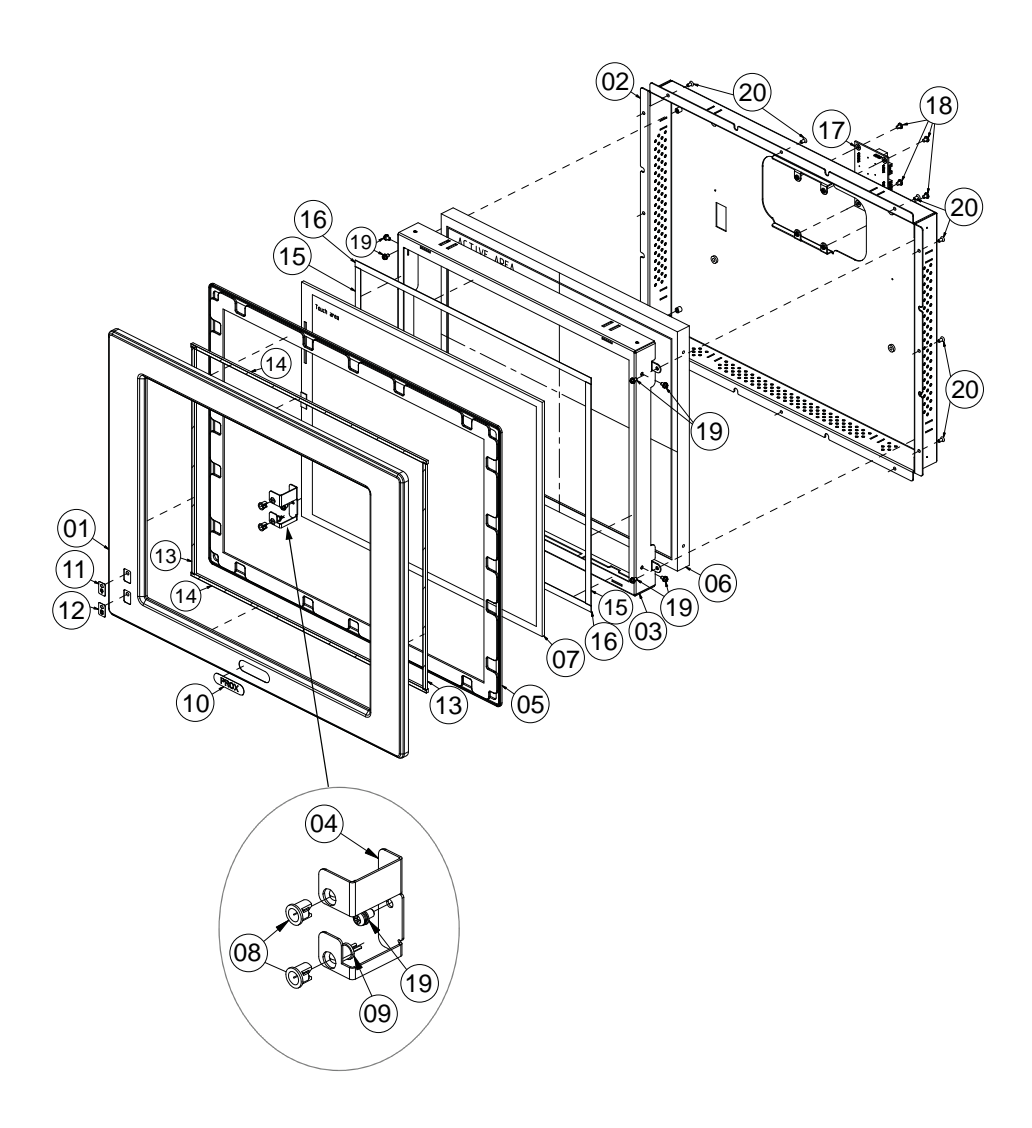

| No. | COMPONENT NAME                                  | PART No.                        | Q`TY |
|-----|-------------------------------------------------|---------------------------------|------|
|     | SP-6207 I7 NEW FRONT PANEL                      | 20-003-01091276                 |      |
| 2   | SP-6207 LCD COVER(w/Paint)(Black)               | 20-029-0306 276                 |      |
| 3   | SP-6207 I7 AU HOLDER                            | 80-029-0300 276                 |      |
| 4   | SP-6207 LED SUPPORT FOR 17                      | 80-002-0300 276                 |      |
| 5   | WALL_WATERPROOF_FOR_SP6205;RUBBER(Black)        | x x - x x x - x x x x x x x x x | I    |
| 6   | 17 Inch LCD                                     | x x - x x x - x x x x x x x x x |      |
| 7   | 17 Inch TOUCH                                   |                                 |      |
| 8   | LED HOUSING(Black)                              | 30-0 4-04 00009                 | 2    |
| 9   | SP-6207 LED CABLE                               |                                 |      |
| 10  | FLAT LABEL FOR PORX                             | 34-017-02104009                 |      |
|     | PPC-7360 LED LABEL FOR POWER                    | 34-017-02103009                 |      |
| 12  | LED LABEL FOR HDD                               | 34-017-02101009                 |      |
| 3   | SP-6207 TOUCH THIN GAP SPONGE V(281.2x4x3mm)    | 90-0 3-24 00276                 | 2    |
| 4   | SP-6207 TOUCH THIN GAP SPONGE H(357x4x3mm)      | 90-0 3-24200276                 | 2    |
| 15  | PT-1770 PORON SPONGE V(275x8x0.5mm)             | 90-0 3-24 00255                 | 2    |
| 16  | SP-6207 TOUCH PANEL PORON 0.5L(358x8x0.5mm)     | 90-0 3-24300276                 | 2    |
| 17  | PAC8IOOLF_PCB                                   |                                 | I    |
| 18  | FILLISTR HEAD SCREW #2/M3x0.5Px4mm              | 82-272-30004018                 | 4    |
| 19  | ROUND HEAD WITH SPRING WASHER SCREW M3x0.5Px6mm | 22-232-30060211                 | 8    |
| 20  | FLAT HEAD SCREW #2/≠5/M3x0.5Px6mm(Black)        | 22-215-30006311                 | 12   |

#### SP-6208

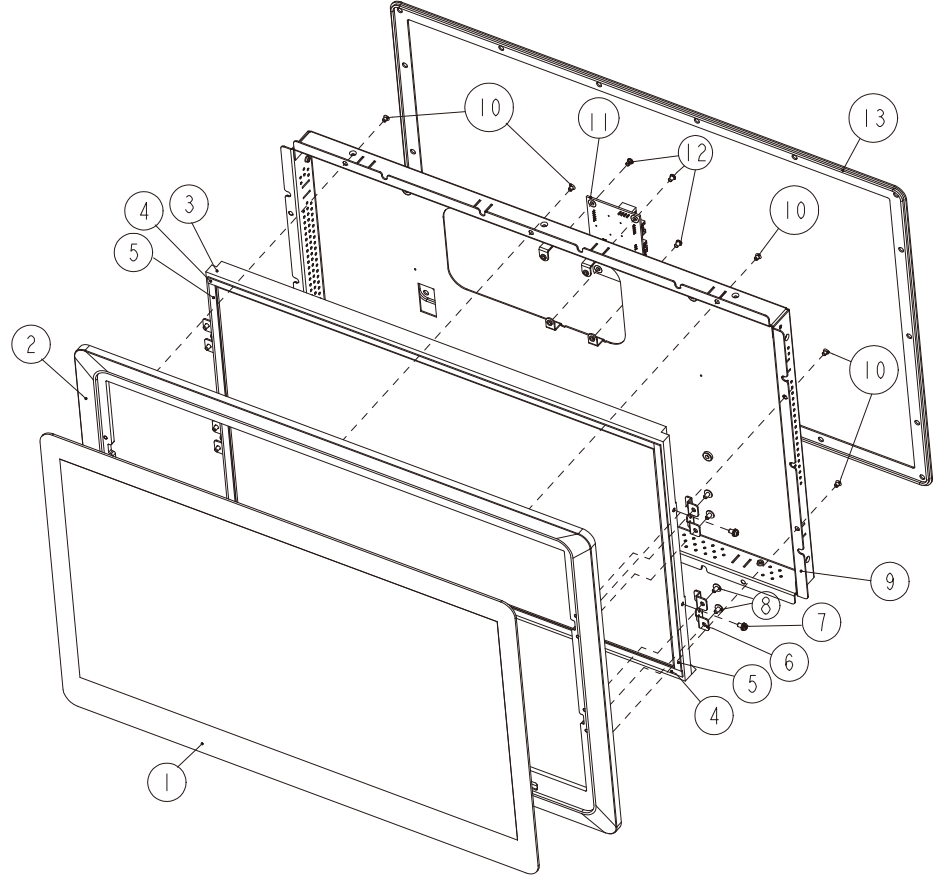

| ltem | Part Name                                       | Part Number     | Qíty |
|------|-------------------------------------------------|-----------------|------|
| 1    | 18.5" Capacitive Muti-Touch Panel               | 52-380-15018517 | I    |
| 2    | FRONT FRAME                                     | 20-007-01091331 | I    |
| 3    | 18.5" TFT LCD Panel(LED Backlight)              | 52-351-14850102 | 1    |
| 4    | SP-6208 PORON T B(420x6x1mm)                    | 30-0 3-24 0033  | 2    |
| 5    | SP-6208 PORON R L(240x6x1mm)                    | 30-0 3-2420033  | 2    |
| 6    | LCD HOLDER                                      | 20-029-0300 33  | 4    |
| 7    | ROUND HEAD WITH SPRING WASHER SCREW/M3x0.5Px6mm | 22-232-30060211 | 4    |
| 8    | ROUND WASHER HEAD SCREW/M3x0.5Px5mm             | 22-242-30005311 | 8    |
| 9    | LCD COVER                                       | 20-004-0306 33  | I    |
| 10   | FLAT HEAD SCREW/M3x0.5Px4mm(Black)              | 22-2 5-300040   | 10   |
| 11   | PAC8I00LF_PCB                                   |                 | 1    |
| 12   | FILLISTR HEAD SCREW/M3x0.5Px4mm                 | 82-272-30004018 | 4    |
| 3    | SP-6208 OUT SIDE RUBBER                         | 30-0 3-0  0033  | I    |

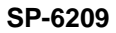

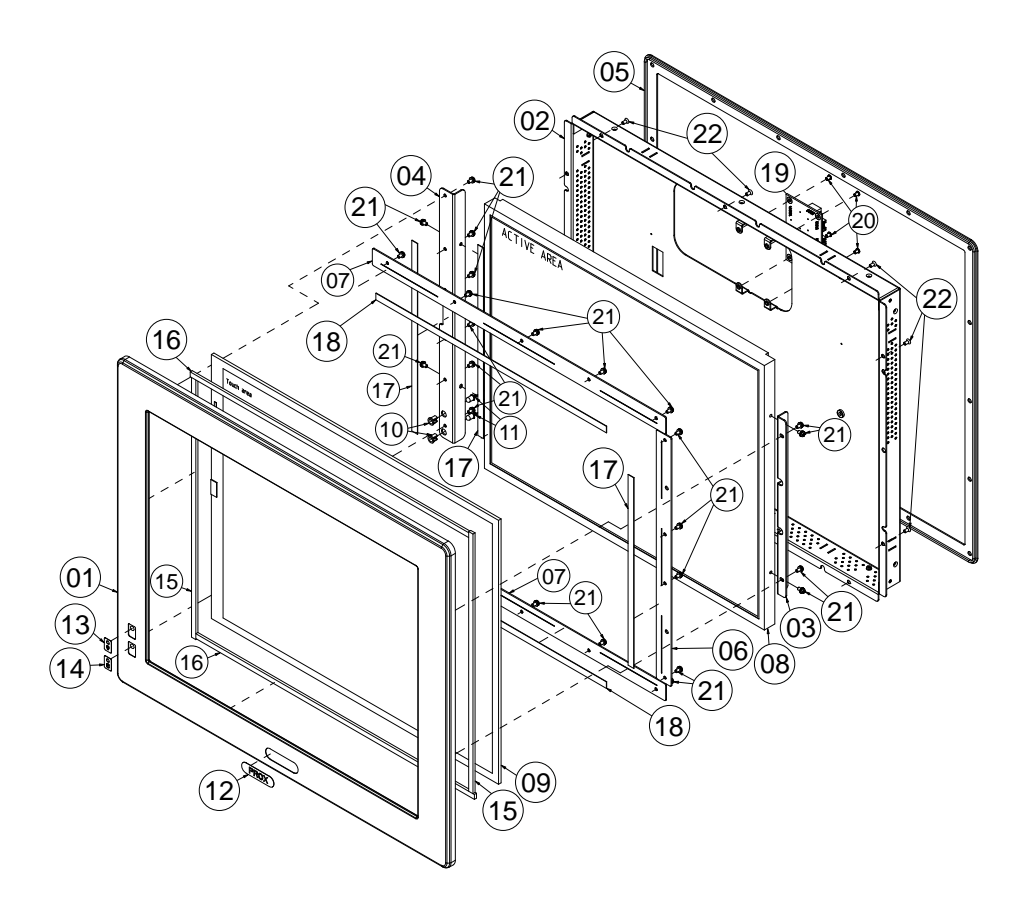

| No. | COMPONENT NAME                                  | PART No.                        | Q`TY |
|-----|-------------------------------------------------|---------------------------------|------|
| Ι   | SP-6209 I9 FRONT PANEL(Black)                   | 20-003-01091279                 |      |
| 2   | SP-6209 LCD COVER(w/Paint)(Black)               | 20-004-0306 279                 |      |
| 3   | SP-6209 LCD HOLDER R                            | 80-029-03002279                 |      |
| 4   | SP-6209 LCD HOLDER L                            | 80-029-0300 279                 |      |
| 5   | WALL_WATERPROOF_FOR_SP6209;RUBBER(Black)        | x x - x x x - x x x x x x x x x |      |
| 6   | SP-6209 I9 TOUCH SHEET                          | 80-004-0300 279                 |      |
| 7   | SP-6209 I9 TOUCH SHEET 2                        | 80-004-03002279                 | 2    |
| 8   | 19 Inch LCD                                     | x x - x x x - x x x x x x x x x |      |
| 9   | 19 Inch TOUCH                                   |                                 |      |
| 10  | LED HOUSING(Black)                              | 30-0 4-04 00009                 | 2    |
|     | LED CABLE                                       |                                 |      |
| 12  | FLAT LABEL FOR PORX                             | 34-0 7-02 04009                 |      |
| 13  | PPC-7360 LED LABEL FOR POWER                    | 34-0 7-02 03009                 |      |
| 4   | LED LABEL FOR HDD                               | 34-0 7-02 0 009                 |      |
| 15  | SP-6209 PORON SPONGE(318x6x3mm)                 | 90-0 3-24 00279                 | 2    |
| 16  | SP-6209 PORON SPONGE(394x6x3mm)                 | 90-0 3-24200279                 | 2    |
| 17  | SP-6209 TOUCH PANEL PORON 0.5V(304.5x8x0.5mm)   | 90-0 3-24300279                 | 3    |
| 18  | SP-6209 TOUCH PANEL PORON 0.5L(415x8x0.5mm)     | 90-0 3-24400279                 | 2    |
| 19  | PAC8I00LF_PCB                                   |                                 |      |
| 20  | FILLISTR HEAD SCREW #2/M3x0.5Px4mm              | 82-272-30004018                 | 4    |
| 21  | ROUND HEAD WITH SPRING WASHER SCREW M3x0.5Px6mm | 22-232-30060211                 | 26   |
| 22  | FLAT HEAD SCREW #2/#5/M3x0.5Px6mm(Black)        | 22-215-30006311                 | 10   |

## EXPLODED DIAGRAM FOR MAINBOARD

#### SP-6205/6207/6209

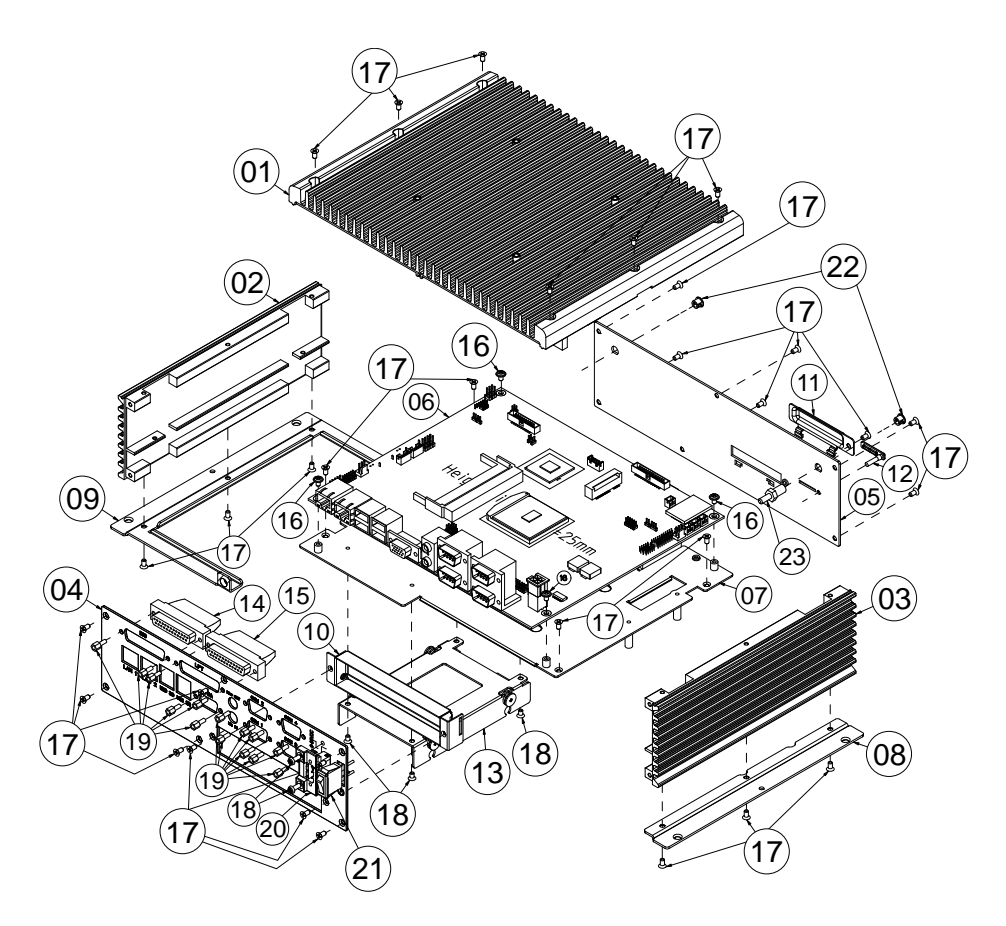

| No. | COMPONENT NAME                                                    | PART No.                      | Q`TY |
|-----|-------------------------------------------------------------------|-------------------------------|------|
|     | HEATSINK_TOP_COVER_ASSY_EXP                                       |                               | I    |
| 2   | HEATSINK_LEFT_COVER;AL                                            | 2   - 0 0 2 -   0 0 7   0 0 2 |      |
| 3   | HEATSINK_RIGHT_COVER;AL                                           | 2   - 0 0 2 -   0 0 7   0 0   | Ι    |
| 4   | <pre>SP-6205/6207/6209 FRONT IO BRACKET(w/Paint)(Black)</pre>     | 20-006-01061271               |      |
| 5   | SP-6205/6207/6209 REAR IO BRACKET(w/Paint)(Black)                 | 20-006-01063271               |      |
| 6   | SE-82I0_PCB_ASSY                                                  |                               |      |
| 7   | BASE_BRACKET;SECC  .2mm                                           | 20-006-0300 26                |      |
| 8   | <pre>SP-6205/6207/6209 BOTTOM BRACKET RIGHT(w/Paint)(Black)</pre> | 20-006-03062271               |      |
| 9   | <pre>SP-6205/6207/6209 BOTTOM BRACKET LEFT(w/Paint)(Black)</pre>  | 20-006-0306 27                |      |
| 10  | SLOT_BRACKET_14;SECC 0.8mm (Black)                                | 20-006-0300526                |      |
|     | SP-6205/6207/6209 CF COVER(w/Paint)(Black)                        | 20-004-0306 27                |      |
| 12  | SIMCARD_Rubber_Cover;Rubber (Black)                               | 30-0 3-0 20026                |      |
| 13  | HDD25_BRACKET_ASSY_EXP                                            |                               |      |
| 4   | DIO CABLE L=180mm(Attach Screw)                                   | 27-035-27 0403                |      |
| 15  | LPT CABLE L=220mm(Attach Screw)                                   | 27-004-27105031               |      |
| 16  | ROUND WASHER HEAD SCREW M3x0.5Px5mm                               | 22-242-30005311               | 4    |
| 17  | FLAT HEAD SCREW #2/#5/M3x0.5Px6mm(Black)                          | 22-215-30006311               | 35   |
| 18  | PAN HEAD SCREW M3x0.5Px8mm                                        | 22-232-30008811               | 2    |
| 19  | HEX CU BOSS UNC No.4-40,L=4.8,H=7mm                               | 22-692-4004805                | 4    |
| 20  | SP-6205/6207 POWER CABLE (DC-IN) L=60mm                           | 27-012-27102071               | I    |
| 21  | SP-6205 POWER SWITCH CABLE L=200mm                                | 27-019-27104071               |      |
| 22  | HOLE PLUG( $\Phi$ 6.3~6.5mm)(Black)                               | 30-054-04 00000               | 2    |

SP-6208

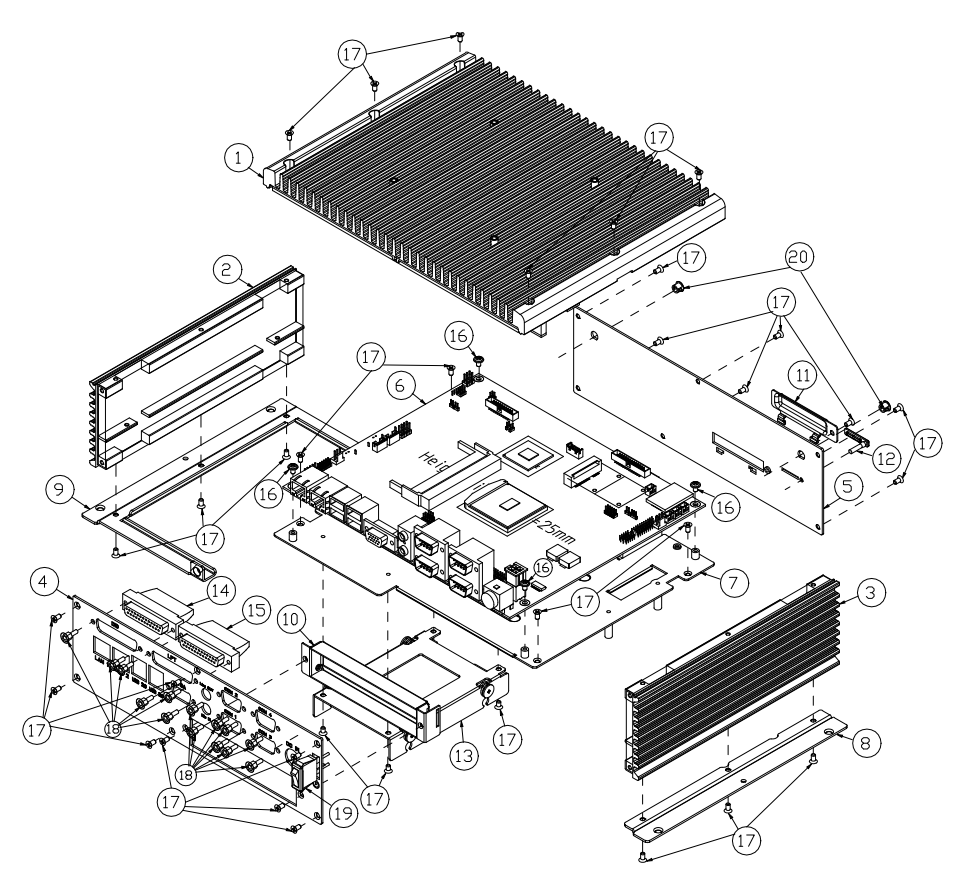

| ITEM | COMPONENT NAME                                         | PART No.        | Q`TY |
|------|--------------------------------------------------------|-----------------|------|
| 1    | HEATSINK_TOP_COVER_ASSY_EXP                            |                 | 1    |
| 2    | HEATSINK_LEFT_COVER;AL                                 | 21-002-10071002 | 1    |
| 3    | HEATSINK_RIGHT_COVER;AL                                | 21-002-10071001 | 1    |
| 4    | SP-6205/6207/6209 FRONT IO BRACKET(w/Paint)(Black)     | 20-006-01061271 | 1    |
| 5    | SP-6205/6207/6209 REAR ID BRACKET(w/Paint)(Black)      | 20-006-01063271 | 1    |
| 6    | SE-8210_PCB_ASSY                                       |                 | 1    |
| 7    | BASE_BRACKET;SECC 1.2mm                                | 20-006-03001261 | 1    |
| 8    | SP-6205/6207/6209 BOTTOM BRACKET RIGHT(w/Paint)(Black) | 20-006-03062271 | 1    |
| 9    | SP-6205/6207/6209 BOTTOM BRACKET LEFT(w/Paint)(Black)  | 20-006-03061271 | 1    |
| 10   | SLOT_BRACKET_14;SECC 0.8mm (Black)                     | 20-006-03005261 | 1    |
| 11   | SP-6205/6207/6209 CF COVER(w/Paint)(Black)             | 20-004-03061271 | 1    |
| 12   | SIMCARD_Rubber_Cover;Rubber (Black)                    | 30-013-01200261 | 1    |
| 13   | HDD25_BRACKET_ASSY_EXP                                 |                 | 1    |
| 14   | DID CABLE L=180mm(Attach Screw)                        | 27-035-27104031 | 1    |
| 15   | LPT CABLE L=220mm(Attach Screw)                        | 27-004-27105031 | 1    |
| 16   | ROUND WASHER HEAD SCREW M3x0.5Px5mm                    | 22-242-30005311 | 4    |
| 17   | FLAT HEAD SCREW #2/¥5/M3x0.5Px6mm(Black)               | 22-215-30006311 | 35   |
| 18   | HEX CU BOSS UNC No.4-40,L=4.8,H=7mm                    | 22-692-40048051 | 14   |
| 19   | SP-6205 POWER SWITCH CABLE L=200mm                     | 27-019-27104071 | 1    |
| 20   | HOLE PLUG( <b>Φ</b> 6.3~6.5mm)(Black)                  | 30-054-04100000 | 2    |
|      | 2.4G 5DB Swivel Antenna With RSMA L=165mm(Black)       | 52-810-53160103 | 2    |
|      | J-Cable JC RP SMA J-137(B)IPEX L=250mm                 | 27-043-16805001 | 2    |

## EXPLODED DIAGRAM FOR HEATSINK COVER

#### SP-6205/6207/6209

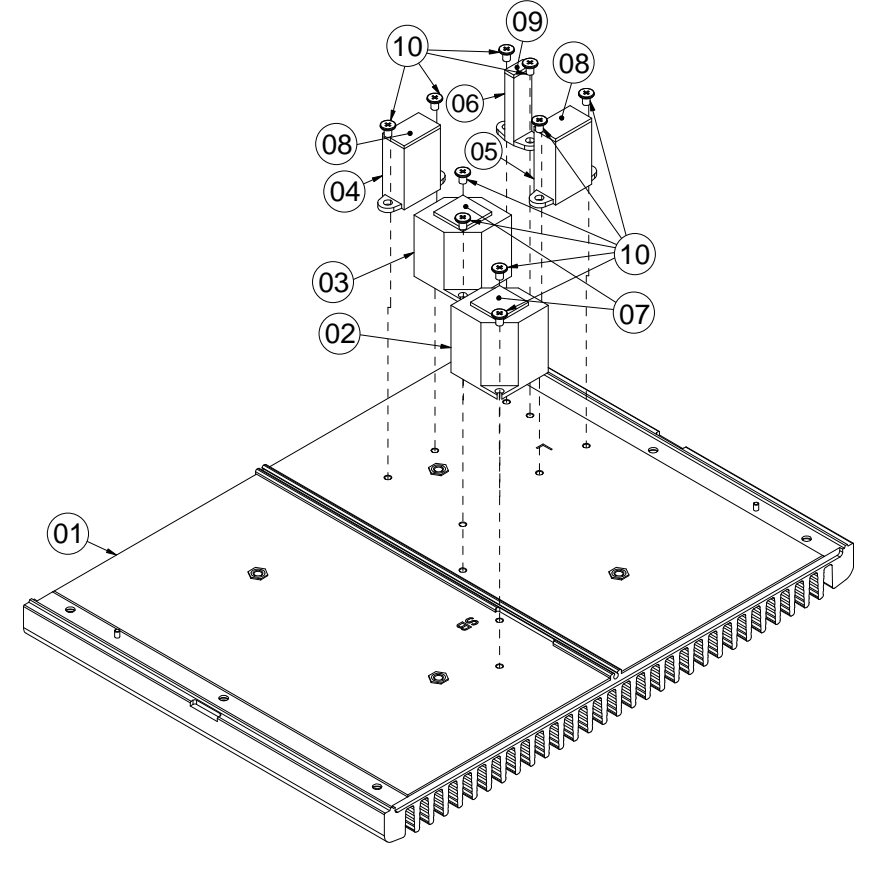

| No. | COMPONENT NAME                      | PART No.                 | Q`TY |
|-----|-------------------------------------|--------------------------|------|
| Ι   | HEATSINK_TOP_COVER;AL               | 2   - 002 -   6000002    | Ι    |
| 2   | HEATSINK_BLOCK_SOUTHBRIDGE;AL       | 2   - 002 -   0000504    | I    |
| 3   | HEATSINK_BLOCK_CPU;CU               | 2   - 002 -   0000505    | I    |
| 4   | HEATSINK_BLOCK_INDUCTOR_H;AL        | 21-002-10000502          | I    |
| 5   | HEATSINK_BLOCK_INDUCTOR_L;AL        | 2   - 002 -   0000503    | Ι    |
| 6   | HEATSINK_BLOCK_CONTROLLER;AL        | 2   - 002 -   000050     | Ι    |
| 7   | THERMAL INTERFACE PADS, 16x16x1.5mm | 8   - 006 - 8   6   6 00 | 2    |
| 8   | THERMAL INTERFACE PADS,20x12x1.5mm  | 8   - 006 - 820   200    | 2    |
| 9   | THERMAL INTERFACE PADS, I0x5x1.5mm  | 8   - 006 - 8   00500    | Ι    |
| 10  | FILLISTR HEAD SCREW #2/M3x0.5Px4mm  | 82-272-30004018          | 10   |
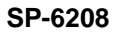

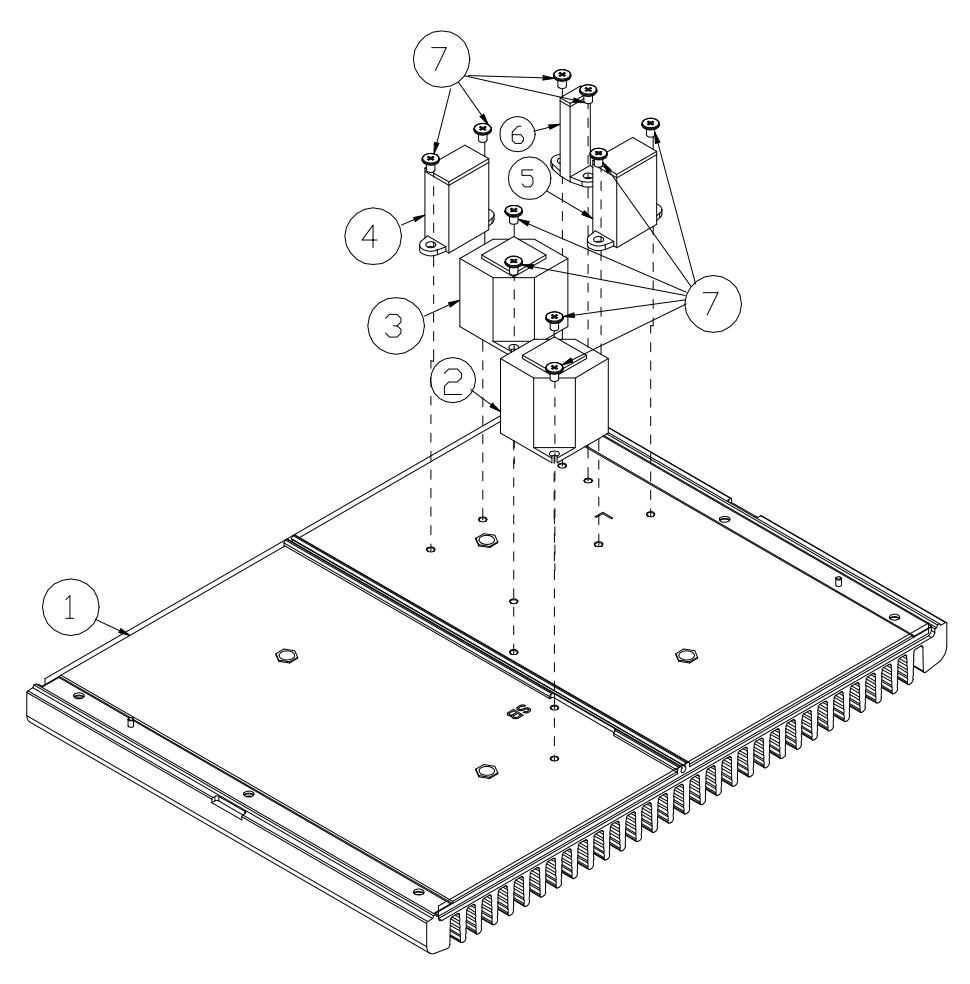

| ITEM | COMPONENT NAME                     | PART No.        | Q'TY |
|------|------------------------------------|-----------------|------|
| 1    | HEATSINK_TOP_COVER;AL              | 21-002-16000004 | 1    |
| 5    | HEATSINK_BLOCK_SOUTHBRIDGE;AL      | 21-002-10000504 | 1    |
| 3    | HEATSINK_BLOCK_CPU;CU              | 21-002-10000505 | 1    |
| 4    | HEATSINK_BLOCK_INDUCTOR_H;AL       | 21-002-10000502 | 1    |
| 5    | HEATSINK_BLOCK_INDUCTOR_L;AL       | 21-002-10000503 | 1    |
| 6    | HEATSINK_BLOCK_CONTROLLER;AL       | 21-002-10000501 | 1    |
| 7    | FILLISTR HEAD SCREW #2/M3x0.5Px4mm | 82-272-30004018 | 10   |

## EXPLODED DIAGRAM FOR HDD

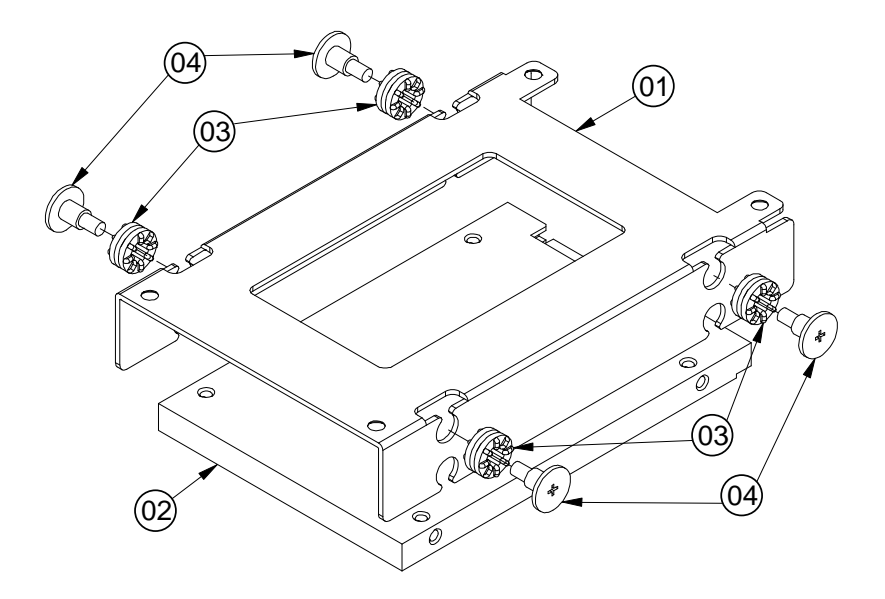

| N 0. | COMPONENT NAME                                | PART No.        | 0,Ll |
|------|-----------------------------------------------|-----------------|------|
| Ι    | SE-8210 BASE BRACKET                          | 20-006-03004261 | -    |
| 2    | HDD 2.5 Inch                                  |                 | Ι    |
| 3    | RUBBER WASHER OD=09.62mm,ID=03.9mmx5.8T(Blue) | 23-680-39580963 | 4    |
| 4    | FILLISTR HEAD SCREW M3x0.5Px4.8mm             | 82-272-300050 3 | 4    |

# TECHNICAL SUMMARY

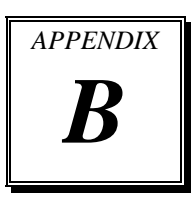

This section introduces you the maps concisely.

Section includes:

- Block Diagram
- Interrupt Map
- DMA Channels Map
- I/O Map
- Watchdog Timer Configuration
- Flash BIOS Update

## **BLOCK DIAGRAM**

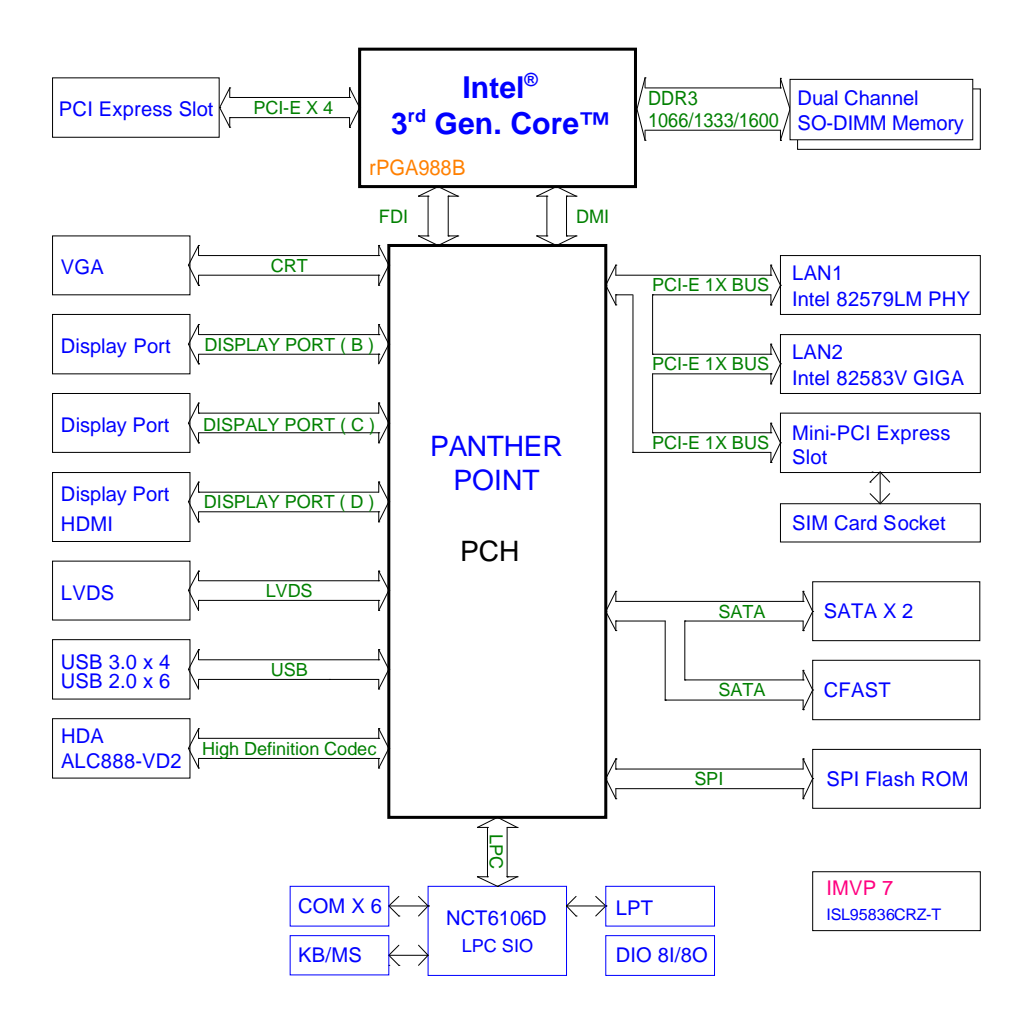

## **INTERRUPT MAP**

| IRQ | ASSIGNMENT                                                                           |  |
|-----|--------------------------------------------------------------------------------------|--|
| 0   | System timer                                                                         |  |
| 1   | Standard PS/2 Keyboard                                                               |  |
| 3   | Communications Port (COM2)                                                           |  |
| 4   | Communications Port (COM1)                                                           |  |
| 7   | Communications Port (COM3)                                                           |  |
| 7   | Communications Port (COM4)                                                           |  |
| 8   | System CMOS/real time clock                                                          |  |
| 11  | Intel(R) 7 Series/C216 Chipset Family SMBus Host Controller -<br>1E22                |  |
| 12  | Microsoft PS/2 Mouse                                                                 |  |
| 13  | Numeric data processor                                                               |  |
| 16  | Intel(R) 7 Series/C216 Chipset Family PCI Express Root Port 1 -<br>1E10              |  |
| 16  | Intel(R) 7 Series/C216 Chipset Family USB Enhanced Host<br>Controller - 1E2D         |  |
| 16  | Intel(R) Management Engine Interface                                                 |  |
| 18  | Intel(R) 7 Series/C216 Chipset Family PCI Express Root Port 3 -<br>1E14              |  |
| 19  | Intel(R) Active Management Technology - SOL (COM7)                                   |  |
| 19  | Intel(R) 7 Series/C216 Chipset Family 4 port Serial ATA Storage<br>Controller - 1E01 |  |
| 19  | Intel(R) 7 Series/C216 Chipset Family 2 port Serial ATA Storage<br>Controller - 1E09 |  |
| 22  | High Definition Audio Controller                                                     |  |
| 23  | Intel(R) 7 Series/C216 Chipset Family USB Enhanced Host<br>Controller - 1E26         |  |
| 81  | Microsoft ACPI-Compliant System                                                      |  |
| 82  | Microsoft ACPI-Compliant System                                                      |  |
| 83  | Microsoft ACPI-Compliant System                                                      |  |
| 84  | Microsoft ACPI-Compliant System                                                      |  |
| 85  | Microsoft ACPI-Compliant System                                                      |  |

| IRQ | ASSIGNMENT                      |
|-----|---------------------------------|
| 86  | Microsoft ACPI-Compliant System |
| 87  | Microsoft ACPI-Compliant System |
| 88  | Microsoft ACPI-Compliant System |
| 89  | Microsoft ACPI-Compliant System |
| 90  | Microsoft ACPI-Compliant System |
| 91  | Microsoft ACPI-Compliant System |
| 92  | Microsoft ACPI-Compliant System |
| 93  | Microsoft ACPI-Compliant System |
| 94  | Microsoft ACPI-Compliant System |
| 95  | Microsoft ACPI-Compliant System |
| 96  | Microsoft ACPI-Compliant System |
| 97  | Microsoft ACPI-Compliant System |
| 98  | Microsoft ACPI-Compliant System |
| 99  | Microsoft ACPI-Compliant System |
| 100 | Microsoft ACPI-Compliant System |
| 101 | Microsoft ACPI-Compliant System |
| 102 | Microsoft ACPI-Compliant System |
| 103 | Microsoft ACPI-Compliant System |
| 104 | Microsoft ACPI-Compliant System |
| 105 | Microsoft ACPI-Compliant System |
| 106 | Microsoft ACPI-Compliant System |
| 107 | Microsoft ACPI-Compliant System |
| 108 | Microsoft ACPI-Compliant System |
| 109 | Microsoft ACPI-Compliant System |
| 110 | Microsoft ACPI-Compliant System |
| 111 | Microsoft ACPI-Compliant System |
| 112 | Microsoft ACPI-Compliant System |
| 113 | Microsoft ACPI-Compliant System |
| 114 | Microsoft ACPI-Compliant System |
| 115 | Microsoft ACPI-Compliant System |
| 116 | Microsoft ACPI-Compliant System |
| 117 | Microsoft ACPI-Compliant System |

| IRQ | ASSIGNMENT                      |
|-----|---------------------------------|
| 118 | Microsoft ACPI-Compliant System |
| 119 | Microsoft ACPI-Compliant System |
| 120 | Microsoft ACPI-Compliant System |
| 121 | Microsoft ACPI-Compliant System |
| 122 | Microsoft ACPI-Compliant System |
| 123 | Microsoft ACPI-Compliant System |
| 124 | Microsoft ACPI-Compliant System |
| 125 | Microsoft ACPI-Compliant System |
| 126 | Microsoft ACPI-Compliant System |
| 127 | Microsoft ACPI-Compliant System |
| 128 | Microsoft ACPI-Compliant System |
| 129 | Microsoft ACPI-Compliant System |
| 130 | Microsoft ACPI-Compliant System |
| 131 | Microsoft ACPI-Compliant System |
| 132 | Microsoft ACPI-Compliant System |
| 133 | Microsoft ACPI-Compliant System |
| 134 | Microsoft ACPI-Compliant System |
| 135 | Microsoft ACPI-Compliant System |
| 136 | Microsoft ACPI-Compliant System |
| 137 | Microsoft ACPI-Compliant System |
| 138 | Microsoft ACPI-Compliant System |
| 139 | Microsoft ACPI-Compliant System |
| 140 | Microsoft ACPI-Compliant System |
| 141 | Microsoft ACPI-Compliant System |
| 142 | Microsoft ACPI-Compliant System |
| 143 | Microsoft ACPI-Compliant System |
| 144 | Microsoft ACPI-Compliant System |
| 145 | Microsoft ACPI-Compliant System |
| 146 | Microsoft ACPI-Compliant System |
| 147 | Microsoft ACPI-Compliant System |
| 148 | Microsoft ACPI-Compliant System |
| 149 | Microsoft ACPI-Compliant System |

| IRQ | ASSIGNMENT                      |
|-----|---------------------------------|
| 150 | Microsoft ACPI-Compliant System |
| 151 | Microsoft ACPI-Compliant System |
| 152 | Microsoft ACPI-Compliant System |
| 153 | Microsoft ACPI-Compliant System |
| 154 | Microsoft ACPI-Compliant System |
| 155 | Microsoft ACPI-Compliant System |
| 156 | Microsoft ACPI-Compliant System |
| 157 | Microsoft ACPI-Compliant System |
| 158 | Microsoft ACPI-Compliant System |
| 159 | Microsoft ACPI-Compliant System |
| 160 | Microsoft ACPI-Compliant System |
| 161 | Microsoft ACPI-Compliant System |
| 162 | Microsoft ACPI-Compliant System |
| 163 | Microsoft ACPI-Compliant System |
| 164 | Microsoft ACPI-Compliant System |
| 165 | Microsoft ACPI-Compliant System |
| 166 | Microsoft ACPI-Compliant System |
| 167 | Microsoft ACPI-Compliant System |
| 168 | Microsoft ACPI-Compliant System |
| 169 | Microsoft ACPI-Compliant System |
| 170 | Microsoft ACPI-Compliant System |
| 171 | Microsoft ACPI-Compliant System |
| 172 | Microsoft ACPI-Compliant System |
| 173 | Microsoft ACPI-Compliant System |
| 174 | Microsoft ACPI-Compliant System |
| 175 | Microsoft ACPI-Compliant System |
| 176 | Microsoft ACPI-Compliant System |
| 177 | Microsoft ACPI-Compliant System |
| 178 | Microsoft ACPI-Compliant System |
| 179 | Microsoft ACPI-Compliant System |
| 180 | Microsoft ACPI-Compliant System |
| 181 | Microsoft ACPI-Compliant System |

| IRQ        | ASSIGNMENT                                  |
|------------|---------------------------------------------|
| 182        | Microsoft ACPI-Compliant System             |
| 183        | Microsoft ACPI-Compliant System             |
| 184        | Microsoft ACPI-Compliant System             |
| 185        | Microsoft ACPI-Compliant System             |
| 186        | Microsoft ACPI-Compliant System             |
| 187        | Microsoft ACPI-Compliant System             |
| 188        | Microsoft ACPI-Compliant System             |
| 189        | Microsoft ACPI-Compliant System             |
| 190        | Microsoft ACPI-Compliant System             |
| 4294967292 | Intel(R) 82579LM Gigabit Network Connection |
| 4294967293 | Intel(R) USB 3.0 eXtensible Host Controller |
| 4294967294 | Intel(R) HD Graphics 4000                   |

**Note:** The resource information is gathered on Windows 7 (the IRQ could be assigned differently depending on your OS).

## DMA CHANNELS MAP

| TIMER CHANNEL | ASSIGNMENT                      |
|---------------|---------------------------------|
| Channel 4     | Direct memory access controller |

# I/O MAP

| I/O MAP               | ASSIGNMENT                        |
|-----------------------|-----------------------------------|
| 0x0000000-0x000001F   | Direct memory access controller   |
| 0x00000000-0x0000001F | PCI bus                           |
| 0x00000010-0x0000001F | Motherboard resources             |
| 0x00000020-0x00000021 | Programmable interrupt controller |
| 0x00000022-0x0000003F | Motherboard resources             |
| 0x00000024-0x00000025 | Programmable interrupt controller |
| 0x0000028-0x0000029   | Programmable interrupt controller |
| 0x0000002C-0x0000002D | Programmable interrupt controller |
| 0x0000002E-0x0000002F | Motherboard resources             |
| 0x00000030-0x00000031 | Programmable interrupt controller |
| 0x00000034-0x00000035 | Programmable interrupt controller |
| 0x0000038-0x0000039   | Programmable interrupt controller |
| 0x000003C-0x000003D   | Programmable interrupt controller |
| 0x00000040-0x00000043 | System timer                      |
| 0x00000044-0x0000005F | Motherboard resources             |
| 0x0000004E-0x0000004F | Motherboard resources             |
| 0x00000050-0x00000053 | System timer                      |
| 0x0000060-0x0000060   | Standard PS/2 Keyboard            |
| 0x00000061-0x00000061 | Motherboard resources             |
| 0x00000063-0x00000063 | Motherboard resources             |
| 0x0000064-0x0000064   | Standard PS/2 Keyboard            |
| 0x00000065-0x00000065 | Motherboard resources             |
| 0x0000067-0x0000067   | Motherboard resources             |
| 0x0000070-0x00000077  | System CMOS/real time clock       |
| 0x00000070-0x00000077 | Motherboard resources             |
| 0x00000072-0x0000007F | Motherboard resources             |
| 0x0000080-0x0000080   | Motherboard resources             |
| 0x0000080-0x0000080   | Motherboard resources             |
| 0x00000081-0x00000091 | Direct memory access controller   |
| 0x00000084-0x00000086 | Motherboard resources             |

| I/O MAP               | ASSIGNMENT                        |
|-----------------------|-----------------------------------|
| 0x00000088-0x00000088 | Motherboard resources             |
| 0x000008C-0x000008E   | Motherboard resources             |
| 0x00000090-0x0000009F | Motherboard resources             |
| 0x00000092-0x00000092 | Motherboard resources             |
| 0x00000093-0x0000009F | Direct memory access controller   |
| 0x000000A0-0x000000A1 | Programmable interrupt controller |
| 0x000000A2-0x000000BF | Motherboard resources             |
| 0x000000A4-0x000000A5 | Programmable interrupt controller |
| 0x000000A8-0x000000A9 | Programmable interrupt controller |
| 0x000000AC-0x000000AD | Programmable interrupt controller |
| 0x000000B0-0x000000B1 | Programmable interrupt controller |
| 0x000000B2-0x000000B3 | Motherboard resources             |
| 0x000000B4-0x000000B5 | Programmable interrupt controller |
| 0x000000B8-0x000000B9 | Programmable interrupt controller |
| 0x000000BC-0x000000BD | Programmable interrupt controller |
| 0x000000C0-0x000000DF | Direct memory access controller   |
| 0x000000E0-0x000000EF | Motherboard resources             |
| 0x000000F0-0x000000FF | Numeric data processor            |
| 0x00000290-0x0000029F | Motherboard resources             |
| 0x000002A0-0x000002AF | Motherboard resources             |
| 0x000002E8-0x000002EF | Communications Port (COM4)        |
| 0x000002F8-0x000002FF | Communications Port (COM2)        |
| 0x00000378-0x0000037F | Printer Port (LPT1)               |
| 0x000003B0-0x000003BB | Intel(R) HD Graphics 4000         |
| 0x000003C0-0x000003DF | Intel(R) HD Graphics 4000         |
| 0x000003E8-0x000003EF | Communications Port (COM3)        |
| 0x000003F8-0x000003FF | Communications Port (COM1)        |
| 0x00000400-0x00000453 | Motherboard resources             |
| 0x00000454-0x00000457 | Motherboard resources             |
| 0x00000458-0x0000047F | Motherboard resources             |
| 0x000004D0-0x000004D1 | Motherboard resources             |
| 0x000004D0-0x000004D1 | Programmable interrupt controller |

| I/O MAP               | ASSIGNMENT                                                                           |
|-----------------------|--------------------------------------------------------------------------------------|
| 0x00000500-0x0000057F | Motherboard resources                                                                |
| 0x00000680-0x0000069F | Motherboard resources                                                                |
| 0x00000D00-0x0000FFFF | PCI bus                                                                              |
| 0x00001000-0x0000100F | Motherboard resources                                                                |
| 0x0000164E-0x0000164F | Motherboard resources                                                                |
| 0x0000E000-0x0000EFFF | Intel(R) 7 Series/C216 Chipset Family PCI Express<br>Root Port 3 - 1E14              |
| 0x0000F000-0x0000F03F | Intel(R) HD Graphics 4000                                                            |
| 0x0000F040-0x0000F05F | Intel(R) 7 Series/C216 Chipset Family SMBus Host<br>Controller - 1E22                |
| 0x0000F080-0x0000F08F | Intel(R) 7 Series/C216 Chipset Family 2 port Serial<br>ATA Storage Controller - 1E09 |
| 0x0000F090-0x0000F09F | Intel(R) 7 Series/C216 Chipset Family 2 port Serial<br>ATA Storage Controller - 1E09 |
| 0x0000F0A0-0x0000F0A3 | Intel(R) 7 Series/C216 Chipset Family 2 port Serial<br>ATA Storage Controller - 1E09 |
| 0x0000F0B0-0x0000F0B7 | Intel(R) 7 Series/C216 Chipset Family 2 port Serial<br>ATA Storage Controller - 1E09 |
| 0x0000F0C0-0x0000F0C3 | Intel(R) 7 Series/C216 Chipset Family 2 port Serial<br>ATA Storage Controller - 1E09 |
| 0x0000F0D0-0x0000F0D7 | Intel(R) 7 Series/C216 Chipset Family 2 port Serial<br>ATA Storage Controller - 1E09 |
| 0x0000F0E0-0x0000F0EF | Intel(R) 7 Series/C216 Chipset Family 4 port Serial<br>ATA Storage Controller - 1E01 |
| 0x0000F0F0-0x0000F0FF | Intel(R) 7 Series/C216 Chipset Family 4 port Serial<br>ATA Storage Controller - 1E01 |
| 0x0000F100-0x0000F103 | Intel(R) 7 Series/C216 Chipset Family 4 port Serial<br>ATA Storage Controller - 1E01 |
| 0x0000F110-0x0000F117 | Intel(R) 7 Series/C216 Chipset Family 4 port Serial<br>ATA Storage Controller - 1E01 |
| 0x0000F120-0x0000F123 | Intel(R) 7 Series/C216 Chipset Family 4 port Serial<br>ATA Storage Controller - 1E01 |
| 0x0000F130-0x0000F137 | Intel(R) 7 Series/C216 Chipset Family 4 port Serial<br>ATA Storage Controller - 1E01 |

| I/O MAP               | ASSIGNMENT                                         |
|-----------------------|----------------------------------------------------|
| 0x0000F140-0x0000F147 | Intel(R) Active Management Technology - SOL (COM7) |
| 0x0000FFFF-0x0000FFFF | Motherboard resources                              |
| 0x0000FFFF-0x0000FFFF | Motherboard resources                              |

# WATCHDOG TIMER CONFIGURATION

The I/O port address of the watchdog timer is 2E (hex) and 2F (hex). 2E (hex) is the address port. 2F (hex) is the data port. User must first assign the address of register by writing address value into address port 2E (hex), then write/read data to/from the assigned register through data port 2F (hex).

#### **Configuration Sequence**

To program NCT6106D configuration registers, the following configuration sequence must be followed:

- (1) Enter the extended function mode
- (2) Configure the configuration registers
- (3) Exit the extended function mode

#### (1) Enter the extended function mode

To place the chip into the Extended Function Mode, two successive writes of 0x87 must be applied to Extended Function Enable Registers (EFERs, i.e. 2Eh or 4Eh).

#### (2) Configure the configuration registers

The chip selects the Logical Device and activates the desired Logical Devices through Extended Function Index Register (EFIR) and Extended Function Data Register (EFDR). The EFIR is located at the same address as the EFER, and the EFDR is located at address (EFIR+1). First, write the Logical Device Number (i.e. 0x07) to the EFIR and then write the number of the desired Logical Device to the EFDR. If accessing the Chip (Global) Control Registers, this step is not required. Secondly, write the address of the desired configuration register within the Logical Device to the EFIR and then write (or read) the desired configuration register through the EFDR.

#### (3) Exit the extended function mode

To exit the Extended Function Mode, writing 0xAA to the EFER is required. Once the chip exits the Extended Function Mode, it is in the normal running mode and is ready to enter the configuration mode.

# Code example for watchdog timer

Enable and start watchdog timer, then set 30 seconds as the timeout interval.

| Enter to extended function mode                      |     |         |
|------------------------------------------------------|-----|---------|
| Mov                                                  | dx, | 2eh     |
| Mov                                                  | al, | 87h     |
| Out                                                  | dx, | al      |
| Out                                                  | dx, | al      |
| Select Logical Device 8 of watchdog timer            |     |         |
| Mov                                                  | al, | 07h     |
| Out                                                  | dx, | al      |
| Inc                                                  | dx  |         |
| Mov                                                  | al, | 08h     |
| Out                                                  | dx, | al      |
| Set second as counting unit                          |     |         |
| Dec                                                  | dx  |         |
| Mov                                                  | al, | 0f5h    |
| Out                                                  | dx, | al      |
| Inc                                                  | dx  |         |
| In                                                   | al, | dx      |
| And                                                  | al, | not 08h |
| Out                                                  | dx, | al      |
| Set timeout interval as 30seconds and start counting |     |         |
| Dec                                                  | dx  |         |
| Mov                                                  | al, | 0f6h    |
| Out                                                  | dx, | al      |
| Inc                                                  | dx  |         |
| Mov                                                  | al, | 30      |
| Out                                                  | dx, | al      |
| Exit the extended function mode                      |     |         |
| Dec                                                  | dx  |         |
| Mov                                                  | al, | Oaah    |
| Out                                                  | dx, | al      |

# FLASH BIOS UPDATE

#### I. Before system BIOS update

- 1. Prepare a bootable media (e.g. USB storage device) which can boot system to DOS prompt.
- 2. Download and save the BIOS file (e.g. 620x0Pxx.bin) to the bootable device.
- 3. Copy AMI flash utility AFUDOS.exe (V2.35) into a bootable device

```
C:\flash>dir
 Volume in drive C is PROTECH
 Volume Serial Number is 3CCE-a150
 Directory of C:\flash
                           <DIR>
                                                               12-14-12
                                                                                    5.50P
                           <DIR>
                                                               12-14-12
                                                                                    5.50P
                EXE 159,008
TXT 2,684
AFUDOS
                                                               03-04-10
                                                                                   4.16p
                               2,684
2,906
README
                                                               03-04-10
                                                                                    2.33p
AFUDOS TXT
                                                               03-04-10
                                                                                    3.02p

        AFUDOS
        TXT
        2,906
        03-04-10
        3.0

        620x0Pxx
        BIN
        8,388,608
        12-24-12
        3.3

        4
        file(d)
        8,553,206
        bytes

        2
        dir(s)
        787,197,952
        bytes

                                                                                    3.32p
C:\flash>
```

- 4. Make sure the target system can first boot to the bootable device.
  - a. Connect the bootable USB device.
  - b. Turn on the computer and press <ESC> or <Del> key during boot to enter BIOS setup menu.
  - c. System will go into the BIOS setup menu.
  - d. Select [Boot] menu as the picture shows below.
  - e. Select [Hard Drive BBS Priorities], set the USB bootable device to be the 1<sup>st</sup> boot device.
  - f. Press <F4> key to save configuration and exit the BIOS setup menu.

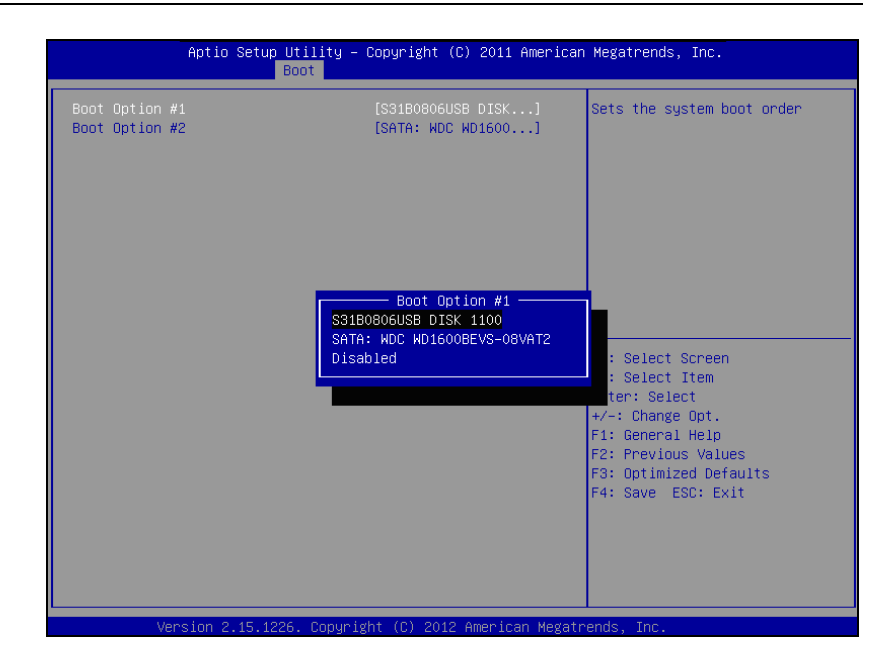

### II. AFUDOS command for system BIOS update

AFUDOS.exe is aforementioned AMI firmware update utility; the command line is shown as below:

AFUDOS <ROM File Name> [option1] [option2]...

You can type AFUDOS /? to see all the definition of each control options. The recommended options for BIOS ROM update consist of following parameters:

/P: program main BIOS image/B: program Boot Block/N: program NVRAM/X: don't check ROM ID

#### **III. BIOS update procedure**

- 1. Use the bootable USB device to boot up system into the MS-DOS command prompt
- 2. Type in AFUDOS 620x0Pxx.bin /p /b /n /x and press enter to start the flash procedure

Note: xxxx means the BIOS revision part, ex. 0Px1...

- 3. During the update procedure, you will see the BIOS update process status and its percentage. Beware! Do not turn off system power or reset your computer if the whole procedure are not complete yet, or it may crash the BIOS ROM and make system unable to boot up next time.
- 4. After BIOS update procedures is complete, the messages from AFUDOS utility should be like the figure shown below.

```
C:\DOS>afudos 620x0Pxx.BIN /P /B /N /X

AMI Firmware Update Utility(APTIO) v2.35

Copyright (C) 2010 American Megatrends Inc. All Rights Reserved.

Reading file ...... done

FFS checksums ...... ok

Erasing flash ..... done

Writing flash ..... done

Writing NVRAM ...... done

Writing NVRAM ..... done

Erasing BotBlock .... done

Verifying BotBlock .... done

C:\DOS>
```

- 5. You can restart the system and boot up with new BIOS now
- 6. Update is complete after restart

7. Verify during the following boot that BIOS version displayed at the initialization screen has changed..

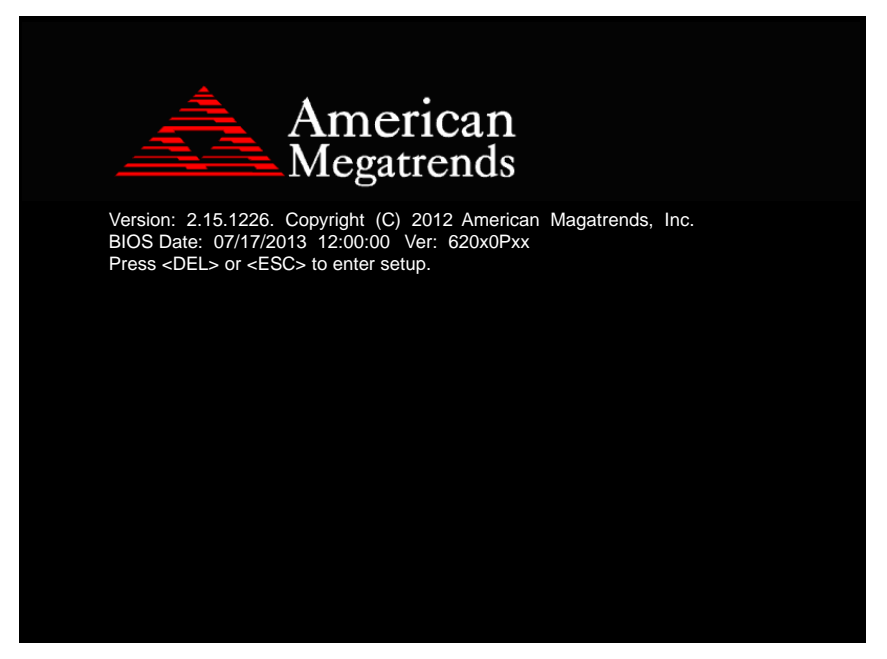